# iStorage Server: High-Availability iSCSI SAN for Windows Server 2008 & Hyper-V Clustering

Wednesday, Mar 30, 2011

KernSafe Technologies, Inc.

www.kernsafe.com

Copyright © KernSafe Technologies 2006-2012. All right reserved.

#### **Table of Contents**

| Overview                               | 4  |
|----------------------------------------|----|
| Configuring on Domain Controller       | 6  |
| Network Adapter                        | 6  |
| Install Active Directory               | 7  |
| Install DNS                            | 17 |
| Configuring on iStorage Server1        | 29 |
| Network Adapter                        | 29 |
| Preparing Quorum Volume                |    |
| Preparing Generic Volume               |    |
| Configuring on iStorage Server2        | 43 |
| Network Adapter                        | 43 |
| Preparing Volume                       | 44 |
| Creating Application                   | 45 |
| Creating Quorum application            | 45 |
| Creating Generic application           | 50 |
| Configuring on Cluster Node 1          | 57 |
| Network Adapter                        | 57 |
| Join to the domain                     | 59 |
| Install MPIO Feature                   | 63 |
| Log in to iSCSI disks                  | 64 |
| Enable Multipath Support               | 71 |
| Installing Failover Clustering Service | 75 |
| Configuring on Cluster Node 2          | 81 |
| Network Adapter                        | 81 |

| Join to the domain                     | 83 |
|----------------------------------------|----|
| Install MPIO Feature                   | 87 |
| Log in to iSCSI disks                  |    |
| Enable Multipath Support               | 95 |
| Installing Failover Clustering Service | 97 |
| Configuring Failover Clustering        |    |
| Validate a Configuration               |    |
| Create a Failover Cluster              |    |
| Contact                                |    |

#### **Overview**

KernSafe iStorage Server is an advanced and powerful, full-featured software-only iSCSI Target that fully conforms to the latest iSCSI Standard 1.0 (former Draft 20). It is an IP SAN solution allowing you to quickly export existing storages such as disk images, VHD files, physical disks, partitions, CD/DVD-ROMs, tapes or any other type of SCSI based devices and even a variety of popular CD/DVD images to the client machines. The software thus delivers immediate benefits, as it allows storage to be consolidated, virtualized and centrally managed. iStorage Server also provides RAID-1 (mirror) feature enabling you to create two iSCSI devices for mirror backup. Furthermore, iStorage Server also supports a lot of features such as: VHD (Virtual Hard Disk) target, snapshots, STPI, RAID-1 and failover, these features are very important and poplar in storage industry world and make iStorage Server is suitable for any size of business.

High-availability clusters (also known as HA Clusters or Failover Clusters) are computer clusters that are implemented primarily for the purpose of providing high availability of services which the cluster provides. They operate by having redundant computers or nodes which are then used to provide service when system components fail. Normally, if a server with a particular application crashes, the application will be unavailable until someone fixes the crashed server. HA clustering remedies this situation by detecting hardware/software faults, and immediately restarting the application on another system without requiring administrative intervention, a process known as Failover. As part of this process, clustering software may configure the node before starting the application on it. For example, appropriate file systems may need to be imported and mounted, network hardware may have to be configured, and some supporting applications may need to be running as well.

After iStorage Server 2.0, it supports server side mirroring, synchronous replication and failover which allows user to create a high-availability iSCSI SAN for Windows Server 2008 clustering and Hyper-v.

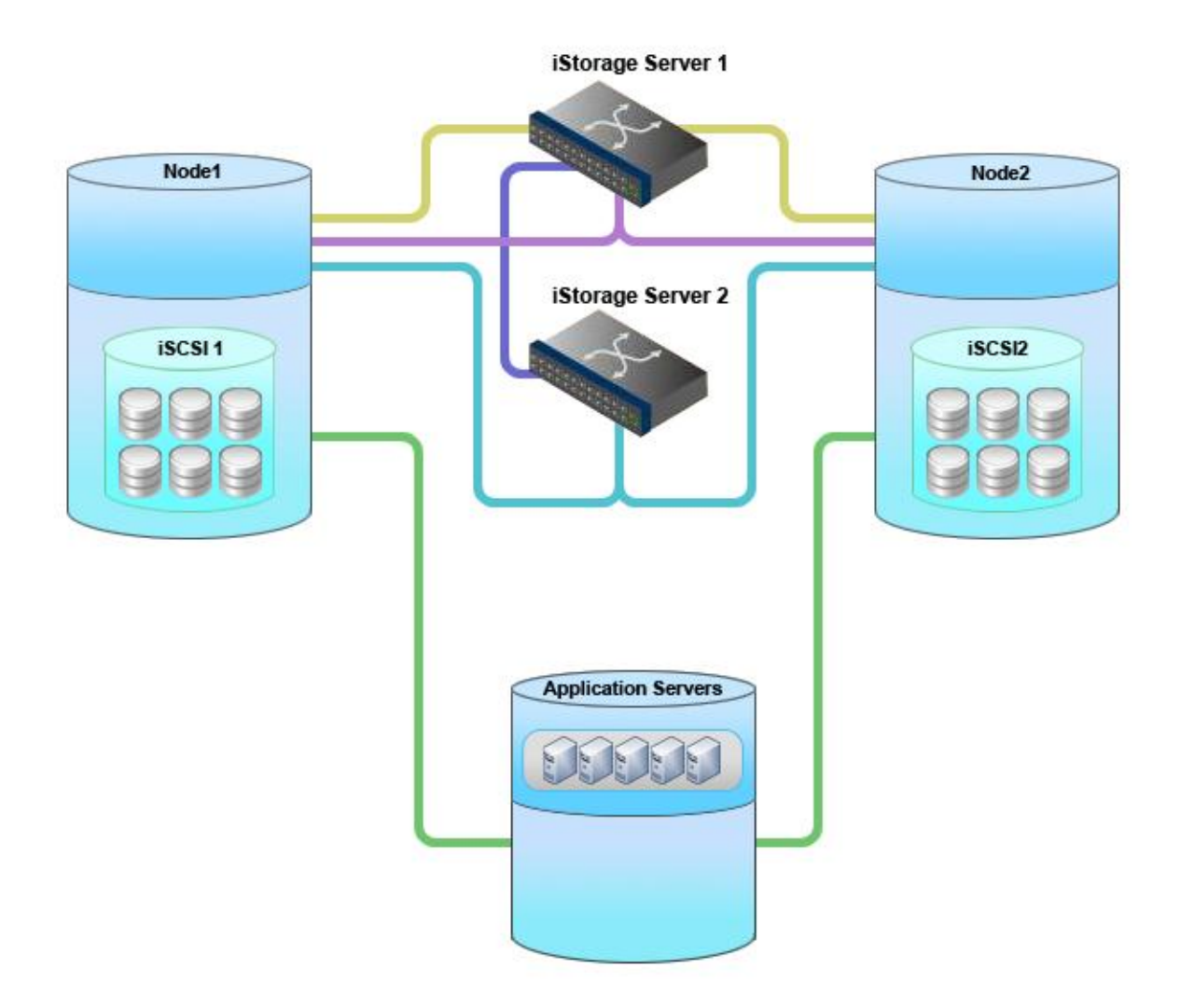

This document gives you detailed step-by-step instructions on KernSafe iStorage Server configuring for Windows Server 2008 or Windows Server 2008 R2 failover clusters. Before to do so, prepare the following four computers or virtual machine in Hyper-v:

| Name         | IP Address    | Detail            |
|--------------|---------------|-------------------|
| 08DC         | 192.168.1.2   | Domain Controller |
| 08Node1      | 192.168.1.101 | Failover Node 1   |
| 08Node2      | 192.168.1.102 | Failover Node 2   |
| KernStorage1 | 192.168.0.2   | iStorage Server1  |
| KernStorage2 | 192.168.0.5   | iStorage Server2  |

### **Configuring on Domain Controller**

#### **Network Adapter**

For working in clustering environment, the network adapter must be assigned a static IP address. Select the **Internet Protocol Version 4(TCP/IPv4)** and then press the **Properties** button, the **Internet Protocol Version 4 (TCP/IPv4)** dialog is shown. As Active Directory requires DNS, an address must be provided, in this case we can specify itself IP address. DNS will be installed later after installed Active Directory.

| Internet Protocol Version 4 (TCP/IPv4) Properties                                                                                                    |                   |  |  |
|----------------------------------------------------------------------------------------------------|-------------------|--|--|
| General                                                                                                    |                   |  |  |
| You can get IP settings assigned automatically if your network supports<br>this capability. Otherwise, you need to ask your network administrator<br>for the appropriate IP settings. |                   |  |  |
| O Obtain an IP address automatical                                                                                                    | ly                |  |  |
| 🕞 Use the following IP address:                                                                                                    |                   |  |  |
| IP address:                                                                                                    | 192.168.1.2       |  |  |
| Subnet mask:                                                                                                    | 255.255.255.0     |  |  |
| Default gateway:                                                                                                    | 192.168.1.2       |  |  |
| C Obtain DNS server address autor                                                                                                    | natically         |  |  |
| └ Use the following DNS server add                                                                                                    | resses:           |  |  |
| Preferred DNS server:                                                                                                    | 192.168.1.2       |  |  |
| Alternate DNS server:                                                                                                    | · · ·             |  |  |
| Validate settings upon exit                                                                                                    | Ad <u>v</u> anced |  |  |
|                                                                                                    | OK Cancel         |  |  |

Type the IP address and DNS server address.

Press the **OK** button to continue.

# **Install Active Directory**

Select **Start->Run** and type **dcpromo** in the **Open** input box.

| 🖅 Run                                                    |                                                                                                    | × |
|----------------------------------------------------------|----------------------------------------------------------------------------------------------------|---|
|                                                          | Type the name of a program, folder, document, or Internet resource, and Windows will open it for you. |   |
| Open:                                                    | dcpromo 💌                                                                                             |   |
| His task will be created with administrative privileges. |                                                                                                    |   |
|                                                          |                                                                                                    |   |
|                                                          | OK Cancel <u>B</u> rowse                                                                              |   |

Press the **OK** button to continue.

The Active Directory Domain Services Installation Wizard is shown.

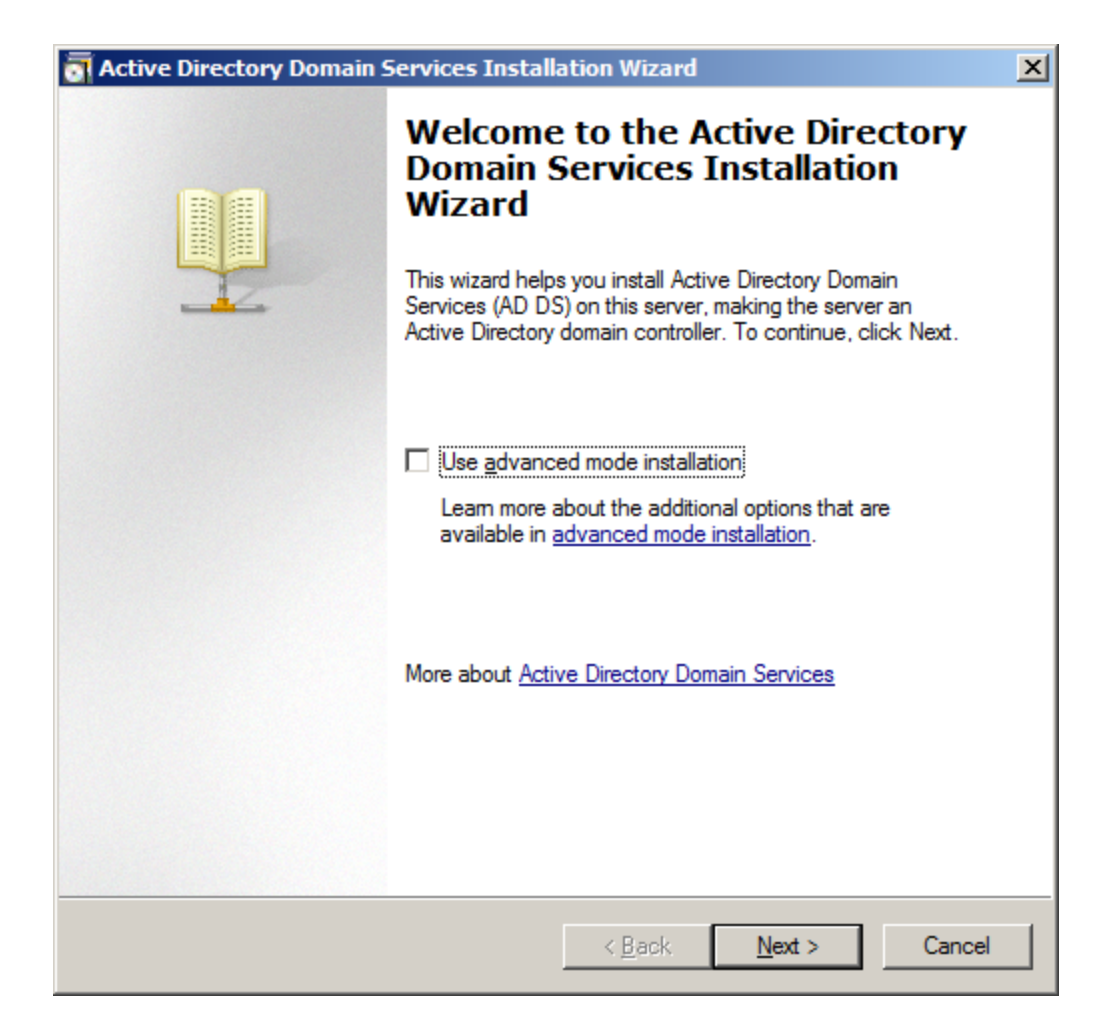

The Active Directory Domain Services Installation Wizard is shown, before clicking on Next button,

please read the introducing instructions carefully.

| Active Directory Domain Services Installation Wizard                                                                                                    | ×   |
|----------------------------------------------------------------------------------------------------|-----|
| Operating System Compatibility<br>Improved security settings in Windows Server 2008 and Windows Server 2008 R2<br>affect older versions of Windows                                                                                                    |     |
| <ul> <li>Windows Server 2008 and "Windows Server 2008 R2" domain controllers have a new more secure default for the security setting named "Allow cryptography algorithms compatible with Windows NT 4.0." This setting prevents Microsoft Windows and non-Microsoft SMB "clients" from using weaker NT 4.0 style cryptography algorithms when establishing security channel sessions against Windows Server 2008 or "Windows Server 2008 R2" domain controllers. As a result of this new default, operations or applications that require a security channel serviced by Windows Server 2008 or "Windows Server 2008 R2" domain controllers might fail.</li> <li>Platforms impacted by this change include Windows NT 4.0, as well as non-Microsoft SMB "clients" and network-attached storage (NAS) devices that do not support stronger cryptography algorithms. Some operations on clients running versions of Windows earlier than Windows Vista with Service Pack 1 are also impacted, including domain join operations performed by the Active Directory Migration Tool or Windows Deployment Services.</li> <li>For more information about this setting, see Knowledge Base article 942564 (http://go.microsoft.com/fwlink/?LinkId=104751).</li> </ul> | s   |
| < <u>B</u> ack <u>N</u> ext > Cano                                                                                                    | xel |

Because we are creating Active Directory, Select the **Create a new domain in a new forest** option.

| Active Directory Domain Services Installation Wizard                                                                          | ×      |
|----------------------------------------------------------------------------------------------------|--------|
| Choose a Deployment Configuration<br>You can create a domain controller for an existing forest or for a new forest.           |        |
| C Existing forest                                                                                                    |        |
| C Add a domain controller to an existing domain                                                                               |        |
| C <u>C</u> reate a new domain in an existing forest<br>This server will become the first domain controller in the new domain. |        |
| • Create a new domain in a new forest                                                                                         |        |
| More about possible deployment configurations                                                                                 |        |
|                                                                                                    |        |
|                                                                                                    |        |
|                                                                                                    |        |
| < <u>B</u> ack <u>N</u> ext >                                                                                                 | Cancel |

Specify the name of Forest Root Domain.

| a Active Directory Domain Services Installation Wizard                                                                               | ×     |
|----------------------------------------------------------------------------------------------------|-------|
| Name the Forest Root Domain<br>The first domain in the forest is the forest root domain. Its name is also the name of<br>the forest. |       |
| Type the fully qualified domain name (FQDN) of the new forest root domain.                                                           |       |
| EQDN of the forest root domain:<br>KemSafe.Local                                                                                     | _     |
| Example: corp.contoso.com                                                                                                    |       |
|                                                                                                    |       |
|                                                                                                    |       |
|                                                                                                    |       |
|                                                                                                    |       |
|                                                                                                    |       |
|                                                                                                    |       |
|                                                                                                    |       |
|                                                                                                    |       |
|                                                                                                    |       |
| < <u>B</u> ack <u>N</u> ext > Ca                                                                                                    | ancel |

Select the Forest functional level.

| Active Directory Domain Services Installation Wizard                                                                                                    | ×      |
|----------------------------------------------------------------------------------------------------|--------|
| Set Forest Functional Level<br>Select the forest functional level.                                                                                                    |        |
| Forest functional level:                                                                                                    |        |
| Windows Server 2008 R2                                                                                                    | •      |
| Details:                                                                                                    |        |
| <ul> <li>The Windows Server 2008 R2 forest functional level provides all the features that are available in the Windows Server 2008 forest functional level, plus the following additional feature:         <ul> <li>Recycle Bin, which, when it is enabled, provides the ability to restore deleted objects in their entirety while Active Directory Domain Services is running.</li> </ul> </li> <li>Any new domains that are created in this forest will operate by default at the Windows Server 2008 R2 domain functional level.</li> </ul> | A<br>7 |
| You will be able to add only domain controllers that are running<br>Windows Server 2008 R2 or later to this forest.                                                                                                    |        |
| More about domain and forest functional levels                                                                                                    |        |
| < <u>B</u> ack <u>N</u> ext > C                                                                                                    | ancel  |

Select Windows Server 2008 or Windows Server 2008 R2 if building Windows Server 2008 R2 clustering.

Press the **Next** button to continue.

Select the additional options for this domain controller.

| tive Directory Domain Services Installation Wizard                                                                                                    |          |
|----------------------------------------------------------------------------------------------------|----------|
| lditional Domain Controller Options                                                                                                    |          |
| Select additional options for this domain controller.                                                                                                    |          |
| DNS server                                                                                                    |          |
| 🔽 <u>G</u> lobal catalog                                                                                                    |          |
| <u>R</u> ead-only domain controller (RODC)                                                                                                    |          |
| Additional information:                                                                                                    |          |
| cannot be an RODC.<br>We recommend that you install the DNS Server service on the first domain                                                                          |          |
| cannot be an RODC.<br>We recommend that you install the DNS Server service on the first domain<br>controller.                                                           | V        |
| cannot be an RODC.<br>We recommend that you install the DNS Server service on the first domain<br>controller.<br>More about <u>additional domain controller options</u> | <b>Y</b> |
| cannot be an RODC.<br>We recommend that you install the DNS Server service on the first domain<br>controller.<br>More about <u>additional domain controller options</u> | V        |
| cannot be an RODC.<br>We recommend that you install the DNS Server service on the first domain<br>controller.<br>More about <u>additional domain controller options</u> | -<br>-   |

Keep the selection of the **DNS Server**.

Press the **Next** button to continue.

The Active Directory Domain Services Installation Wizard is shown.

| active   | Directory Domain Services Installation Wizard                                                                                                    | × |
|----------|----------------------------------------------------------------------------------------------------|---|
| <u>^</u> | A delegation for this DNS server cannot be created because the<br>authoritative parent zone cannot be found or it does not run<br>Windows DNS server. If you are integrating with an existing DNS<br>infrastructure, you should manually create a delegation to this<br>DNS server in the parent zone to ensure reliable name resolution<br>from outside the domain "KernSafe.Local". Otherwise, no action is<br>required.<br>Do you want to continue? |   |
|          | <u>Y</u> es                                                                                                    | ) |

Customize the directories for Database folder, Log files folder and SYSVOL folder.

| Active Directory Domain Services Installation Wizard                                                                                                    | ×               |
|----------------------------------------------------------------------------------------------------|-----------------|
| Location for Database, Log Files, and SYSVOL<br>Specify the folders that will contain the Active Directory domain controlle<br>database, log files, and SYSVOL. | er              |
| For better performance and recoverability, store the database and log fil volumes.                                                                              | es on separate  |
| Database folder:                                                                                                    |                 |
| C:\Windows\NTDS                                                                                                    | B <u>r</u> owse |
| Log files folder:                                                                                                    |                 |
| C:\Windows\NTDS                                                                                                    | Br <u>o</u> wse |
| SYSVOL folder:                                                                                                    |                 |
| C:\Windows\SYSVOL                                                                                                    | Bro <u>w</u> se |
| More about <u>placing Active Directory Domain Services files</u>                                                                                                |                 |
| < <u>B</u> ack <u>N</u> ext >                                                                                                    | Cancel          |

Press the **Next** button to continue.

Specify the **Directory Services Restore Mode Administrator Password**.

| Active Directory Domain Services Installation Wizard                                                                                                    | ×     |
|----------------------------------------------------------------------------------------------------|-------|
| Directory Services Restore Mode Administrator Password                                                                                                    |       |
| The Directory Services Restore Mode Administrator account is different from the dom<br>Administrator account.<br>Assign a password for the Administrator account that will be used when this domain<br>controller is started in Directory Services Restore Mode. We recommend that you<br>choose a strong password. | nain  |
| Password:                                                                                                    |       |
| Confirm password:                                                                                                    |       |
| More about <u>Directory Services Restore Mode password</u>                                                                                                    |       |
| < <u>B</u> ack <u>N</u> ext > C                                                                                                    | ancel |

Check if all of the parameters are correct; press the **Back** button if any change is required.

| Province and active                                                                           |                                             |                     |                   |       |
|-----------------------------------------------------------------------------------------------|---------------------------------------------|---------------------|-------------------|-------|
| Poviou vour coloctione:                                                                       |                                             |                     |                   |       |
| neview your selections:                                                                       |                                             |                     |                   |       |
| Configure this server as the                                                                  | first Active Directory                      | y domain controll   | er in a new fores | t. 🔺  |
| The new domain name is "H                                                                     | KemSafe.Local''. Th                         | iis is also the nan | ne of the new for | rest. |
| The NetBIOS name of the d                                                                     | domain is "KERNSA                           | FE".                |                   |       |
| Forest Functional Level: Wir                                                                  | ndows Server 2008                           | R2                  |                   |       |
| Domain Functional Level: V                                                                    | Vindows Server 200                          | 8 R2                |                   |       |
| Site: Default-First-Site-Name                                                                 | •                                           |                     |                   |       |
| Additional Options:                                                                           |                                             |                     |                   | -     |
| To change an option, click                                                                    | Back. To begin the                          | operation, click    | Next.             |       |
| These settings can be expo<br>other unattended operations<br>More about <u>using an answe</u> | rted to an answerfil<br>s.<br><u>r file</u> | e for use with      | Export settin     | gs    |

After a while, Active Directory Domain Services Installation is completed.

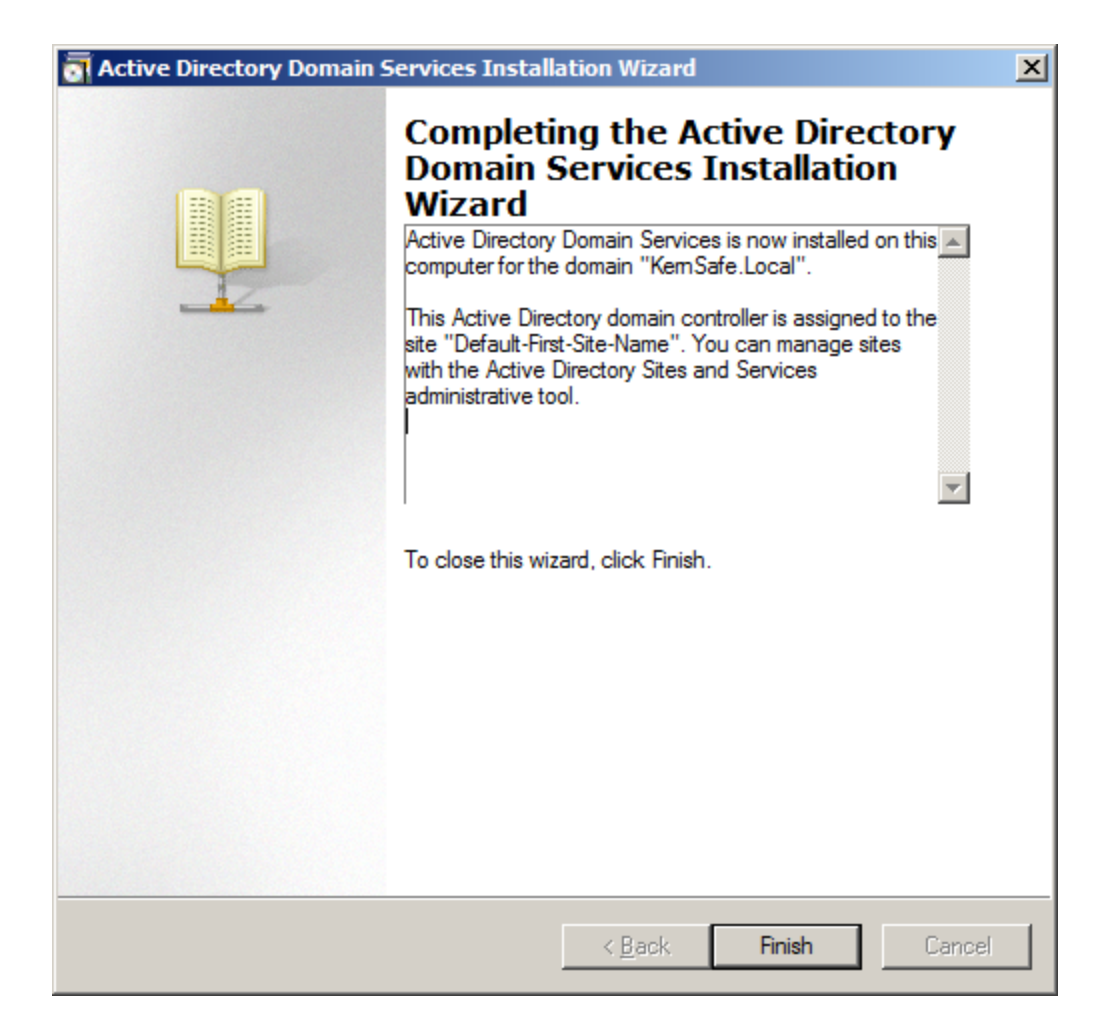

Press the Finish Button to close the wizard.

Restart is required.

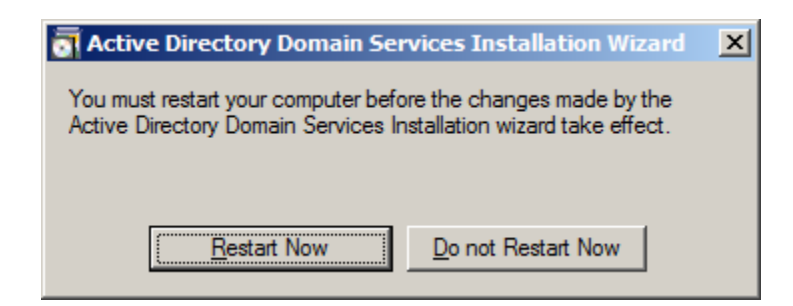

Press the **Restart Now** button to restart the computer.

# **Install DNS**

Use administrator role to log on to the Domain controller machine and launch the DNS Manager.

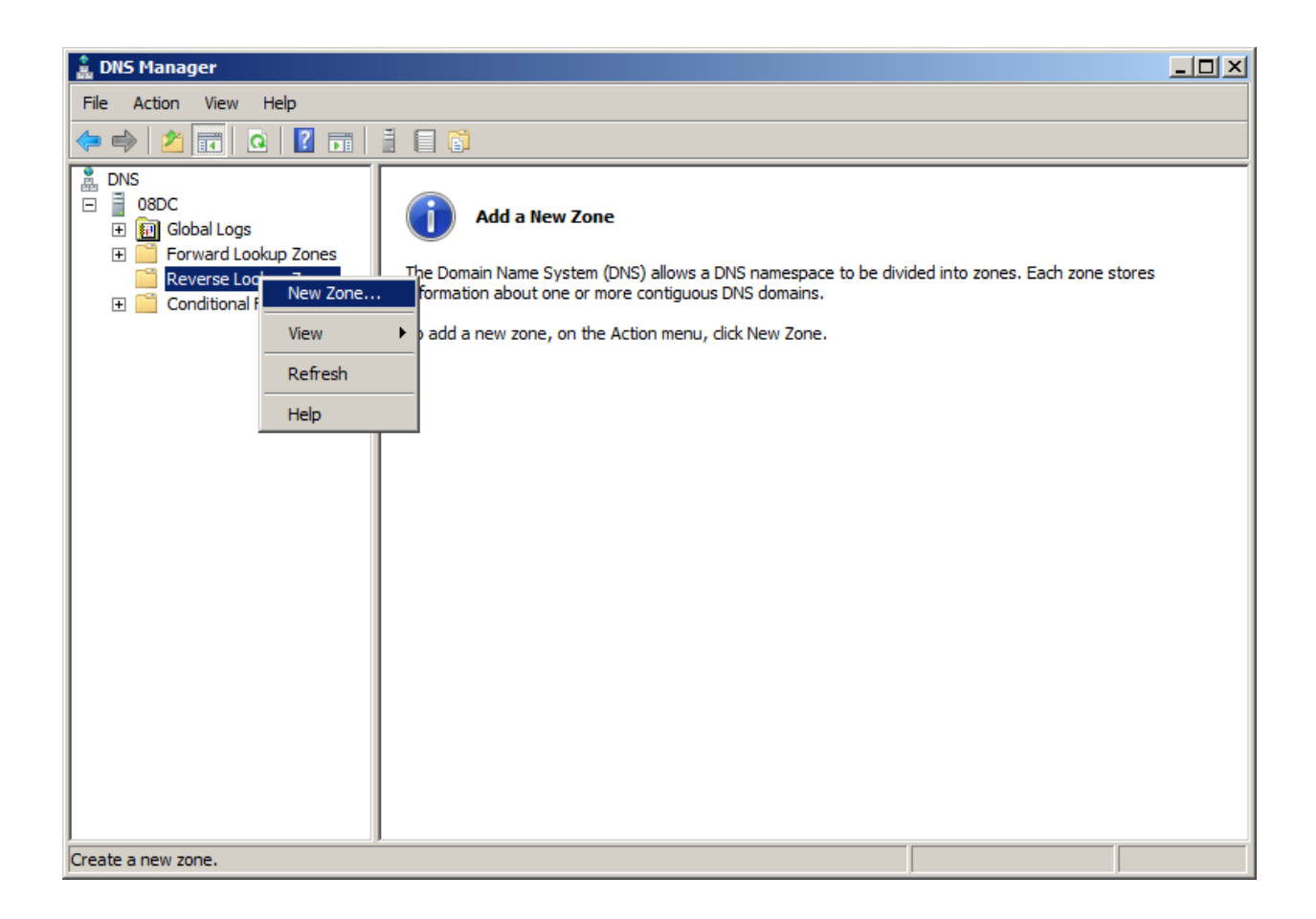

Right click on the **Reverse Lookup Zone** in the left tree view and then select **New Zone...** menu item.

The New Zone Wizard is shown.

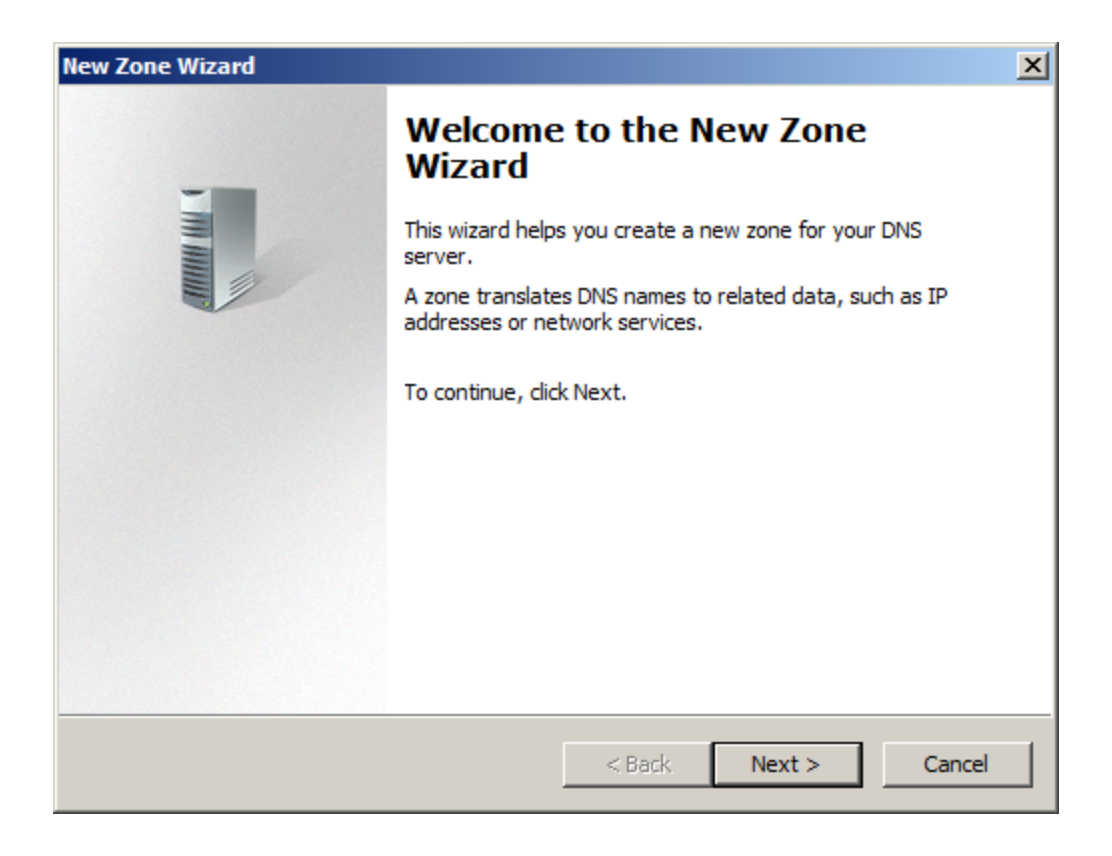

Select zone type.

| New Zone Wizard                                                                                                    | ×    |
|----------------------------------------------------------------------------------------------------|------|
| Zone Type<br>The DNS server supports various types of zones and storage.                                                                                                    |      |
| Select the type of zone you want to create:                                                                                                    |      |
| Primary zone<br>Creates a copy of a zone that can be updated directly on this server.                                                                                                    |      |
| Secondary zone<br>Creates a copy of a zone that exists on another server. This option helps balance<br>the processing load of primary servers and provides fault tolerance.                                     | e    |
| Stub zone<br>Creates a copy of a zone containing only Name Server (NS), Start of Authority<br>(SOA), and possibly glue Host (A) records. A server containing a stub zone is not<br>authoritative for that zone. | t    |
| Store the zone in Active Directory (available only if DNS server is a writeable don controller)                                                                                                    | nain |
| < Back Next > Car                                                                                                    | ncel |

Select the **Primary zone** and keep the selection of **Store the zone in Active Directory**.

Press the **Next** button to continue.

Select zone replication scope.

| New Zone Wizard                                                                                                    | ×        |
|----------------------------------------------------------------------------------------------------|----------|
| Active Directory Zone Replication Scope<br>You can select how you want DNS data replicated throughout your network. | -        |
| Select how you want zone data replicated:                                                                           |          |
| O To all DNS servers running on domain controllers in this forest: KernSafe.Local                                   |          |
| • To all DNS servers running on domain controllers in this domain: KernSafe.Local                                   |          |
| O To all domain controllers in this domain (for Windows 2000 compatibility):<br>KernSafe.Local                      |          |
| igodot To all domain controllers specified in the scope of this directory partition:                                |          |
|                                                                                                    | <b>Y</b> |
|                                                                                                    |          |
| < Back Next > Ca                                                                                                    | ncel     |

Keep the default selection.

Press the **Next** button to continue.

Choose Reverse Lookup Zone Name.

| New Zone Wizard                                                                                          | × |
|----------------------------------------------------------------------------------------------------|---|
| Reverse Lookup Zone Name<br>A reverse lookup zone translates IP addresses into DNS names.                |   |
| Choose whether you want to create a reverse lookup zone for $\ensuremath{\text{IPv4}}\xspace$ addresses. |   |
| IPv4 Reverse Lookup Zone                                                                                 |   |
| O IPv6 Reverse Lookup Zone                                                                               |   |
|                                                                                                    |   |
|                                                                                                    |   |
|                                                                                                    |   |
|                                                                                                    |   |
| < Back Next > Cance                                                                                      | s |

Select IPv4 Reverse Lookup Zone.

Press the **Next** button to continue.

Type the network ID or zone name.

| New Zone Wizard                                                                                                    | ×                            |
|----------------------------------------------------------------------------------------------------|------------------------------|
| Reverse Lookup Zone Name<br>A reverse lookup zone translates IP addresses into DNS names.                                                                                                    |                              |
| To identify the reverse lookup zone, type the network ID or the name of the zone<br>Network ID:<br>192 .168 .1<br>The network ID is the portion of the IP addresses that belongs to this zone. En<br>network ID in its normal (not reversed) order.<br>If you use a zero in the network ID, it will appear in the zone name. For example<br>network ID 10 would create zone 10.in-addr.arpa, and network ID 10.0 would<br>zone 0.10.in-addr.arpa. | nter the<br>ple,<br>I create |
| Reverse lookup zone name:<br>1.168.192.in-addr.arpa                                                                                                    |                              |
| < Back Next >                                                                                                    | Cancel                       |

Select the **Network ID** and then type IP address in the **Network ID**.

Press the **Next** button to continue.

Specify dynamic update options.

| New Zone Wizard                                                                                                    | ×     |
|----------------------------------------------------------------------------------------------------|-------|
| <b>Dynamic Update</b><br>You can specify that this DNS zone accepts secure, nonsecure, or no dynamic<br>updates.                                                                                                    |       |
| Dynamic updates enable DNS client computers to register and dynamically update the resource records with a DNS server whenever changes occur. Select the type of dynamic updates you want to allow:                                                                 | eir   |
| Allow only secure dynamic updates (recommended for Active Directory)<br>This option is available only for Active Directory-integrated zones.                                                                                                    |       |
| <ul> <li>Allow both nonsecure and secure dynamic updates</li> <li>Dynamic updates of resource records are accepted from any client.</li> <li>This option is a significant security vulnerability because updates can be accepted from untrusted sources.</li> </ul> |       |
| O not allow dynamic updates<br>Dynamic updates of resource records are not accepted by this zone. You must up<br>these records manually.                                                                                                    | odate |
| < Back Next > Car                                                                                                    | ncel  |

Check if all of the parameters are correct, press the **Back** button if any change is required.

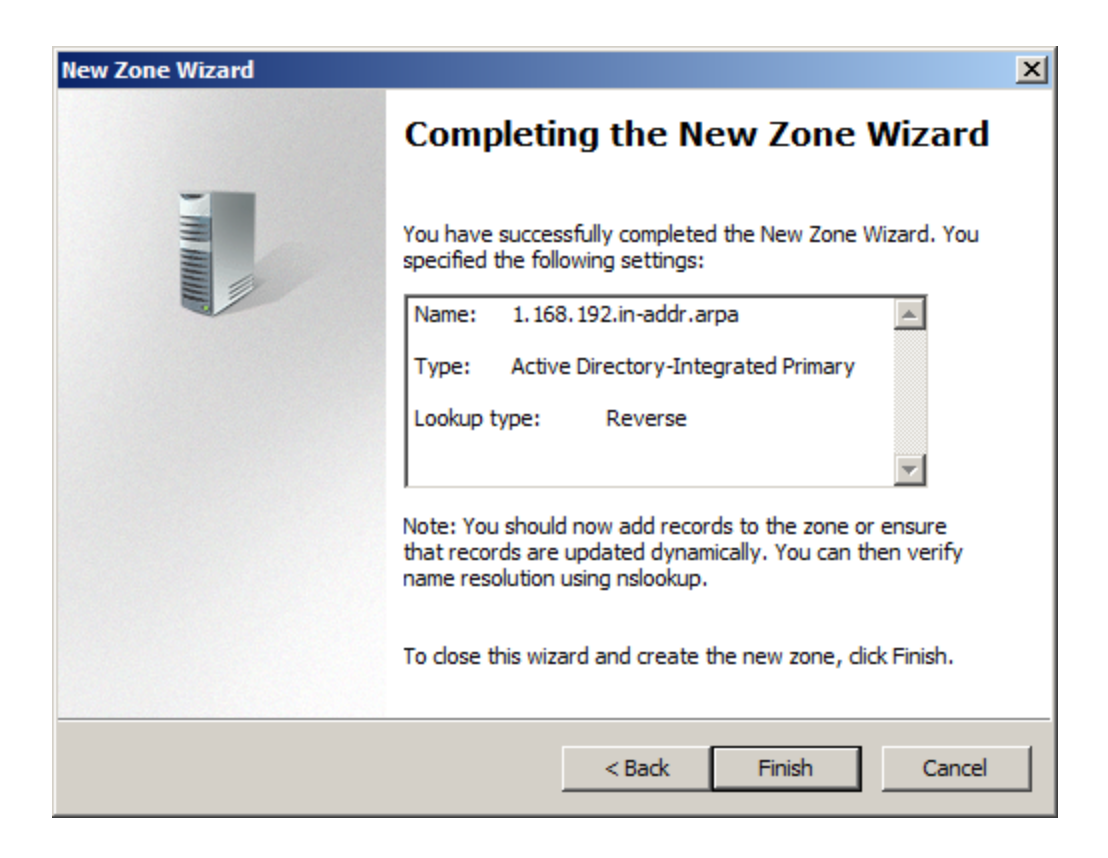

Press the Finish button to close the New Zone Wizard.

Right click on the KernSafe.Local in the left tree view of DNS Manager, then select New Host (A or

AAA)... menu item.

| File     Action     View     Help       Image: State of the state of the state of                                                   | 🚊 DNS Manager                                                                                                    |                                                                                          |                                                                                                    |                                                                   |
|----------------------------------------------------------------------------------------------------|----------------------------------------------------------------------------------------------------|------------------------------------------------------------------------------------------|----------------------------------------------------------------------------------------------------|-------------------------------------------------------------------|
| Image: Second second second | File Action View Help                                                                                                    |                                                                                          |                                                                                                    |                                                                   |
| DNS     Name     Type     Data     Timestamp       Image: Image: Im                                                           | (= =) 🖄 🖬 💥 🖬 Q 🔒 🛛 🖬 📑 🗐 📬                                                                                                    |                                                                                          |                                                                                                    |                                                                   |
| <ul> <li></li></ul>                                                                                                    | Image: Second state second state second | Type<br>Start of Authority (SOA)<br>Name Server (NS)<br>Host (A)<br>Host (A)<br>Host (A) | [47], 08dc.kernsafe.local.,<br>08dc.kernsafe.local.<br>192.168.0.197<br>192.168.0.197<br>192.168.0.197 | Timestamp<br>static<br>static<br>1/12/2010 9:<br>static<br>static |
| Create a new host resource record.                                                                                                    | Create a new host resource record.                                                                                                    |                                                                                          |                                                                                                    | Þ                                                                 |

The **New Host** dialog is shown.

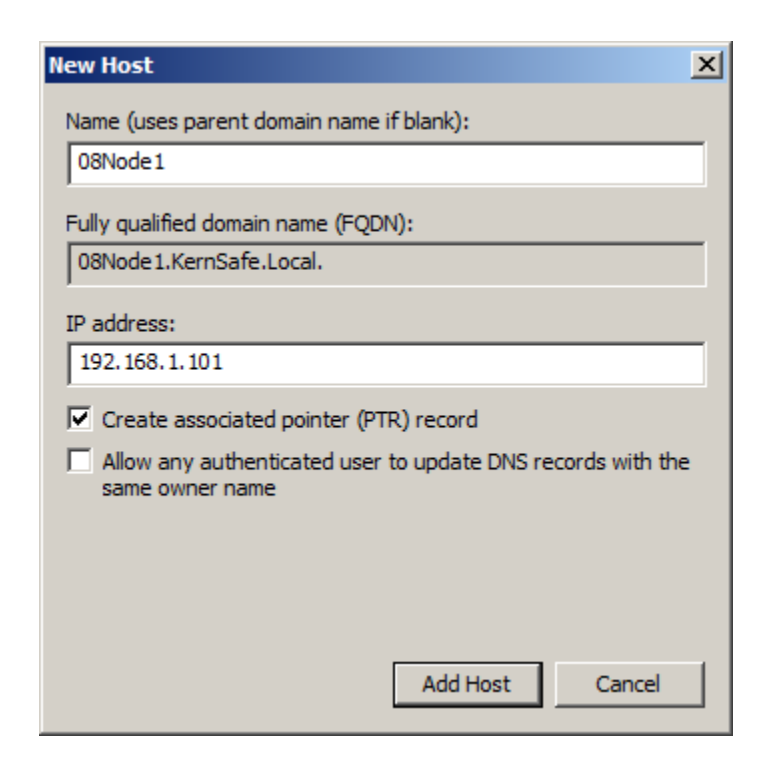

Type host name in the **Name** and IP address in the **IP address** field for the **08Node1** machine.

Check the **Create associated pointer (PTR) record** checkbox.

Press the Add Host button to add 08Node1 DNS record.

| New Host                                                                    | × |
|-----------------------------------------------------------------------------|---|
| Name (uses parent domain name if blank):                                    |   |
| 08Node2                                                                     |   |
| Fully qualified domain name (FQDN):                                         |   |
| 08Node2.KernSafe.Local.                                                     |   |
| IP address:                                                                 |   |
| 192.168.1.102                                                               |   |
| Create associated pointer (PTR) record                                      |   |
| Allow any authenticated user to update DNS records with the same owner name | 2 |
|                                                                             |   |
|                                                                             |   |
|                                                                             |   |
| Add Host Done                                                               |   |

Type host name in the **Name** and IP address in the **IP address** field for the **08Node2** machine.

Check the Create associated pointer (PTR) record checkbox.

Press the Add Host button to add 08Node2 DNS record.

Press the **Done** button to close **New Host** dialog.

Now we will see the two records in the **DNS Manager**.

| 🌲 DNS Manager                                                                                                    |              |                                                                                                    |                                                                                                    |                                                                   |
|----------------------------------------------------------------------------------------------------|--------------|----------------------------------------------------------------------------------------------------|----------------------------------------------------------------------------------------------------|-------------------------------------------------------------------|
| File Action View Help                                                                                                  |              |                                                                                                    |                                                                                                    |                                                                   |
| 🗢 🔿 🖄 📅 🔀 🖬 🧟 🗟                                                                                                    | 2 🖬 🗄 🗐 🖬    |                                                                                                    |                                                                                                    |                                                                   |
| DNS<br>08DC<br>Global Logs<br>Forward Lookup Zones<br>CernSafe.Local<br>Reverse Lookup Zones<br>Conditional Forwarders | Name<br>     | Type<br>Start of Authority (SOA)<br>Name Server (NS)<br>Host (A)<br>Host (A)<br>Host (A)<br>Host (A)<br>Host (A) | [47], 08dc.kernsafe.local.,<br>08dc.kernsafe.local.<br>192.168.0.197<br>192.168.0.197<br>192.168.0.197<br>192.168.1.101<br>192.168.1.102 | Timestamp<br>static<br>static<br>1/12/2010 9:<br>static<br>static |
|                                                                                                    | <u>  •  </u> |                                                                                                    |                                                                                                    | <u> </u>                                                          |

| 🛔 DNS Manager                                                                                                    |                                                                                              |                                                                                        |                                                                                                    |                                                   |
|----------------------------------------------------------------------------------------------------|----------------------------------------------------------------------------------------------|----------------------------------------------------------------------------------------|----------------------------------------------------------------------------------------------------|---------------------------------------------------|
| <u>File Action View H</u> elp                                                                                                    |                                                                                              |                                                                                        |                                                                                                    |                                                   |
| 🗢 🔿 🖄 🖬 😫 🗟                                                                                                    |                                                                                              |                                                                                        |                                                                                                    |                                                   |
| DNS<br>OBDC<br>Global Logs<br>Forward Lookup Zones<br>Construction<br>KernSafe.Local<br>Reverse Lookup Zones<br>Conditional Forwarders<br>Conditional Forwarders                                                                                                    | Name<br>(same as parent folder)<br>(same as parent folder)<br>192.168.1.101<br>192.168.1.102 | Type<br>Start of Authority (SOA)<br>Name Server (NS)<br>Pointer (PTR)<br>Pointer (PTR) | Data<br>[3], 08dc.kernsafe.local., h<br>08dc.kernsafe.local.<br>08node1.kernsafe.local.<br>08node2.kernsafe.local. | Timestamp<br>static<br>static<br>static<br>static |
| I Description of the second second | •                                                                                            |                                                                                        |                                                                                                    | F                                                 |
|                                                                                                    | ,                                                                                            |                                                                                        |                                                                                                    |                                                   |

# **Configuring on iStorage Server1**

# **Network Adapter**

For working in clustering environment, the network adapter must be assigned a static IP address. Select the **Internet Protocol Version 4(TCP/IPv4)** and then press the **Properties** button, the **Internet Protocol Version 4 (TCP/IPv4)** dialog is shown.

| You can get IP settings assign<br>his capability. Otherwise, you<br>for the appropriate IP settings | ed automatically if your network supports<br>need to ask your network administrator<br>s. |
|----------------------------------------------------------------------------------------------------|-------------------------------------------------------------------------------------------|
| Obtain an IP address aut                                                                            | omatically                                                                                |
| Output Description Use the following IP addr                                                        | ess:                                                                                      |
| IP address:                                                                                         | 192.168.0.2                                                                               |
| Subnet mask:                                                                                        | 255.255.255.0                                                                             |
| Default gateway:                                                                                    | 192.168.0.1                                                                               |
| Obtain DNS server addre                                                                             | ss automatically                                                                          |
| () Use the following DNS se                                                                         | rver addresses:                                                                           |
| Preferred DNS server:                                                                               | 192.168.0.1                                                                               |
| Alternate DNS server:                                                                               | K 20 X                                                                                    |
| 🔲 Validate settings upon e                                                                          | xit Advanced                                                                              |

Set the network adapter of KernStorage1 as shown in the figure. IP address is set as 192.168.0.2 and Subnet mask is set as 255.255.255.0.

#### **Preparing Quorum Volume**

Launch the **iStorage Server management consolle**, press the **Create** button on the toolbar of iStorage Server management console, the **Create Device Wizard** is shown.

Select a device type

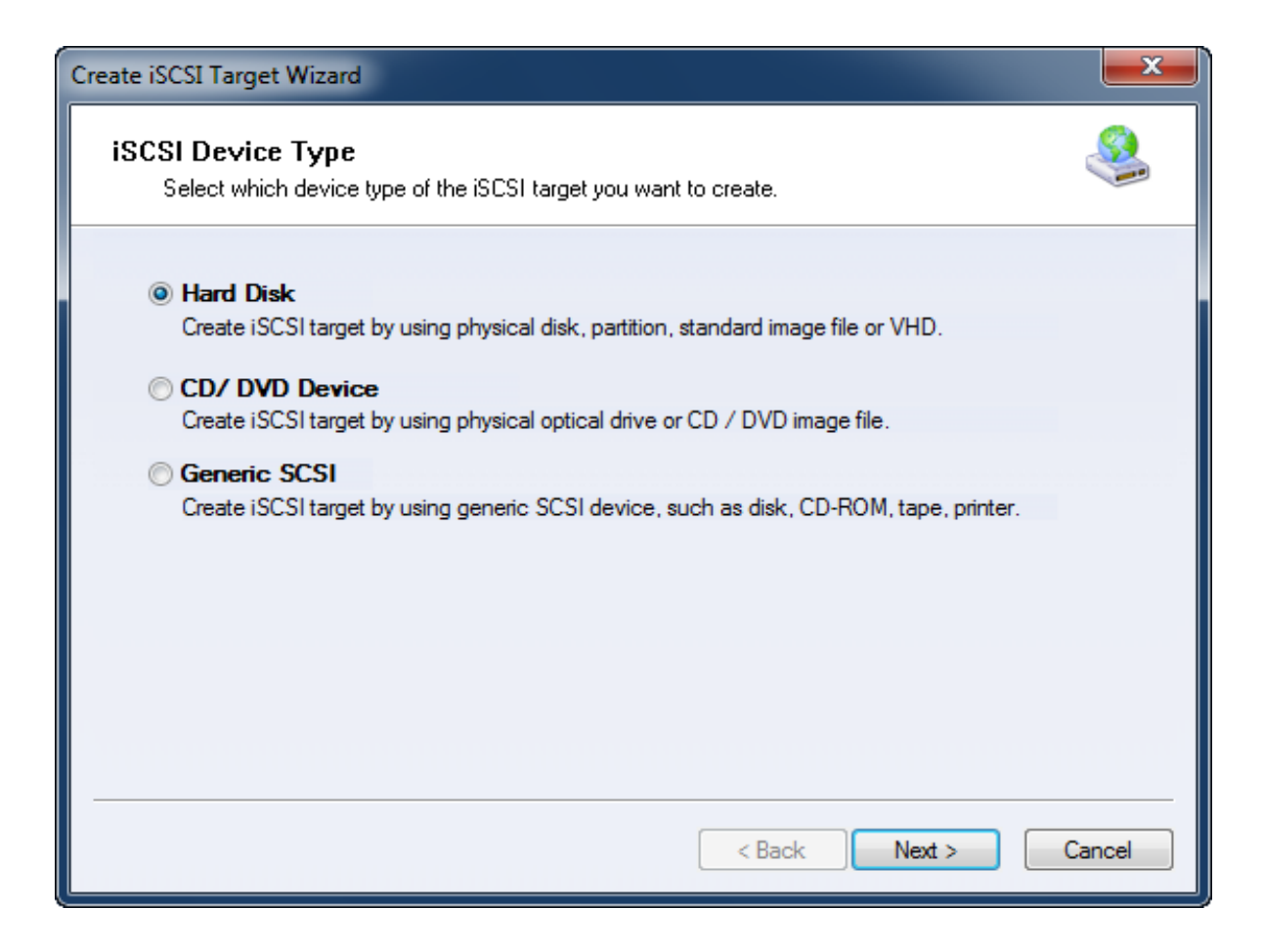

Choose Hard Disk.

Press the **Next** button to continue.

| Create iSCSI Target Wizard                                                                                                    | ×         |
|----------------------------------------------------------------------------------------------------|-----------|
| <b>iSCSI Medium Type</b><br>Select medium of the iSCSI disk you want to create.                                                                                                    | <b>\$</b> |
| <ul> <li>Image File<br/>Create iSCSI disk by using standard image file or Virtual Hard Disk (.VHD).</li> <li>RAM Space<br/>Create iSCSI disk by using memory space.</li> </ul>                                                 |           |
| <ul> <li>Security Images         Create iSCSI disk images for each initiators, any image is individual for each initiator.     </li> <li>Disk Partition         Create iSCSI target by using a disk partition.     </li> </ul> |           |
| Physical Disk<br>Create iSCSI target by using physical disk.                                                                                                    |           |
| < Back Next > C                                                                                                    | ancel     |

Choose Image File in iSCSI Medium Type page.

Then press **Next** button to continue.

| Create iSCSI Target Wizard                                                                                                    | ×     |
|----------------------------------------------------------------------------------------------------|-------|
| <b>iSCSI Image Type</b><br>Select image type of the iSCSI disk you want to create.                                                                                                    |       |
| <ul> <li>Standard Image File<br/>Create iSCSI disk by using a standard disk image file.</li> <li>Virtual Hard Disk (VHD)<br/>Create iSCSI disk by using a Virtual Hard Disk image file.</li> </ul> |       |
| <pre></pre>                                                                                                    | ancel |

We choose **Standard Image File** and then press the **Next** button to continue.

Specify image file path and size.

| Create iSCSI Target Wizard                                                                                                    | x   |
|----------------------------------------------------------------------------------------------------|-----|
| Image Disk Configuration<br>You can specify a image file as an iSCSI device.                                                                                                    |     |
| Device Parameters                                                                                                    |     |
| Use existing image file Oreate a new image file                                                                                                    |     |
| H:\Quorum.img Browse                                                                                                    |     |
| Device Size in MBs: 1024                                                                                                    |     |
| Optiona                                                                                                    |     |
| Use sparse file on NTFS file system                                                                                                    |     |
| Note: Using sparse file can save your harddisk space, the size of disk image file only<br>depend on its content used. But we recommentd that using this feature when image<br>file size is less than 1T bytes |     |
|                                                                                                    |     |
| < Back Next > Can                                                                                                    | cel |

Select Create a new image file or Use existing image file if you already have one.

Specify the device size.

Press the **Next** button to continue.

Set authorization mode.

| Create iSCSI Target Wizard                                                                  | X     |
|---------------------------------------------------------------------------------------------|-------|
| <b>Authorization</b><br>You can select an authorization mode, Anonymous, CHAP or IP filter. |       |
| Anonymous<br>Select this option to disable any authorization.                               |       |
| CHAP<br>Select this option to use CHAP authorization.                                       |       |
| IP Filter<br>Select this option to use IP address authorization.                            |       |
| Mixed<br>Select this option to use both CHAP and IP address authorization.                  |       |
| ☑ Inherit security roles from global settings.                                              |       |
| < Back Next > Ca                                                                            | incel |

Specify authorization mode as you required, we take **Anonymous** as an example.

Press the **Next** button to continue.

Finish creating iSCSI Target

| Create iSCSI Target Wizard                                                                                                    | ×     |
|----------------------------------------------------------------------------------------------------|-------|
| Completing the Create iSCSI Wizard<br>You can specify a target name and other options to complete iSCSI target creating.                                                                                                    |       |
| Basic Target Information<br>Enter Target Name:<br>iqn.2006-03.com.kemsafe:KemStorage.Quorum<br>I Report as readonly device when initiator can not get write access<br>I Enable multiple initiators with full access connected (sharing and clustering) |       |
| Note<br>By default, only one client has full access right, when the second initiaor log on with full<br>access, it will fail.<br>But this option is usfull for clustering, disk sharing and NAS.                                                       |       |
| < Back Finish C                                                                                                    | ancel |

Type a target name in the Target Name field, or use the default.

Check the Enable multiple initiators with full access connected (sharing and clustering) check box.

Press the **Finish** button to continue.

#### **Preparing Generic Volume**

Launch the **iStorage Server management consolle**, press the **Create** button on the toolbar of iStorage Server management console, the **Create Device Wizard** is shown.

Select a device type
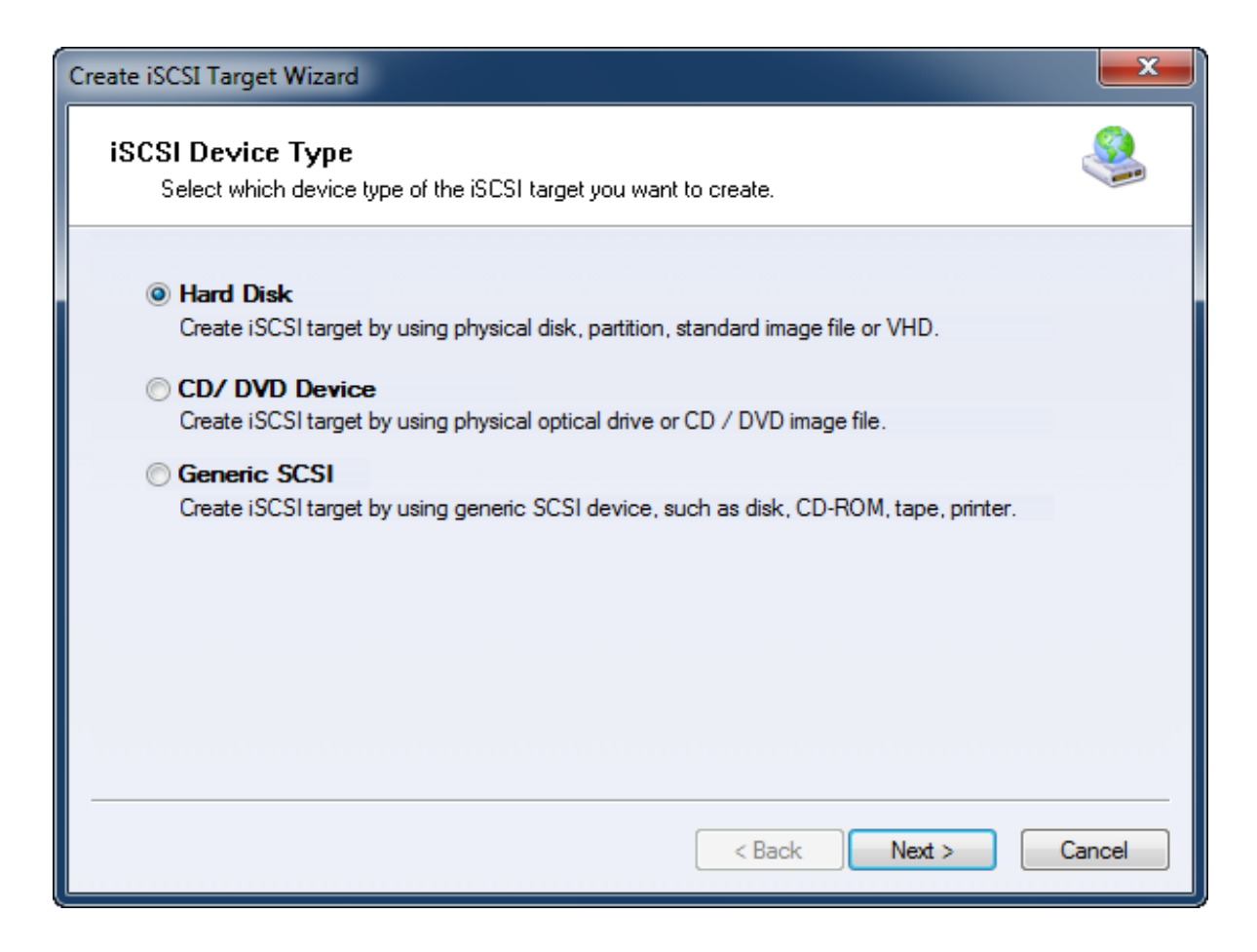

Choose Hard Disk.

Press the **Next** button to continue.

| Create iSCSI Target Wizard                                                                                                    | ×      |  |  |  |
|----------------------------------------------------------------------------------------------------|--------|--|--|--|
| <b>iSCSI Medium Type</b><br>Select medium of the iSCSI disk you want to create.                                                                                                    |        |  |  |  |
| <ul> <li>Image File<br/>Create iSCSI disk by using standard image file or Virtual Hard Disk (.VHD).</li> <li>RAM Space<br/>Create iSCSI disk by using memory space.</li> </ul>                                                                                                    |        |  |  |  |
| <ul> <li>Security Images<br/>Create iSCSI disk images for each initiators, any image is individual for each initiator.</li> <li>Disk Partition<br/>Create iSCSI target by using a disk partition.</li> <li>Physical Disk<br/>Create iSCSI target by using physical disk.</li> </ul> |        |  |  |  |
| < Back Next >                                                                                                    | Cancel |  |  |  |

Choose Image File in iSCSI Medium Type window.

Then press **Next** button to continue.

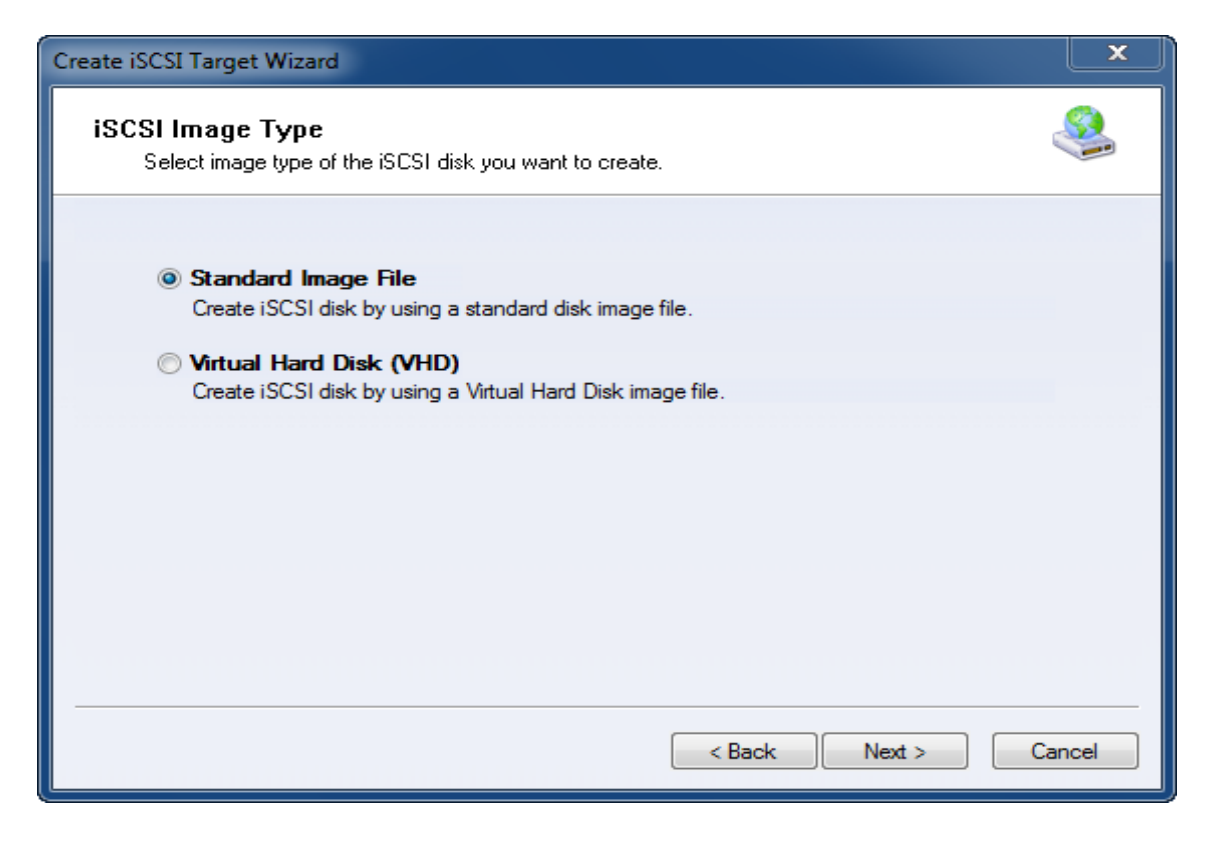

We choose **Standard Image File** and then press **Next** button.

Specify image file path and size.

| Create iSCSI Target Wizard                                                                                                    |
|----------------------------------------------------------------------------------------------------|
| Image Disk Configuration<br>You can specify a image file as an iSCSI device.                                                                                                    |
| Device Parameters                                                                                                    |
| Use existing image file Oreate a new image file                                                                                                    |
| H:\Generic.img Browse                                                                                                    |
| Device Size in MBs: 4096                                                                                                    |
| Options                                                                                                    |
| Use sparse file on NTFS file system                                                                                                    |
| Note: Using sparse file can save your harddisk space, the size of disk image file only<br>depend on its content used. But we recommentd that using this feature when image<br>file size is less than 1T bytes |
|                                                                                                    |
|                                                                                                    |
| < Back Next > Cancel                                                                                                    |

Select **Create a new image file** or **Use existing image file** if you already have one.

Specify the device size.

Press the **Next** button to continue.

Set authorization mode.

| Create iSCSI Target Wizard                                                                            | X    |
|----------------------------------------------------------------------------------------------------|------|
| Authorization<br>You can select an authorization mode, Anonymous, CHAP or IP filter.                  |      |
| <ul> <li>Anonymous</li> <li>Select this option to disable any authorization.</li> <li>CHAP</li> </ul> |      |
| Select this option to use CHAP authorization.                                                         |      |
| IP Filter<br>Select this option to use IP address authorization.                                      |      |
| Mixed<br>Select this option to use both CHAP and IP address authorization.                            |      |
| ☑ Inherit security roles from global settings.                                                        |      |
| < Back Next > Ca                                                                                      | ncel |

Specify authorization mode as you required, here we use **Anonymous**.

Press the **Next** button to continue.

Finish creating iSCSI Target

| Create iSCSI Target Wizard                                                                                                    | ×     |
|----------------------------------------------------------------------------------------------------|-------|
| Completing the Create iSCSI Wizard<br>You can specify a target name and other options to complete iSCSI target creating.                                                                                                    |       |
| Basic Target Information<br>Enter Target Name:<br>iqn.2006-03.com.kemsafe:KemStorage.Generic<br>✓ Report as readonly device when initiator can not get write access<br>✓ Enable multiple initiators with full access connected (sharing and clustering) |       |
| Note<br>By default, only one client has full access right, when the second initiaor log on with full<br>access, it will fail.<br>But this option is usfull for clustering, disk sharing and NAS.                                                        |       |
| < Back Finish Ca                                                                                                    | ancel |

Type a target name in the Target Name field, or use the default.

Check the Enable multiple initiators with full access connected (sharing and clustering) check box.

Press the **Finish** button.

Now the sample images are shown in the iStorage Server management console if successful.

| iStorage Server Management Co                             | onsole                                                                  |          |                |                |              | _ <b>D</b> X |
|-----------------------------------------------------------|-------------------------------------------------------------------------|----------|----------------|----------------|--------------|--------------|
| <u>S</u> torage <u>C</u> lients <u>V</u> iew <u>T</u> ool | <u>S</u> torage <u>C</u> lients <u>V</u> iew <u>T</u> ools <u>H</u> elp |          |                |                |              |              |
| Create Delete Sta                                         | rt Stop Refresh Add                                                     | Remove   | View A         | cess 🗸         | Settings P   | rint About   |
| E@ kernsafe-PC<br>E@ Targets<br>≫ KernStorage.Quorum      | iStorage Server: kernsafe-P                                             | C        | uns[] Logs]    |                |              |              |
| 🧼 📚 KernStorage.Generic                                   | Target Name                                                             | Device   | Source         | Canaci         | Authenticati | Status       |
| Applications     IPFilters                                | ign.2006-03.com.kernsafe:KernStora                                      | Disk Dri | H:\Ouorum.ima  | 1.00G          | Anonymous    | Enab         |
|                                                           | iqn.2006-03.com.kernsafe:KernStora                                      | Disk Dri | H:\Generic.img | 4.00G          | Anonymous    | Enab         |
| See Groups<br>                                            |                                                                         |          |                |                |              |              |
|                                                           |                                                                         |          |                |                |              |              |
|                                                           |                                                                         |          |                |                |              |              |
|                                                           |                                                                         |          |                |                |              |              |
|                                                           |                                                                         |          |                |                |              |              |
|                                                           |                                                                         |          |                |                |              |              |
|                                                           |                                                                         |          |                |                |              |              |
|                                                           |                                                                         |          |                |                |              |              |
|                                                           |                                                                         |          |                |                |              |              |
|                                                           |                                                                         |          |                |                |              |              |
|                                                           |                                                                         |          |                |                |              |              |
|                                                           |                                                                         |          |                |                |              |              |
|                                                           |                                                                         |          |                |                |              |              |
| Done 😚 Connected: kernsafe-PC (Ultimate License)          |                                                                         |          |                | imate License) |              |              |

## **Configuring on iStorage Server2**

### **Network Adapter**

For working in clustering environment, the network adapter must be assigned a static IP address. Select the **Internet Protocol Version 4(TCP/IPv4)** and then press the **Properties** button, the **Internet Protocol Version 4 (TCP/IPv4)** dialog is shown.

| eneral                                                                                               |                                                                                       |
|----------------------------------------------------------------------------------------------------|---------------------------------------------------------------------------------------|
| You can get IP settings assign<br>this capability. Otherwise, you<br>for the appropriate IP settings | ed automatically if your network supports<br>need to ask your network administrator . |
| 🔘 Obtain an IP address aut                                                                           | omatically                                                                            |
| • Use the following IP addr                                                                          | ess:                                                                                  |
| IP address:                                                                                          | 192.168.0.5                                                                           |
| Subnet mask:                                                                                         | 255.255.255.0                                                                         |
| Default gateway:                                                                                     | 192.168.0.1                                                                           |
| Obtain DNS server addre                                                                              | ss automatically                                                                      |
| Ose the following DNS ser                                                                            | rver addresses:                                                                       |
| Preferred DNS server:                                                                                | 192 . 168 . 0 . 1                                                                     |
| Alternate DNS server:                                                                                | 10 NO 11                                                                              |
| Validate settings upon es                                                                            | xit Advanced                                                                          |

Set the network adapter of KernStorage1 as shown in the figure. IP address is set as 192.168.0.3 and Subnet mask is set as 255.255.255.0.

#### **Preparing Volume**

We also need two volumes on iStorage Server2, we named them KernStorage.Qunrumpartner and KernStorage.Genericpartner which has the same size as volumes on iStorage Server1. We create them as we do on iStorage Server1. The main interface is shown as follows if successful.

| iStorage Server Management Console                                  |                                                                         |            |                              | - <b>-</b> X   |  |
|---------------------------------------------------------------------|-------------------------------------------------------------------------|------------|------------------------------|----------------|--|
| <u>Storage</u> <u>Clients</u> <u>V</u> iew <u>T</u> ools <u>H</u> e | <u>S</u> torage <u>C</u> lients <u>V</u> iew <u>T</u> ools <u>H</u> elp |            |                              |                |  |
| Create Delete Start                                                 | Stop Refresh Add Remove View                                            | Access     | <ul> <li>Settings</li> </ul> | Print Abou     |  |
| e kernsafe-PC<br>⊨ International Targets                            | 🥞 iStorage Server: kernsafe-PC                                          |            |                              |                |  |
| KernStorage.Quorumpartner                                           | General Targets Applications IP Filters Users Groups                    | Logs       |                              |                |  |
|                                                                     | Target Name                                                             | Device T   | S Capacity                   | Authentication |  |
| IPFilters                                                           | 👒 iqn.2006-03.com.kernsafe:KernStorage.Quorumpartner                    | Disk Drive | H 1.00G                      | Anonymous      |  |
|                                                                     | 👒 iqn.2006-03.com.kernsafe:KernStorage.Genericpartner                   | Disk Drive | H 4.00G                      | Anonymous      |  |
|                                                                     |                                                                         |            |                              |                |  |
|                                                                     |                                                                         |            |                              |                |  |
|                                                                     |                                                                         |            |                              |                |  |
|                                                                     |                                                                         |            |                              |                |  |
|                                                                     |                                                                         |            |                              |                |  |
|                                                                     |                                                                         |            |                              |                |  |
|                                                                     |                                                                         |            |                              |                |  |
|                                                                     |                                                                         |            |                              |                |  |
|                                                                     |                                                                         |            |                              |                |  |
|                                                                     | <                                                                       | -          |                              | •              |  |
| Done S Connected: kernsafe-PC (Ultimate License)                    |                                                                         |            |                              |                |  |

# **Creating Application**

## **Creating Quorum application**

On iStorage Server1, right click **Applications** on the left tree of the main interface, choose **Create Application** on the pop-up menu, the **Create Application Wizard** window will be shown.

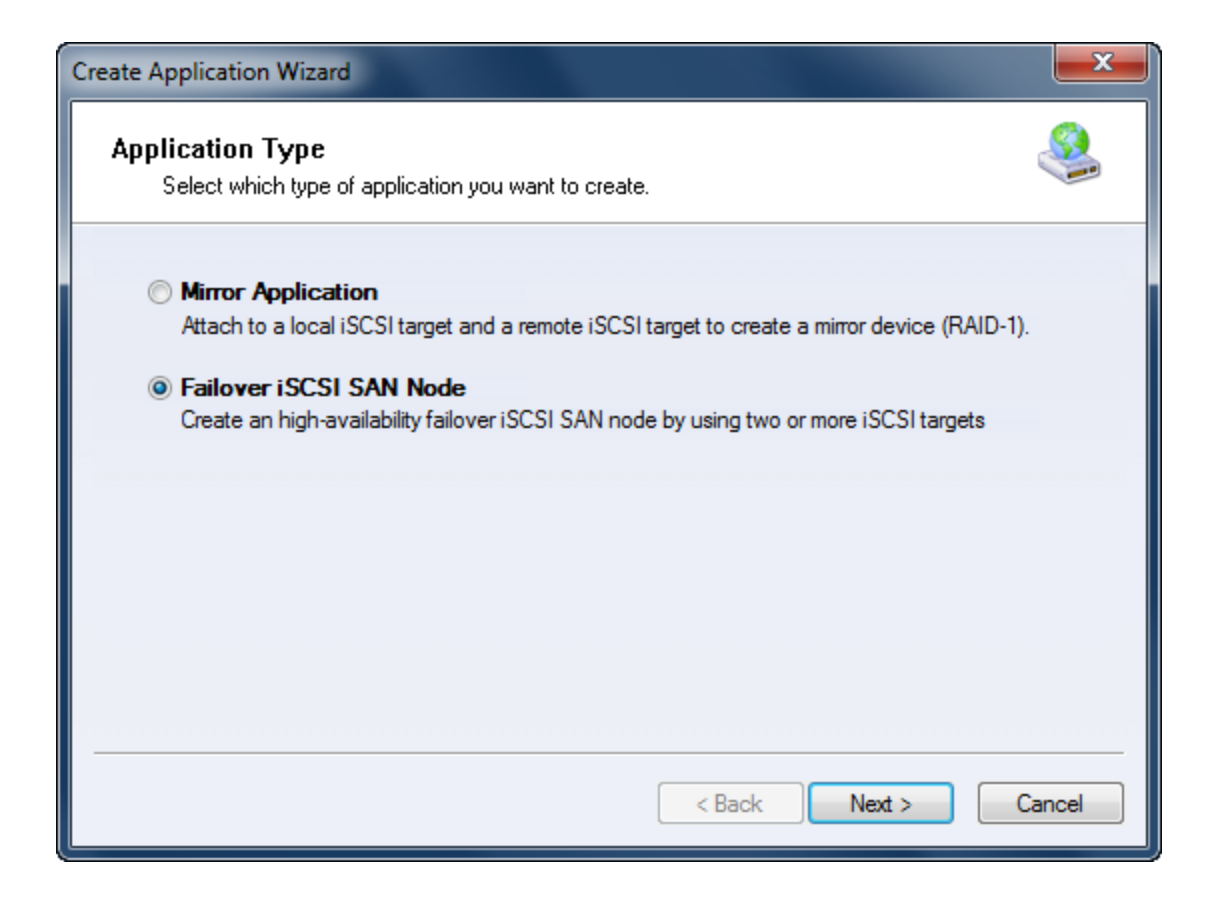

Choose Failover iSCSI SAN Node.

Then press **Next** to continue.

| Create Application Wizard                                                       |             | ×      |
|---------------------------------------------------------------------------------|-------------|--------|
| Fail Over Configuration<br>You can specify two servers to fail over each other. |             | 4      |
| Base Target                                                                     |             |        |
| Target Name                                                                     | Device Type |        |
| 🕼 iqn.2006-03.com.kemsafe:KemStorage.Quorum                                     | Disk        |        |
| iqn.2006-03.com.kemsafe:KemStorage.Generic                                      | Disk        |        |
|                                                                                 |             |        |
|                                                                                 |             |        |
| Mirror Target                                                                   | Ec          | dit    |
| < B                                                                             | ack Next >  | Cancel |

Check the HA storage and click **Edit** to find the mirror target.

| Select iSCSI Tar | get                                  | <b>— X</b>       |
|------------------|--------------------------------------|------------------|
| - iSCSI Sourc    | e                                    |                  |
| Host Name:       | 192.168.0.5                          | Port: 3260       |
| CHAP             | Use CHAP to logon                    |                  |
| User Name:       |                                      |                  |
| Secret:          |                                      |                  |
| - Target         |                                      |                  |
| Target:          | iqn.2006-03.com.kernsafe:KernStorage | .Quorumpartner 💌 |
|                  | Discovery                            | Cancel           |

Input the IP and port of server2 in **iSCSI Source** tab, then click **Discovery** on the bottom of the window to find the mirror target, choose the **HApartner** in the down-list.

Press **OK** button to continue.

**Note**: If the target needs CHAP authorization, you should provide User name and secret to logon.

| te Application Wizard                                                           |             |        |
|---------------------------------------------------------------------------------|-------------|--------|
| Fail Over Configuration<br>You can specify two servers to fail over each other. |             | Ş      |
| Base Target                                                                     |             |        |
| Target Name                                                                     | Device Type |        |
| iqn.2006-03.com.kemsafe:KemStorage.Quorum                                       | Disk        |        |
| iqn.2006-03.com.kemsafe:KemStorage.Generic                                      | Disk        |        |
| Mirror Target                                                                   |             |        |
| iqn.2006-03.com.kemsafe:KemStorage.Quorumpartner                                | E           | dit    |
|                                                                                 |             |        |
| <                                                                               | Back Next > | Cancel |

The mirror target will be added to the window, then click **Next** button to continue.

| Mirror Synchronization                                                                     |  |  |
|--------------------------------------------------------------------------------------------|--|--|
| Synchronization Type                                                                       |  |  |
| Create mirror device with full synchronization from base iSCSI target                      |  |  |
| <ul> <li>Create mirror device without synchronization (Manual Initialization)</li> </ul>   |  |  |
| Synchronization Progress                                                                   |  |  |
| Warning: all data on the mirror device will be destroyed after synchronization.  OK Cancel |  |  |

Now, the mirror target should be synchronization to the base target, if the two targets are both the new one and do not be initialized, we can choose **Create mirror device without synchronization (Manual Initialization)**, otherwise, we must choose **Create mirror device with full synchronization from base iSCSI target**.

Press **OK** button to continue.

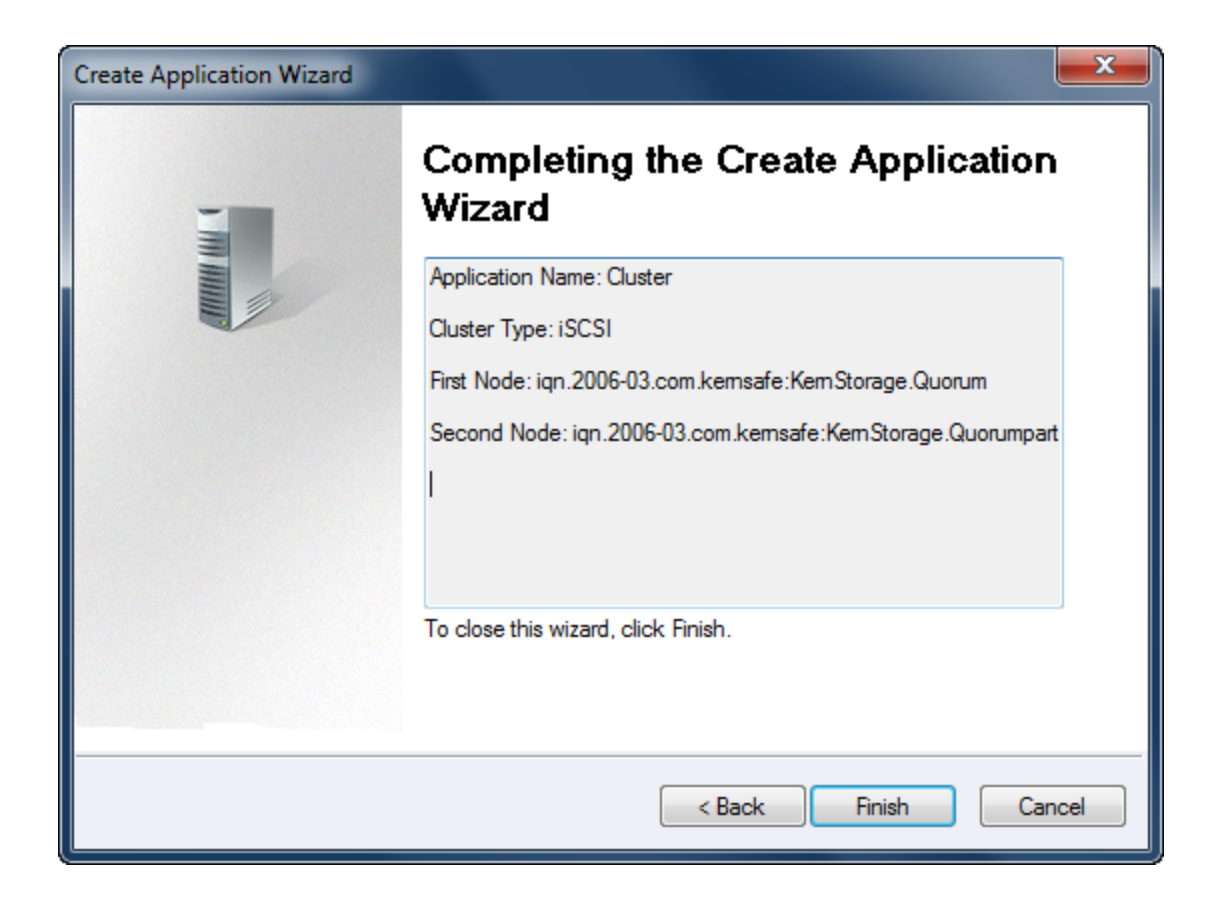

Click **Finish** button to complete the application creation.

#### **Creating Generic application**

On iStorage Server1, right click **Applications** on the left tree of the main interface, choose **Create Application** on the pop-up menu, the **Create Application Wizard** window will be shown.

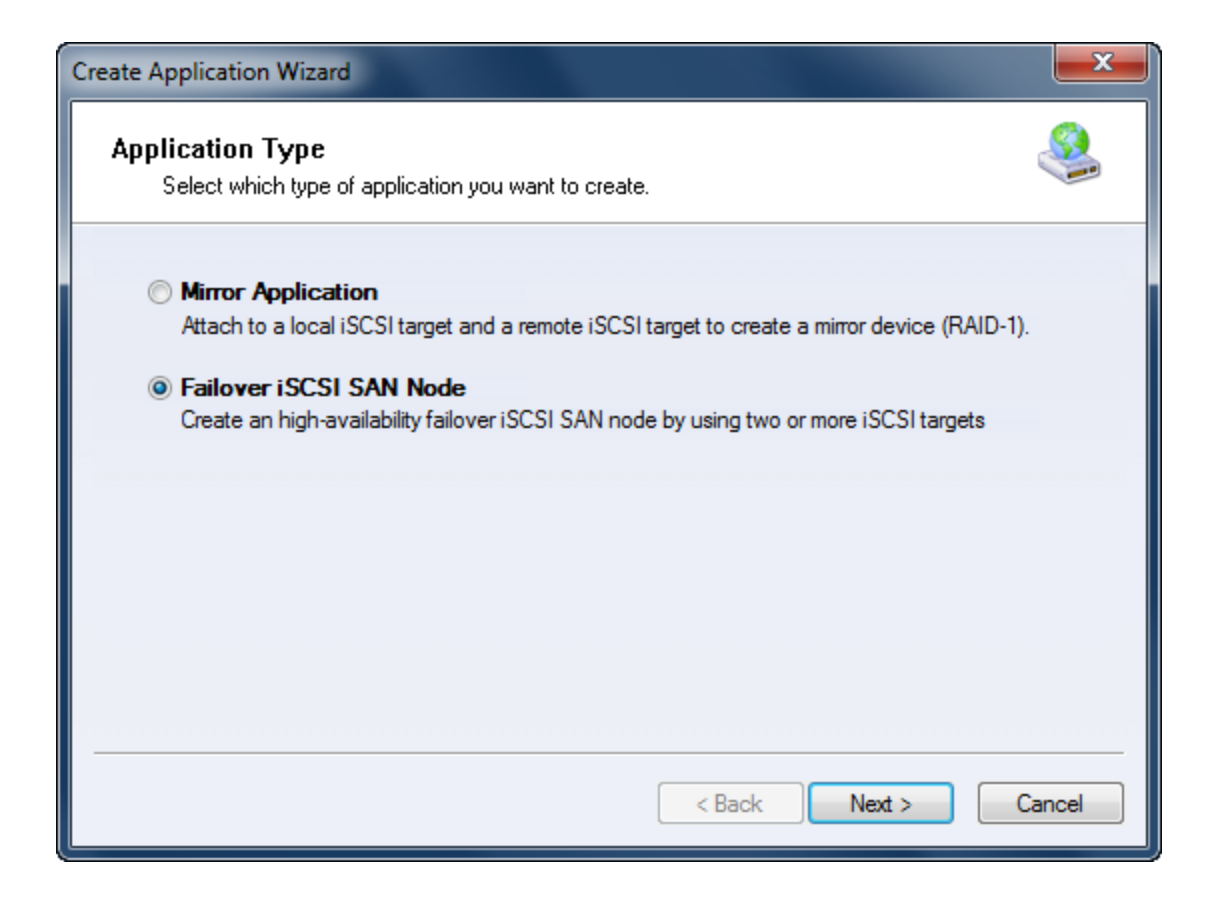

Choose Failover iSCSI SAN Node.

Then press **Next** to continue.

| Create Application Wizard                                                       | ×                 |
|---------------------------------------------------------------------------------|-------------------|
| Fail Over Configuration<br>You can specify two servers to fail over each other. | 2                 |
| Base Target                                                                     |                   |
| Target Name                                                                     | Device Type       |
| iqn.2006-03.com.kemsafe:KemStorage.Quorum                                       | Disk              |
| iqn.2006-03.com.kemsafe:KemStorage.Generic                                      | Disk              |
|                                                                                 |                   |
|                                                                                 |                   |
|                                                                                 |                   |
| Mirror Larget                                                                   |                   |
|                                                                                 | Edit              |
|                                                                                 |                   |
|                                                                                 |                   |
| < B                                                                             | ack Next > Cancel |

Check the HA storage and click **Edit** to find the mirror target.

| Select iSCSI Tar | get                                  |        |         | x    |
|------------------|--------------------------------------|--------|---------|------|
| - iSCSI Source   | e                                    |        |         |      |
| Host Name:       | 192.168.0.5                          | Port:  | 3260    |      |
| CHAP             | Use CHAP to logon                    |        |         |      |
| User Name:       |                                      |        |         |      |
| Secret:          |                                      |        |         |      |
| Target —         |                                      |        |         |      |
| Target:          | iqn.2006-03.com.kernsafe:KernStorage | Generi | partner | •    |
|                  | Discovery                            |        | Car     | ncel |

Input the IP and port of server2 in **iSCSI Source** tab, then click **Discovery** on the bottom of the window to find the mirror target, choose the **HApartner** in the down-list.

Press **OK** button to continue.

**Note**: If the target needs CHAP authorization, you should provide User name and secret to logon.

| reate Application Wizard                                                        |             | ×      |
|---------------------------------------------------------------------------------|-------------|--------|
| Fail Over Configuration<br>You can specify two servers to fail over each other. |             | 2      |
| Base Target                                                                     |             |        |
| Target Name                                                                     | Device Type |        |
| iqn.2006-03.com.kemsafe:KemStorage.Quorum                                       | Disk        |        |
| Iqn.2006-03.com.kemsafe:KemStorage.Generic                                      | Disk        |        |
|                                                                                 |             |        |
|                                                                                 |             |        |
| Mirror Tarnet                                                                   |             |        |
| ign.2006-03.com.kemsafe:KemStorage.Genericpartner                               | F           | dit    |
|                                                                                 |             |        |
|                                                                                 |             |        |
|                                                                                 |             |        |
|                                                                                 | Back Next > | Cancel |
|                                                                                 | NCAL 2      | Cancel |

The mirror target will be added to the window, then click **Next** button to continue.

| Mirror Synchronization                                                                     |
|--------------------------------------------------------------------------------------------|
| Synchronization Type                                                                       |
| Create mirror device with full synchronization from base iSCSI target                      |
| Create mirror device without synchronization (Manual Initialization)                       |
| Synchronization Progress                                                                   |
| Warning: all data on the mirror device will be destroyed after synchronization.  OK Cancel |

Now, the mirror target should be synchronized to the base target, if the two targets are both the new one and do not be initialized, we can choose **Create mirror device without synchronization (Manual Initialization)**, otherwise, we must choose **Create mirror device with full synchronization from base iSCSI target**.

Press **OK** button to continue.

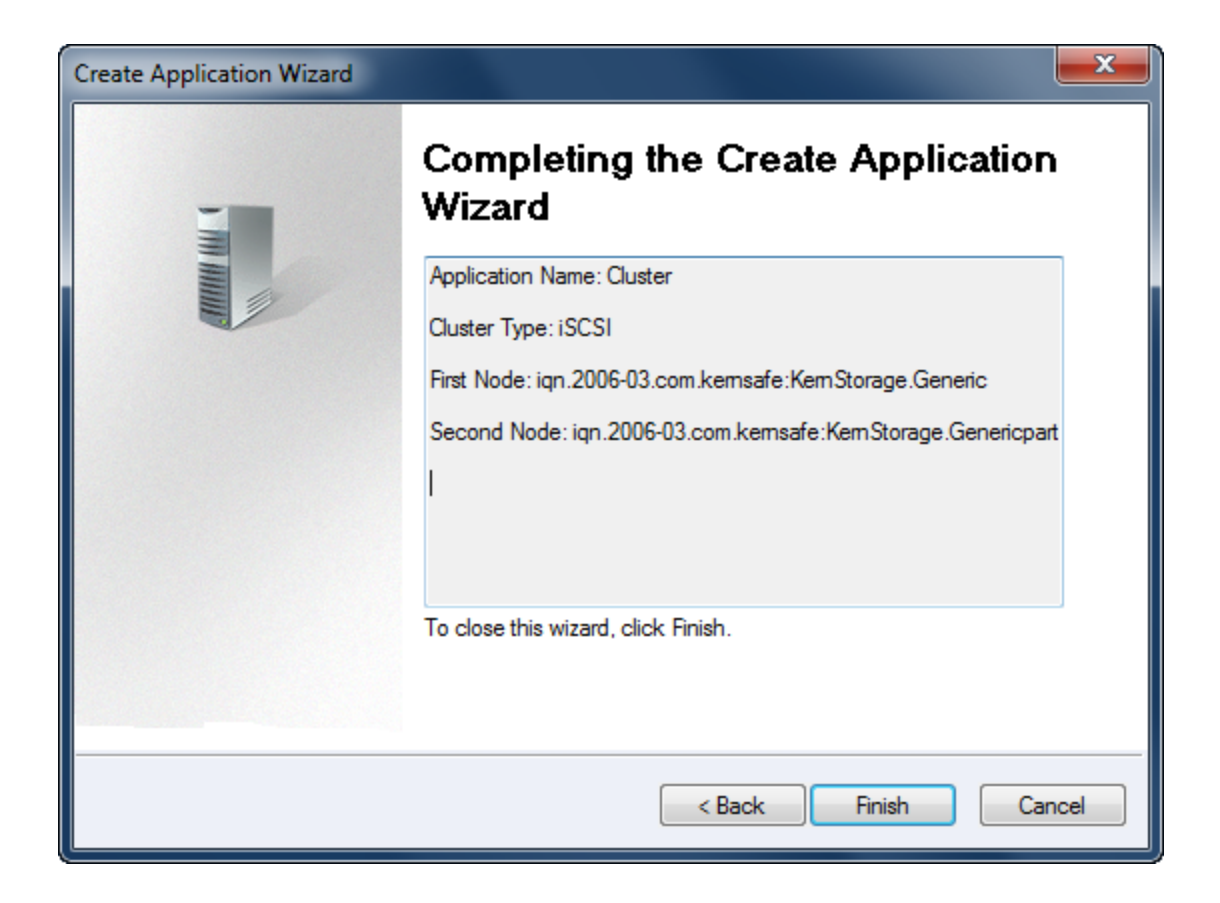

Click **Finish** button to complete the application creation.

| iStorage Server Management Co                             | nsole                                                                            |           |                                  |          |
|-----------------------------------------------------------|----------------------------------------------------------------------------------|-----------|----------------------------------|----------|
| <u>S</u> torage <u>C</u> lients <u>V</u> iew <u>T</u> ool | s <u>H</u> elp                                                                   |           |                                  |          |
| Create Delete Sta                                         | rt Stop Refresh Add Remove                                                       | View      | Access Settings                  | Print A  |
| E                                                         | iStorage Server: kernsafe-PC<br>General Targets Applications IP Filters Users Gr | roups Log | 5                                |          |
|                                                           | Target Name                                                                      | Applic    | Mirror Device                    | Status   |
| IPFilters                                                 | 🔊 iqn.2006-03.com.kernsafe:KernStorage.Quorum                                    | Cluster   | iSCSI: 192.168.0.5:3260:iqn.2006 | Running  |
| Users                                                     | 🔊 iqn.2006-03.com.kernsafe:KernStorage.Generic                                   | Cluster   | iSCSI: 192.168.0.5:3260:iqn.2006 | Running  |
|                                                           |                                                                                  |           |                                  |          |
|                                                           |                                                                                  |           |                                  |          |
|                                                           |                                                                                  |           |                                  |          |
|                                                           |                                                                                  |           |                                  |          |
|                                                           |                                                                                  |           |                                  |          |
|                                                           |                                                                                  |           |                                  |          |
|                                                           |                                                                                  |           |                                  |          |
|                                                           |                                                                                  |           |                                  |          |
|                                                           |                                                                                  |           |                                  |          |
|                                                           |                                                                                  |           |                                  |          |
|                                                           |                                                                                  |           |                                  |          |
|                                                           |                                                                                  |           |                                  |          |
|                                                           |                                                                                  | U.        |                                  |          |
| Done                                                      |                                                                                  | 3         | Connected: kernsafe-PC (Ultimate | License) |

Now the two applications will be shown in the main interface if successful and the configuration on the iStorage Server1 is completed. We do the same operations on iStorage Server2 to create applications, after the creation, the main interface will be shown as follows:

| 🍓 iStorage Server Management Console                                  |                                               |           |                      | _ <b>D</b> _ X |
|-----------------------------------------------------------------------|-----------------------------------------------|-----------|----------------------|----------------|
| <u>S</u> torage <u>C</u> lients <u>V</u> iew <u>T</u> ools <u>H</u> e | łp                                            |           |                      |                |
| Create Delete Start                                                   | Stop Refresh Add Remove                       | View      | Access S             | ettings Prin   |
| ⊟@ kernsafe-PC<br>Ė@ Targets                                          | iStorage Server: kernsafe-PC                  |           |                      |                |
| KernStorage.Quorumpartner                                             | General Targets Applications IP Filters Users | Groups    | .ogs                 |                |
| Applications                                                          | Target Name                                   | Applic    | Mirror Device        | Status         |
| IPFilters                                                             | iqn.2006-03.com.kernsafe:KernStorage.Quo      | Cluster   | iSCSI: 192.168.0     | Running        |
| Groups                                                                | iqn.2006-03.com.kernsafe:KernStorage.Gen      | Cluster   | iSCSI: 192.168.0     | Running        |
| Logs                                                                  |                                               |           |                      |                |
|                                                                       |                                               |           |                      |                |
|                                                                       |                                               |           |                      |                |
|                                                                       |                                               |           |                      |                |
|                                                                       |                                               |           |                      |                |
|                                                                       |                                               |           |                      |                |
|                                                                       |                                               |           |                      |                |
|                                                                       |                                               |           |                      |                |
|                                                                       |                                               |           |                      |                |
|                                                                       |                                               |           |                      |                |
| Done                                                                  |                                               | Connected | : kernsafe-PC (Ultim | ate License)   |

# **Configuring on Cluster Node 1**

# **Network Adapter**

For working in clustering environment, the network adapter must be assigned a static IP address. Select the **Internet Protocol Version 4(TCP/IPv4)** and then press the **Properties** button, the **Internet Protocol** 

Version 4 (TCP/IPv4) dialog is shown.

| Internet Protocol Version 4 (TCP/IP                                                                                                    | v4) Properties    |  |  |  |
|----------------------------------------------------------------------------------------------------|-------------------|--|--|--|
| General                                                                                                    |                   |  |  |  |
| You can get IP settings assigned automatically if your network supports<br>this capability. Otherwise, you need to ask your network administrator<br>for the appropriate IP settings. |                   |  |  |  |
| O Obtain an IP address automatica                                                                                                    | lly               |  |  |  |
| □ Use the following IP address:                                                                                                    |                   |  |  |  |
| IP address:                                                                                                    | 192.168.1.101     |  |  |  |
| Subnet mask:                                                                                                    | 255.255.255.0     |  |  |  |
| Default gateway:                                                                                                    | 192.168.1.2       |  |  |  |
| C Obtain DNS server address auto                                                                                                    | matically         |  |  |  |
| • Use the following DNS server add                                                                                                    | dresses:          |  |  |  |
| Preferred DNS server:                                                                                                    | 192.168.1.2       |  |  |  |
| <u>A</u> lternate DNS server:                                                                                                    | · · ·             |  |  |  |
| Validate settings upon exit                                                                                                    | Ad <u>v</u> anced |  |  |  |
|                                                                                                    | OK Cancel         |  |  |  |

Type in the IP address, Subnet mask, Default gateway and Preferred DNS server.

Set the second network adapter of 08Node.

| Internet Protocol Version 4 (TCP/IPv                                                                                  | (4) Properties                                                    | ? ×     |
|----------------------------------------------------------------------------------------------------|-------------------------------------------------------------------|---------|
| General                                                                                                    |                                                                   |         |
| You can get IP settings assigned autom<br>this capability. Otherwise, you need to<br>for the appropriate IP settings. | natically if your network suppor<br>ask your network administrato | ts<br>r |
| C Obtain an IP address automatical                                                                                    | ly                                                                |         |
| Use the following IP address:                                                                                         |                                                                   | _       |
| IP address:                                                                                                    | 192.168.2.101                                                     |         |
| Subnet mask:                                                                                                    | 255 . 255 . 255 . 0                                               |         |
| Default gateway:                                                                                                    |                                                                   |         |
| C Obtain DN5 server address auton                                                                                     | natically                                                         |         |
| ho Use the following DNS server add                                                                                   | resses:                                                           | _       |
| Preferred DNS server:                                                                                                 |                                                                   |         |
| Alternate DNS server:                                                                                                 |                                                                   |         |
| Validate settings upon exit                                                                                           | Advanced.                                                         |         |
|                                                                                                    | OK Can                                                            | icel    |

Type in the IP address and Subnet mask.

Press the **OK** button to change IP address.

## Join to the domain

Press the **OK** button to change IP address.

Open System Properties page.

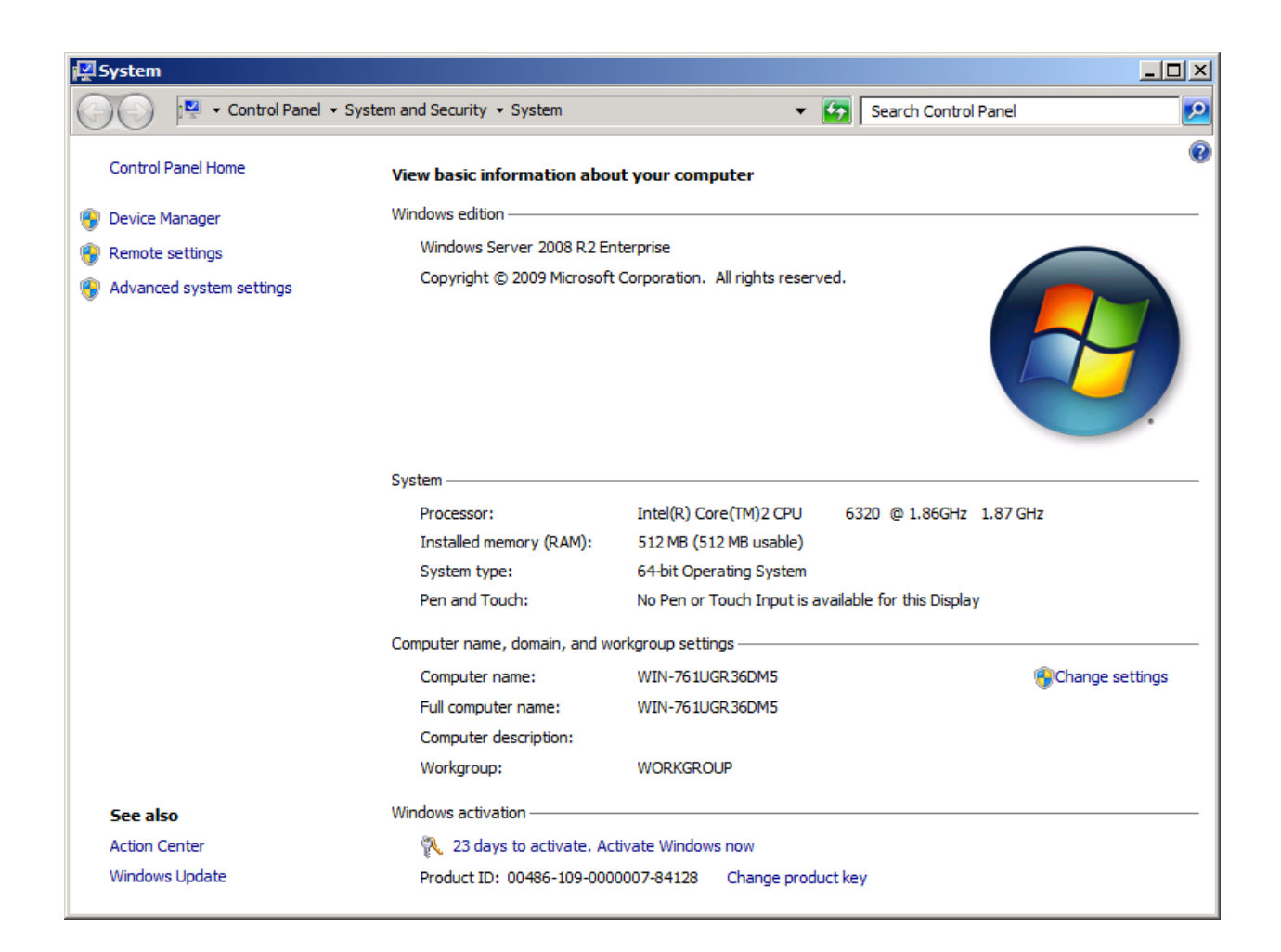

Click on the Change settings link, the System Properties Dialog is shown.

| System Properties                                  |                                                                 | X |
|----------------------------------------------------|-----------------------------------------------------------------|---|
| Computer Name Hardwa                               | re Advanced Remote                                              |   |
| Windows uses<br>on the network                     | the following information to identify your computer<br>c.       |   |
| Computer description:                              |                                                                 |   |
|                                                    | For example: "IIS Production Server" or<br>"Accounting Server". |   |
| Full computer name:                                | WIN-761UGR36DM5                                                 |   |
| Workgroup:                                         | WORKGROUP                                                       |   |
| To rename this computer<br>workgroup, click Change | or change its domain or <u>C</u> hange                          |   |
|                                                    | OK Cancel Apply                                                 |   |

Press the Change ... button.

| Computer Name/Domain Changes                                                                                                    | × |
|----------------------------------------------------------------------------------------------------|---|
| You can change the name and the membership of this<br>computer. Changes might affect access to network resources.<br><u>More information</u> |   |
| Computer name:                                                                                                    |   |
| 08Node1                                                                                                    | - |
| Full computer name:<br>08Node1                                                                                                    |   |
| <u>M</u> ore                                                                                                    |   |
| Member of                                                                                                    | 1 |
| • Domain:                                                                                                    |   |
| kemsafe.local                                                                                                    |   |
| O Workgroup:                                                                                                    |   |
| WORKGROUP                                                                                                    |   |
| OK Cancel                                                                                                    |   |

Type 08Node1 in the **Computer name** and kernsafe.local in the **Domain**.

Press the **OK** button to change computer name and join the domain.

Domain controller account is required to join the domain.

| Vindows Securi                 | ty                                                                                         | × |
|--------------------------------|--------------------------------------------------------------------------------------------|---|
| Computer Nar<br>Enter the name | <b>me/Domain Changes</b><br>and password of an account with permission to join the domain. |   |
|                                | User name<br>Password<br>Domain: kernsafe                                                  |   |
|                                | OK Cancel                                                                                  |   |

Type your user name and password.

Press the **OK** button to continue.

If successful, the **Computer Name/Domain Changes** notification dialog is shown as below.

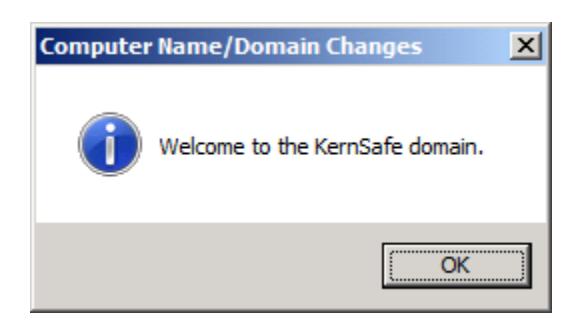

Press the **OK** button to continue.

Restart is required.

| Microsoft Windows                     | ×                         |
|---------------------------------------|---------------------------|
| You must restart your compute         | r to apply these changes  |
| Before restarting, save any open file | s and close all programs. |
| Rest                                  | art Now Restart Later     |

Press the **Restart Now** button to restart the computer.

#### **Install MPIO Feature**

Launch Start->Administrative Tools->Server Manager, go to Features item, and click Add Features.

An Add Features Wizard will appear. In the features list select Multipath I/O feature and install it.

| Add Features Wizard                             |                                                                     |                                                                                                    | × |
|-------------------------------------------------|---------------------------------------------------------------------|----------------------------------------------------------------------------------------------------|---|
| Select Features                                 |                                                                     |                                                                                                    |   |
| Features<br>Confirmation<br>Progress<br>Results | Select one or more features to install on this server.<br>Eeatures: | Description:<br><u>Multipath I/O</u> , along with the<br>Microsoft Device Specific Module<br>(DSM) or a third-party DSM, provides<br>support for using multiple data paths<br>to a storage device on Windows. |   |
|                                                 | < <u>P</u> revious                                                  | > Install Cancel                                                                                                    |   |

# Log in to iSCSI disks

Launch the Administrative Tools -> Microsoft iSCSI initiator.

| <u>T</u> arget:                                                                                                    |                                                                                                    | Q           | uick Connect                                   |
|----------------------------------------------------------------------------------------------------|----------------------------------------------------------------------------------------------------|-------------|------------------------------------------------|
| Discovered ta                                                                                                    | argets                                                                                                    |             | Refresh                                        |
| Name                                                                                                    |                                                                                                    | Status      |                                                |
|                                                                                                    |                                                                                                    |             |                                                |
|                                                                                                    |                                                                                                    |             |                                                |
|                                                                                                    |                                                                                                    |             |                                                |
|                                                                                                    |                                                                                                    |             |                                                |
|                                                                                                    |                                                                                                    |             |                                                |
| To connect u<br>click Connect                                                                                                    | using advanced options, select a targe                                                                                                    | et and then | Cognect                                        |
| To connect u<br>click Connect<br>To completel<br>then click Dis                                                                     | using advanced options, select a targe<br>t.<br>ly disconnect a target, select the targ<br>sconnect.                                                                                                    | et and then | Cognect<br>Disconnect                          |
| To connect u<br>dick Connect<br>To completel<br>then dick Dis<br>For target pr<br>select the ta                                     | using advanced options, select a targe<br>t.<br>ly disconnect a target, select the targ<br>sconnect.<br>roperties, including configuration of se<br>irget and click Properties.                                                                      | et and then | Cognect<br>Disconnect<br>Properties            |
| To connect u<br>click Connect<br>to completel<br>then click Dis<br>For target pr<br>select the ta<br>For configura<br>the target ar | using advanced options, select a targe<br>t.<br>ly disconnect a target, select the targ<br>connect.<br>roperties, including configuration of se<br>irget and click Properties.<br>ation of devices associated with a targ<br>nd then click Devices.  | et and then | Cognect<br>Disconnect<br>Properties<br>Deyjces |
| To connect u<br>click Connect<br>To completel<br>then click Dis<br>For target pr<br>select the ta<br>For configura<br>the target ar | using advanced options, select a targe<br>t.<br>ly disconnect a target, select the targ<br>sconnect.<br>roperties, including configuration of se<br>irget and click Properties.<br>ation of devices associated with a targ<br>nd then click Devices. | et and then | Cognect<br>Disconnect<br>Properties<br>Deyjces |

Select the **Discovery** page.

| SCSI Ini      | tiator Prope                   | erties                      |                             |                      | 2 |
|---------------|--------------------------------|-----------------------------|-----------------------------|----------------------|---|
| Targets       | Discovery                      | Favorite Targets            | Volumes and Devices         | RADIUS Configuration |   |
| -             |                                |                             |                             |                      |   |
| Targ          | et portais                     |                             |                             | Refresh              |   |
| Add           | system will lo<br>fress        | ok for <u>T</u> argets on f | Adapter                     | IP address           |   |
|               |                                | , ore                       | ridupter                    | 1 000/000            |   |
|               |                                |                             |                             |                      |   |
|               |                                |                             |                             |                      |   |
| Tor           | udd a taraat o                 | ortal dick Discove          | r Portal                    | Discover Portal      |   |
| - 10 2        | uu a taiget p                  |                             |                             |                      |   |
| ther          | emove a targ<br>n click Remove | et portal, select th<br>2.  | e address above and         | Remove               |   |
|               |                                |                             |                             |                      |   |
| <b>_</b> iSNS | servers                        |                             |                             |                      |   |
| The           | system is reg                  | istered on the follo        | owing <u>i</u> SNS servers: | Refresh              |   |
| Nar           | ne                             |                             |                             |                      |   |
|               |                                |                             |                             |                      |   |
|               |                                |                             |                             |                      |   |
|               |                                |                             |                             |                      |   |
| To a          | add an iSNS se                 | erver, click Add Ser        | ver.                        | A <u>d</u> d Server  |   |
| To r          | emove an iSN<br>dick Remove    | S server, select th         | e server above and          | Remove               |   |
| uici          | r dick remove                  |                             |                             |                      |   |
|               |                                |                             |                             |                      |   |
| Mo            | re about Disc                  | overy and iSNS              |                             |                      |   |
|               |                                |                             |                             |                      |   |
|               |                                |                             |                             |                      |   |
|               |                                |                             |                             |                      |   |
|               |                                |                             | OK                          | Cancel Apply         |   |

Press the **Discover Portal** button, the **Discover Target Portal** dialog is shown.

| Discover Target Portal                                            | ×                                 |
|-------------------------------------------------------------------|-----------------------------------|
| Enter the IP address or DNS name and p want to add.               | ort number of the portal you      |
| To change the default settings of the dis<br>the Advanced button. | covery of the target portal, dick |
| IP address or DNS name:                                           | Port: (Default is 3260.)          |
| 192.168.0.2                                                       | 3260                              |
| <u>A</u> dvanced                                                  | <u>O</u> K <u>C</u> ancel         |

| Discover Target Portal                                             | ×                                  |
|--------------------------------------------------------------------|------------------------------------|
| Enter the IP address or DNS name and p want to add.                | ort number of the portal you       |
| To change the default settings of the dist<br>the Advanced button. | covery of the target portal, click |
| IP address or DNS name:                                            | Port: (Default is 3260.)           |
| 192.168.0.5                                                        | 3260                               |
| <u>A</u> dvanced                                                   | <u>O</u> K <u>C</u> ancel          |

Type IP address or NDS name and Port of the iStorage Server in the required fields.

Press the **OK** button to add.

Select the **Targets** page.

| CSI Initiator Properties                                    |                            |
|-------------------------------------------------------------|----------------------------|
| Targets Discovery Equation Targets Velymon and David        |                            |
| Pargets   Discovery   Pavorite Targets   Volumes and Devic  |                            |
| Quick Connect                                               | a true the TD eddeese as   |
| DNS name of the target and then click Ouick Connect.        | on, type the IP address or |
|                                                             |                            |
| Target:                                                     | Quick Connect              |
| Discovered targets                                          |                            |
|                                                             | Refresh                    |
| [                                                           |                            |
| Name                                                        | Status                     |
| ign. 2006-03.com.kernsafe:KernStorage.Generic               | Inactive                   |
| ign 2006-03 com kernsaferKernStorage.Genericpartner         | Inactive                   |
| ign 2006-03 com kernsafe KernStorage Quorum                 | Inactive                   |
| ight 2000-03.com.kernsbreikernsbordget.gubrumparater        | Indeave                    |
|                                                             |                            |
|                                                             |                            |
|                                                             |                            |
|                                                             |                            |
|                                                             |                            |
| To connect using advanced options, select a target and th   | hen - I                    |
| dick Connect.                                               | Connect                    |
| To completely disconnect a target releat the target and     |                            |
| then dick Disconnect.                                       | Disconnect                 |
|                                                             |                            |
| For target properties, including configuration of sessions, | Properties                 |
| select the target and click Properties.                     |                            |
| For configuration of devices associated with a target, sele | ect Devices                |
| the target and then click Devices.                          |                            |
|                                                             |                            |
|                                                             |                            |
| More about basic iSCSI connections and targets              |                            |
|                                                             |                            |
|                                                             |                            |
|                                                             |                            |
|                                                             |                            |
|                                                             |                            |
| OK                                                          |                            |

Select the targets just added and then press the **Connect** button.

| Connect To Target                                                                                                    | ×       |
|----------------------------------------------------------------------------------------------------|---------|
| Target name:                                                                                                    |         |
| iqn.2006-03.com.kernsafe:KernStorage.Quorum                                                                                                    |         |
| Add this connection to the list of Favorite Targets.<br>This will make the system automatically attempt to restor<br>connection every time this computer restarts. | ire the |
| Enable multi-path                                                                                                    |         |
| <u>A</u> dvanced OK                                                                                                    | Cancel  |

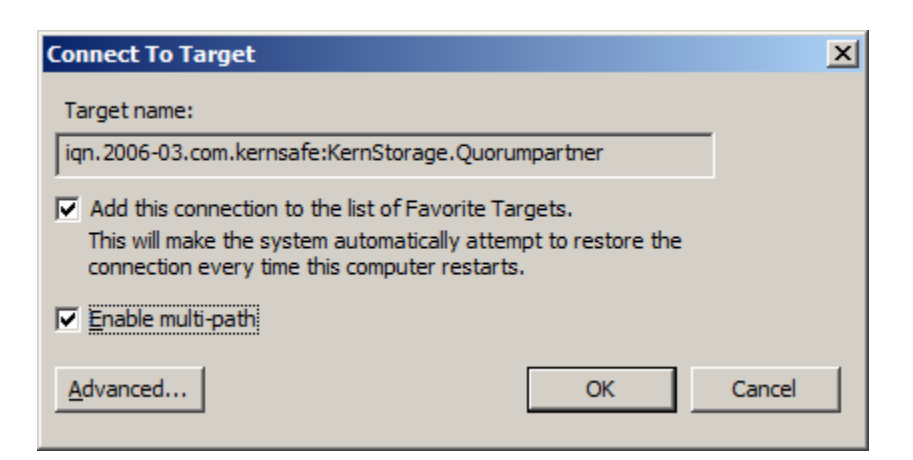

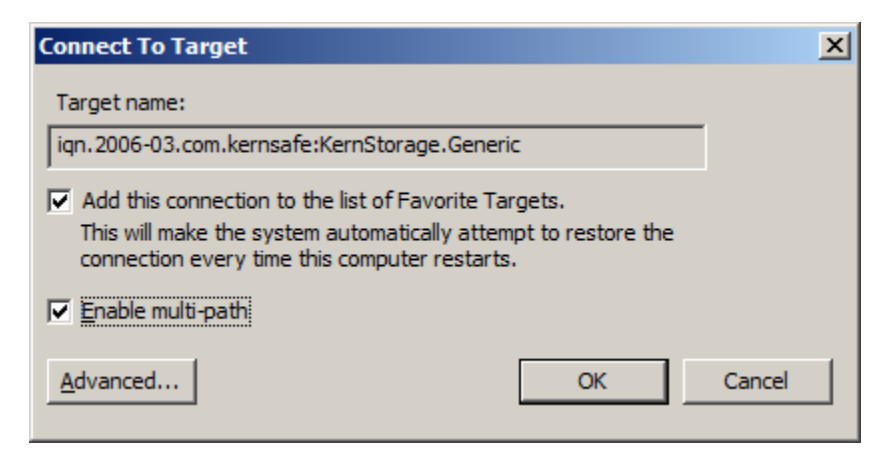

| Connect To Target                                                                                                    | ×      |
|----------------------------------------------------------------------------------------------------|--------|
| Target name:                                                                                                    |        |
| iqn.2006-03.com.kernsafe:KernStorage.Genericpartner                                                                                                    |        |
| Add this connection to the list of Favorite Targets.<br>This will make the system automatically attempt to restore the<br>connection every time this computer restarts. |        |
| Enable multi-path                                                                                                    |        |
| Advanced OK                                                                                                    | Cancel |

Keep selection of the Add this connection to the list of Favorite Targets.

Press the **OK** button to continue.

If successful, the logged on targets are shown in the figure.

| argets       Discovery       Favorite Targets       Volumes and Devices       RADIUS       Configuration         Quick Connect       To discover and log on to a target using a basic connection, type the IP address or DNS name of the target and then dick Quick Connect.       IP address or DNS name of the target and then dick Quick Connect.         Target:       Quick Connect.       Quick Connect.         Discovered targets       Refresh         Name       Status       Iqn. 2006-03.com.kernsafe:KernStorage.Generic         Iqn. 2006-03.com.kernsafe:KernStorage.Quorum       Connected         Iqn. 2006-03.com.kernsafe:KernStorage.Quorum       Connected         Iqn. 2006-03.com.kernsafe:KernStorage.Quorum       Connected         Iqn. 2006-03.com.kernsafe:KernStorage.Quorum       Connected         Iqn. 2006-03.com.kernsafe:KernStorage.Quorumpartner       Connected         Iqn. 2006-03.com.kernsafe:KernStorage.Quorumpartner       Connected         Iqn. 2006-03.com.kernsafe:KernStorage.Quorumpartner       Connected         To connect using advanced options, select a target and then dick Disconnect.       Disconnect         For target properties, including configuration of sessions, select the target and dick Properties.       Properties         For configuration of devices associated with a target, select the target and then dick Devices.       Devices         More about basic ISCSI connections and targets                                                                                                    | argets Disco                                                                                                    |                                                                                                    |                          |                                                |   |
|----------------------------------------------------------------------------------------------------|----------------------------------------------------------------------------------------------------|----------------------------------------------------------------------------------------------------|--------------------------|------------------------------------------------|---|
| Quick Connect       To discover and log on to a target using a basic connection, type the IP address or DNS name of the target and then click Quick Connect.         Target:       Quick Connect         Discovered targets       Refresh         Name       Status         iqn. 2006-03.com.kernsafe:KernStorage.Generic       Connected         iqn. 2006-03.com.kernsafe:KernStorage.Genericpartner       Connected         iqn. 2006-03.com.kernsafe:KernStorage.Quorum       Connected         iqn. 2006-03.com.kernsafe:KernStorage.Quorum       Connected         iqn. 2006-03.com.kernsafe:KernStorage.Quorum       Connected         iqn. 2006-03.com.kernsafe:KernStorage.Quorum       Connected         iqn. 2006-03.com.kernsafe:KernStorage.Quorumpartner       Connected         iqn. 2006-03.com.kernsafe:KernStorage.Quorumpartner       Connected         To connect using advanced options, select a target and then click Connect.       Disconnect         To completely disconnect.       Disconnect         For target properties, including configuration of sessions, select the target and click Properties.       Properties         For configuration of devices associated with a target, select       Devices       More about basic ISCSI connections and targets         More about basic ISCSI connections and targets       OK       Connel       Confu                                                                                                    |                                                                                                    | overy Favorite Targets Volumes and Dev                                                                                                    | vices   RAI              | DIUS Configuration                             |   |
| To connect using advanced options, select a target and then click Quiry Connected lign. 2006-03.com.kernsafe:KernStorage.Quorumpartner Connected lign. 2006-03.com.kernsafe:KernStorage.Quorum Connected lign. 2006-03.com.kernsafe:KernStorage.Quorum Connected lign. 2006-03.com.kernsafe:KernStorage.Quorum Connected lign. 2006-03.com.kernsafe:KernStorage.Quorum Connected lign. 2006-03.com.kernsafe:KernStorage.Quorum Connected Sconected lign. 2006-03.com.kernsafe:KernStorage.Quorum Connected lign. 2006-03.com.kernsafe:KernStorage.Quorum Connected Sconected lign. 2006-03.com.kernsafe:KernStorage.Quorum Connected Sconected Lign. 2006-03.com.kernsafe:KernStorage.Quorum Connected Lign. 2006-03.com.kernsafe:KernStorage.Quorumpartner Connected Sconected Lign. 2006-03.com.kernsafe:KernStorage.Quorum Connected Lign. 2006-03.com.kernsafe:KernStorage.Quorumpartner Connected Lign. 2006-03.com.kernsafe:KernStorage.Quorumpartner Connected Lign. 2006-03.com.kernsafe:KernStorage.Qu | Ouick Connec                                                                                                    | +                                                                                                    |                          |                                                | _ |
| Target:       Quick Connect         Discovered targets       Refresh         Name       Status         Iqn.2006-03.com.kernsafe:KernStorage.Generic       Connected         iqn.2006-03.com.kernsafe:KernStorage.Quorum       Connected         iqn.2006-03.com.kernsafe:KernStorage.Quorum       Connected         iqn.2006-03.com.kernsafe:KernStorage.Quorum       Connected         iqn.2006-03.com.kernsafe:KernStorage.Quorum       Connected         iqn.2006-03.com.kernsafe:KernStorage.Quorum       Connected         iqn.2006-03.com.kernsafe:KernStorage.Quorumpartner       Connected         iqn.2006-03.com.kernsafe:KernStorage.Quorumpartner       Connected         iqn.2006-03.com.kernsafe:KernStorage.Quorumpartner       Connected         iqn.2006-03.com.kernsafe:KernStorage.Quorumpartner       Connected         iqn.2006-03.com.kernsafe:KernStorage.Quorumpartner       Connected         iqn.2006-03.com.kernsafe:KernStorage.Quorumpartner       Connect         To connect using advanced options, select a target and then click Connect.       Disconnect         For target properties, including configuration of sessions, select the target and click Properties.       Properties         For configuration of devices associated with a target, select       Devices         More about basic iSCSI connections and targets       More about basic iSCSI connections and target                                                                                                    | To discover a                                                                                                    | and log on to a target using a basic connect                                                                                                    | ion, type t              | he IP address or                               |   |
| Target:       Quick Connect         Discovered targets       Refresh         Name       Status         iqn. 2006-03.com.kernsafe:KernStorage.Generic       Connected         iqn. 2006-03.com.kernsafe:KernStorage.Quorum       Connected         iqn. 2006-03.com.kernsafe:KernStorage.Quorum       Connected         iqn. 2006-03.com.kernsafe:KernStorage.Quorum       Connected         iqn. 2006-03.com.kernsafe:KernStorage.Quorumpartner       Connected         iqn. 2006-03.com.kernsafe:KernStorage.Quorumpartner       Connected         iqn. 2006-03.com.kernsafe:KernStorage.Quorumpartner       Connected         iqn. 2006-03.com.kernsafe:KernStorage.Quorumpartner       Connected         iqn. 2006-03.com.kernsafe:KernStorage.Quorumpartner       Connected         iqn. 2006-03.com.kernsafe:KernStorage.Quorumpartner       Connected         ign. 2006-03.com.kernsafe:KernStorage.Quorumpartner       Connected         iqn. 2006-03.com.kernsafe:KernStorage.Quorumpartner       Connected         To completely disconnect a target, select the target and then click Disconnect.       Disconnect         For target properties, including configuration of sessions, select the target and dick Properties       Properties         For configuration of devices associated with a target, select       Devices         More about basic iSCSI connections and targets       More about                                                                                                    | Divo name or                                                                                                    | na le target and then tick guick connect.                                                                                                    |                          |                                                |   |
| Discovered targets           Refresh           Name         Status           iqn.2006-03.com.kernsafe:KernStorage.Generic         Connected           iqn.2006-03.com.kernsafe:KernStorage.Genericpartner         Connected           iqn.2006-03.com.kernsafe:KernStorage.Quorum         Connected           iqn.2006-03.com.kernsafe:KernStorage.Quorum         Connected           iqn.2006-03.com.kernsafe:KernStorage.Quorum         Connected           iqn.2006-03.com.kernsafe:KernStorage.Quorumpartner         Connected           iqn.2006-03.com.kernsafe:KernStorage.Quorumpartner         Connected           iqn.2006-03.com.kernsafe:KernStorage.Quorumpartner         Connected           iqn.2006-03.com.kernsafe:KernStorage.Quorumpartner         Connected           iqn.2006-03.com.kernsafe:KernStorage.Quorumpartner         Connected           iqn.2006-03.com.kernsafe:KernStorage.Quorumpartner         Connected           iqn.2006-03.com.kernsafe:KernStorage.Quorumpartner         Connected           To connect         Disconnect.         Disconnect           To completely disconnect.         Disconnect         Disconnect           For target properties, including configuration of sessions, select the target and then click Devices.         Devices         Devices           More about basic iSCSI connections and targets         Devices         Devices         Devices                                                                                                    | Target:                                                                                                    |                                                                                                    |                          | Quick Connect                                  |   |
| Name       Status         iqn. 2006-03.com.kernsafe:KernStorage.Generic       Connected         iqn. 2006-03.com.kernsafe:KernStorage.Quorum       Connected         iqn. 2006-03.com.kernsafe:KernStorage.Quorum       Connected         iqn. 2006-03.com.kernsafe:KernStorage.Quorum       Connected         iqn. 2006-03.com.kernsafe:KernStorage.Quorum       Connected         iqn. 2006-03.com.kernsafe:KernStorage.Quorumpartner       Connected         iqn. 2006-03.com.kernsafe:KernStorage.Quorumpartner       Connected         iqn. 2006-03.com.kernsafe:KernStorage.Quorumpartner       Connected         iqn. 2006-03.com.kernsafe:KernStorage.Quorumpartner       Connected         iqn. 2006-03.com.kernsafe:KernStorage.Quorumpartner       Connected         To connect using advanced options, select a target and then click Connect.       Connect         To completely disconnect.       Disconnect         For target properties, including configuration of sessions, select the target and click Properties.       Properties         For configuration of devices associated with a target, select       Devices         More about basic iSCSI connections and targets       More about basic iSCSI connections and targets                                                                                                    | Discovered ta                                                                                                    | argets                                                                                                    |                          |                                                |   |
| Name       Status         iqn.2006-03.com.kernsafe:KernStorage.Generic       Connected         iqn.2006-03.com.kernsafe:KernStorage.Quorum       Connected         iqn.2006-03.com.kernsafe:KernStorage.Quorum       Connected         iqn.2006-03.com.kernsafe:KernStorage.Quorum       Connected         iqn.2006-03.com.kernsafe:KernStorage.Quorumpartner       Connected         iqn.2006-03.com.kernsafe:KernStorage.Quorumpartner       Connected         iqn.2006-03.com.kernsafe:KernStorage.Quorumpartner       Connected         To connect using advanced options, select a target and then click Connect.       Connect         To completely disconnect a target, select the target and then click Disconnect.       Disconnect         For target properties, including configuration of sessions, select the target and click Properties.       Properties         For configuration of devices associated with a target, select the target and then click Devices.       Devices         More about basic iSCSI connections and targets       More about basic iSCSI connections and targets                                                                                                    |                                                                                                    |                                                                                                    |                          | Refresh                                        |   |
| iqn. 2006-03.com.kernsafe:KernStorage.Generic       Connected         iqn. 2006-03.com.kernsafe:KernStorage.Quorum       Connected         iqn. 2006-03.com.kernsafe:KernStorage.Quorum       Connected         iqn. 2006-03.com.kernsafe:KernStorage.Quorum       Connected         iqn. 2006-03.com.kernsafe:KernStorage.Quorumpartner       Connected         iqn. 2006-03.com.kernsafe:KernStorage.Quorumpartner       Connected         iqn. 2006-03.com.kernsafe:KernStorage.Quorumpartner       Connected         To connect using advanced options, select a target and then click Connect.       Connect         To completely disconnect a target, select the target and then click Disconnect.       Disconnect         For target properties, including configuration of sessions, select the target and click Properties.       Properties         For configuration of devices associated with a target, select       Devices         More about basic iSCSI connections and targets                                                                                                    | Name                                                                                                    |                                                                                                    | Stat                     | us                                             |   |
| iqn. 2006-03.com.kernsafe:KernStorage.Quorum       Connected         iqn. 2006-03.com.kernsafe:KernStorage.Quorum       Connected         iqn. 2006-03.com.kernsafe:KernStorage.Quorumpartner       Connected         iqn. 2006-03.com.kernsafe:KernStorage.Quorumpartner       Connected         To connect using advanced options, select a target and then click Connect.       Connect         To completely disconnect a target, select the target and then click Disconnect.       Disconnect         For target properties, including configuration of sessions, select the target and click Properties.       Properties         For configuration of devices associated with a target, select the target and then click Devices.       Devices         More about basic iSCSI connections and targets       OK       Cancel       Only                                                                                                    | iqn.2006-03                                                                                                    | 3.com.kernsafe:KernStorage.Generic                                                                                                    | Con                      | nected                                         |   |
| iqn.2006-03.com.kernsafe:KernStorage.Quorum       Connected         iqn.2006-03.com.kernsafe:KernStorage.Quorumpartner       Connected         To connect using advanced options, select a target and then click Connect.       Connect         To completely disconnect a target, select the target and then click Disconnect.       Disconnect         For target properties, including configuration of sessions, select the target and click Properties.       Properties         For configuration of devices associated with a target, select the target and then click Devices.       Devices         More about basic iSCSI connections and targets       OK       Cancel       Apply                                                                                                    | iqn.2006-03                                                                                                    | 3.com.kernsafe:KernStorage.Genericpartne                                                                                                    | r Con                    | nected                                         |   |
| iqn. 2006-03.com.kernsafe:KernStorage.Quorumpartner       Connected         To connect using advanced options, select a target and then dick Connect.       Connect         To completely disconnect a target, select the target and then dick Disconnect.       Disconnect         For target properties, including configuration of sessions, select the target and dick Properties.       Properties         For configuration of devices associated with a target, select the target and then dick Devices.       Devices         More about basic iSCSI connections and targets       OK       Cancel       Apply                                                                                                    | ign.2006-03                                                                                                    | 3.com.kernsafe:KernStorage.Quorum                                                                                                    | Con                      | nected                                         |   |
| To connect using advanced options, select a target and then<br>click Connect.<br>To completely disconnect a target, select the target and<br>then click Disconnect.<br>For target properties, including configuration of sessions,<br>select the target and click Properties.<br>For configuration of devices associated with a target, select<br>the target and then click Devices.<br>More about basic iSCSI connections and targets<br>OK Cancel (moly)                                                                                                    | ign.2006-03                                                                                                    | 3.com.kernsafe:KernStorage.Quorumpartne                                                                                                    | r Con                    | nected                                         |   |
| Click Connect.       Disconnect         To completely disconnect a target, select the target and then click Disconnect.       Disconnect         For target properties, including configuration of sessions, select the target and click Properties.       Properties         For configuration of devices associated with a target, select the target and then click Devices.       Devices         More about basic iSCSI connections and targets       OK       Cancel       Apply                                                                                                    |                                                                                                    |                                                                                                    |                          |                                                |   |
| To completely disconnect a target, select the target and then click Disconnect.       Disconnect         For target properties, including configuration of sessions, select the target and click Properties.       Properties         For configuration of devices associated with a target, select the target and then click Devices.       Devices         More about basic iSCSI connections and targets       OK       Cancel       Apply                                                                                                    | To connect u                                                                                                    | using advanced options, select a target and                                                                                                    | then                     | Connect                                        |   |
| For target properties, including configuration of sessions, select the target and click Properties.       Properties         For configuration of devices associated with a target, select the target and then click Devices.       Devices         More about basic iSCSI connections and targets       OK       Cancel       Apply                                                                                                    | To connect u<br>click Connect                                                                                                    | using advanced options, select a target and<br>t.                                                                                                    | then                     | Connect                                        |   |
| For configuration of devices associated with a target, select<br>the target and then click Devices.       Devices         More about basic iSCSI connections and targets         OK       Cancel                                                                                                    | To connect u<br>dick Connect<br>To completel<br>then dick Dis                                                                        | using advanced options, select a target and<br>t.<br>y disconnect a target, select the target and<br>connect.                                                                                                    | then<br>I                | Connect<br>Disconnect                          |   |
| More about basic iSCSI connections and targets OK Cancel Apply                                                                                                    | To connect u<br>dick Connect<br>To completed<br>then dick Dis<br>For target pr<br>select the tar                                     | using advanced options, select a target and<br>t.<br>y disconnect a target, select the target and<br>connect.<br>roperties, including configuration of sessions<br>rget and click Properties.                                                                            | then<br>I                | Connect<br>Disconnect<br>Properties            |   |
| More about basic iSCSI connections and targets OK Cancel Apply                                                                                                    | To connect u<br>dick Connect<br>To completel<br>then dick Dis<br>For target pr<br>select the tar<br>For configura<br>the target ar   | using advanced options, select a target and<br>t.<br>y disconnect a target, select the target and<br>connect.<br>roperties, including configuration of sessions<br>rget and click Properties.<br>ation of devices associated with a target, se<br>nd then click Devices. | then<br>1<br>5,<br>elect | Connect<br>Disconnect<br>Properties<br>Devices |   |
| OK Cancel Apply                                                                                                    | To connect u<br>click Connect<br>To completel<br>then click Dis<br>For target pr<br>select the tar<br>For configura<br>the target ar | using advanced options, select a target and<br>t.<br>y disconnect a target, select the target and<br>connect.<br>roperties, including configuration of sessions<br>rget and click Properties.<br>ation of devices associated with a target, se<br>nd then click Devices. | then<br>J<br>S,          | Connect<br>Disconnect<br>Properties<br>Devices |   |
| OK Cancel Apply                                                                                                    | To connect u<br>click Connect<br>To completel<br>then click Dis<br>For target pr<br>select the tar<br>For configura<br>the target ar | using advanced options, select a target and<br>t.<br>y disconnect a target, select the target and<br>connect.<br>roperties, including configuration of sessions<br>rget and click Properties.<br>ation of devices associated with a target, se<br>nd then click Devices. | then<br>J<br>s,          | Connect<br>Disconnect<br>Properties<br>Devices |   |
| OK Cancel Apply                                                                                                    | To connect u<br>dick Connect<br>To completel<br>then dick Dis<br>For target pr<br>select the tar<br>For configura<br>the target ar   | using advanced options, select a target and<br>t.<br>y disconnect a target, select the target and<br>connect.<br>roperties, including configuration of sessions<br>rget and click Properties.<br>ation of devices associated with a target, se<br>nd then click Devices. | then<br>5,<br>elect      | Connect<br>Disconnect<br>Properties<br>Devices |   |
|                                                                                                    | To connect u<br>dick Connect<br>To completel<br>then dick Dis<br>For target pr<br>select the tar<br>For configura<br>the target ar   | using advanced options, select a target and<br>t.<br>y disconnect a target, select the target and<br>connect.<br>roperties, including configuration of sessions<br>rget and click Properties.<br>ation of devices associated with a target, se<br>nd then click Devices. | then<br>I<br>s,          | Connect<br>Disconnect<br>Properties<br>Devices |   |

# **Enable Multipath Support**

Launch MPIO manager by clicking Start->Administrative Tools->MPIO. Go to Discover Multi-Paths tab,

check Add support for iSCSI devices.

| esi |
|-----|
| Add |
|     |
|     |
|     |
|     |
|     |
|     |

Click the **Add** button.

Windows will prompt you to reboot the server.

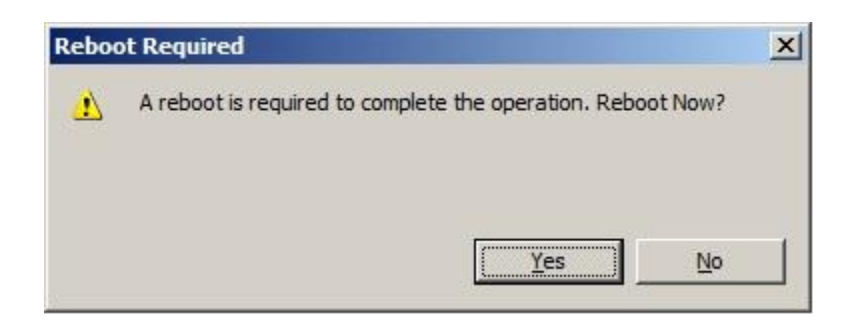

Click the **Yes** button to restart your server.

Launch the Windows Computer Management Console.
An Initialize Disk dialog is shown.

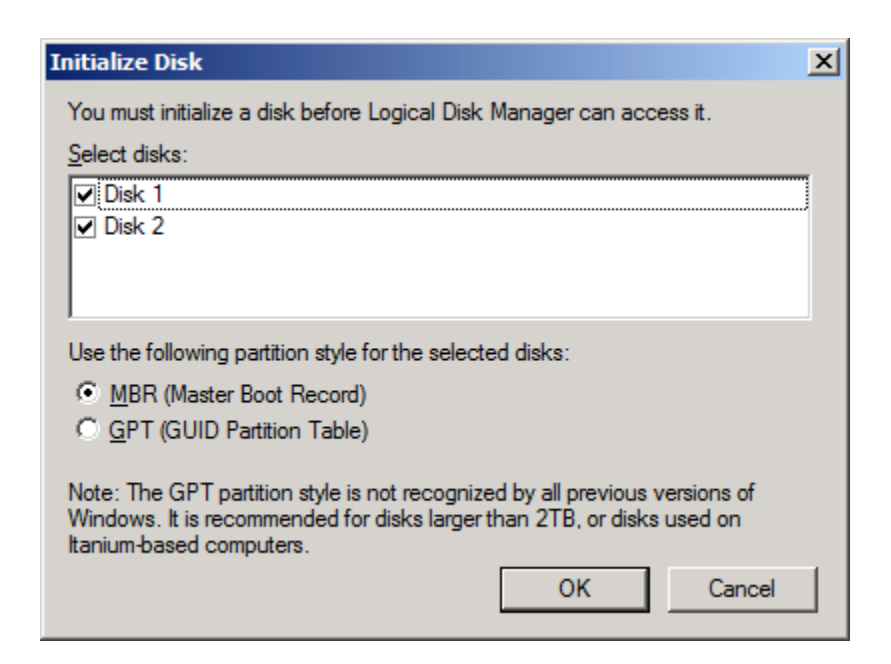

Keep the selection of the tow disks.

Select partition style for the selected disks.

Press the **OK** button to continue.

| Server Manager           |                                       |                                                                     |                   |                 | _ 🗆 X |
|--------------------------|---------------------------------------|---------------------------------------------------------------------|-------------------|-----------------|-------|
| File Action View Help    |                                       |                                                                     |                   |                 |       |
| 🗢 🔿 🔰 🖬 😰 🗰 🗙            | é 🖆 🚔 😼                               |                                                                     |                   |                 |       |
| Server Manager (08NODE1) | Disk Managemen                        | t Volume List + Graphical View                                      |                   | Actions         |       |
| E P Roles                | Volume                                | Layout Type File System Status                                      |                   | Disk Management | -     |
| Configuration            | 画 (C:)<br>System Reserved             | Simple Basic NTFS Healthy (E<br>Simple Basic NTFS Healthy (S        | Boot, I<br>Syster | More Actions    | •     |
| E Storage                |                                       |                                                                     |                   |                 |       |
| Windows Server Backup    | •                                     |                                                                     |                   |                 |       |
| Disk Management          | Disk 0<br>Basic<br>40.00 GB<br>Online | System I<br>100 MB NT<br>Healthy (S<br>Healthy (Boot, Page File, Cr |                   |                 |       |
|                          | Disk 1<br>Basic<br>4.00 GB<br>Online  | 4.00 GB<br>Unallocated                                              |                   |                 |       |
|                          | Disk 2<br>Basic<br>1023 MB<br>Online  | 1023 MB<br>Unallocated                                              | •                 |                 |       |
|                          | Unallocated                           | Primary partition                                                   |                   | <u> </u>        |       |
|                          |                                       |                                                                     |                   |                 |       |

Right click on the Disks and then select New Simple Volume, partition and format the two disks followed by wizard.

If successful, the new volumes created are shown in the figure below.

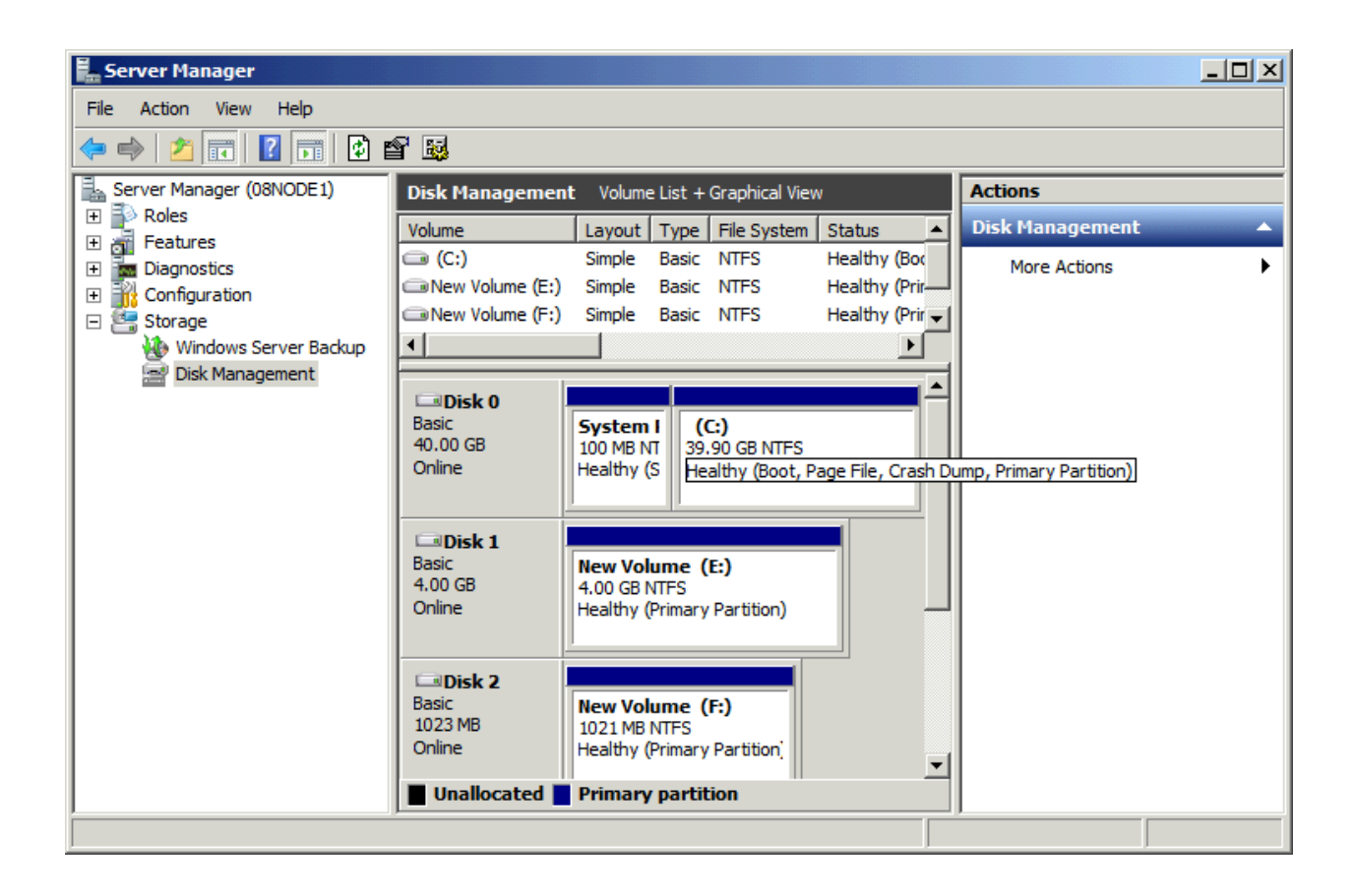

#### **Installing Failover Clustering Service**

Launch the Windows Server manager Console.

| Ele Action View Help         Image: (08NODE1)         Server Manager (08NODE1)         Image: Roles         Image: Roles                                                                                                    |      |
|----------------------------------------------------------------------------------------------------|------|
| Construction     Construction     C |      |
| Server Manager (08NODE1)    Server Manager (08NODE1)   Server Manager (08NODE1)   Server Manager (08NODE1)  Get an overview of the status of this server, perform top management tasks, and add or remove server roles and features.                                                                                                    |      |
| Configuration     Storage                                                                                                    |      |
| Server Summary                                                                                                    |      |
| Image: Computer Information       Image: Computer Name:       08Node 1.KernSafe.Local       Image: Change System Properties       Image: Change System Properties       Image: Change: Change System Properties       Image: Change: Change System Properties       Image: Change: Change: Change: Change: Change: Change: Change: Change: Change: System Properties       Image: Change: Change:                                                                                                    | iote |
| Security Information                                                                                                    | ard  |
| Last Kerresn: Today at 10:37 PM Configure refresn                                                                                                    |      |

Select the **Features** node from the left tree view.

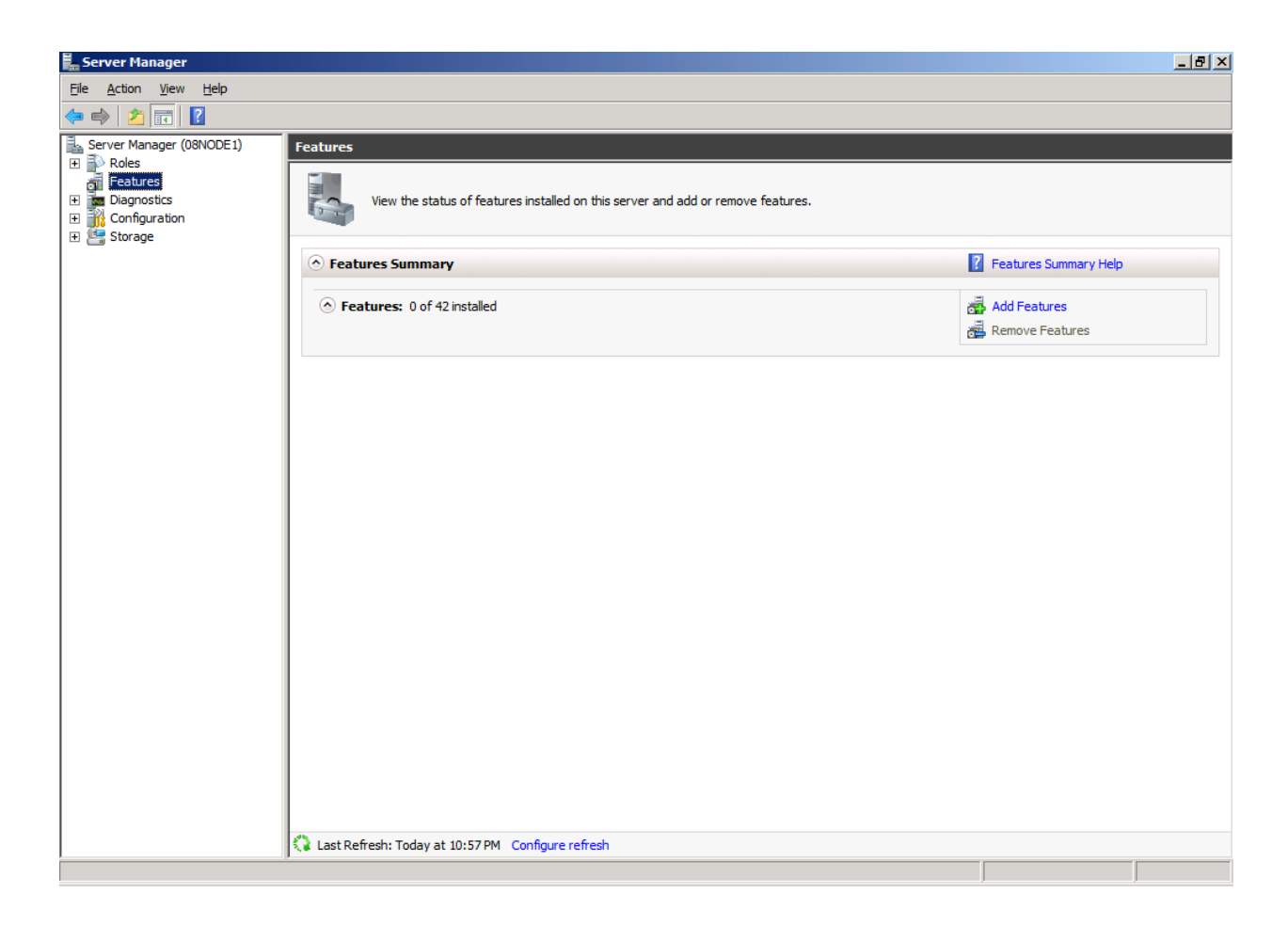

Click the Add Features link, the Add Features Wizard is shown.

| Add Features Wizard                             |                                                                                                    | X                                                                                                    |
|-------------------------------------------------|----------------------------------------------------------------------------------------------------|----------------------------------------------------------------------------------------------------|
| Select Features                                 |                                                                                                    |                                                                                                    |
| Features<br>Confirmation<br>Progress<br>Results | Select one or more features to install on this server.         Eeatures: <ul> <li>NET Framework 3.5.1 Features</li> <li>Background Intelligent Transfer Service (BITS)</li> <li>BitLocker Drive Encryption</li> <li>BranchCache</li> <li>Connection Manager Administration Kit</li> <li>Desktop Experience</li> <li>DirectAccess Management Console</li> <li>Falover Clustering</li> <li>Group Policy Management</li> <li>Internet Printing Client</li> <li>Internet Storage Name Server</li> <li>LPR Port Monitor</li> <li>Multipath I/O</li> <li>Network Load Balancing</li> <li>Peer Name Resolution Protocol</li> <li>Quality Windows Audio Video Experience</li> <li>Remote Differential Compression</li> </ul> More about features | Description:          Failover Clustering allows multiple servers to work together to provide high availability of services and applications. Failover Clustering is often used for file and print services, database and mail applications.         Image: The service of the service of the service of |

#### Select the Failover Clustering.

Press the **Next** button to continue.

| Confirm Installation Selections                                                                                                    |
|----------------------------------------------------------------------------------------------------|
|                                                                                                    |
| Features       To install the following roles, role services, or features, dick Install.         Progress       1 informational message below         Image: The server might need to be restarted after the installation completes.         Failover Clustering         Image: The server might need to be restarted after the installation completes.         Failover Clustering         Image: The server might need to be restarted after the installation completes.         Failover Clustering         Image: The server might need to be restarted after the installation completes.         Failover Clustering         Image: The server might need to be restarted after the installation completes.         Failover Clustering         Image: The server might need to be restarted after the installation completes.         Failover Clustering         Print, e-mail, or save this information         Image: Print, e-mail, or save this information |

Press the Install button to install the Failover Clustering feature.

The installation of the Failover Clustering is going on.

| Add Features Wizard |                                                                      |
|---------------------|----------------------------------------------------------------------|
| Installation Prog   | ress                                                                 |
| Features            | The following roles, role services, or features are being installed: |
| Confirmation        | Eailover Clustering                                                  |
| Progress            |                                                                      |
| Results             |                                                                      |
|                     | Installing                                                           |
|                     | < <u>Previous</u> <u>Next</u> > <u>Install</u> Cancel                |

If successful, the wizard will complete and show as the figure below.

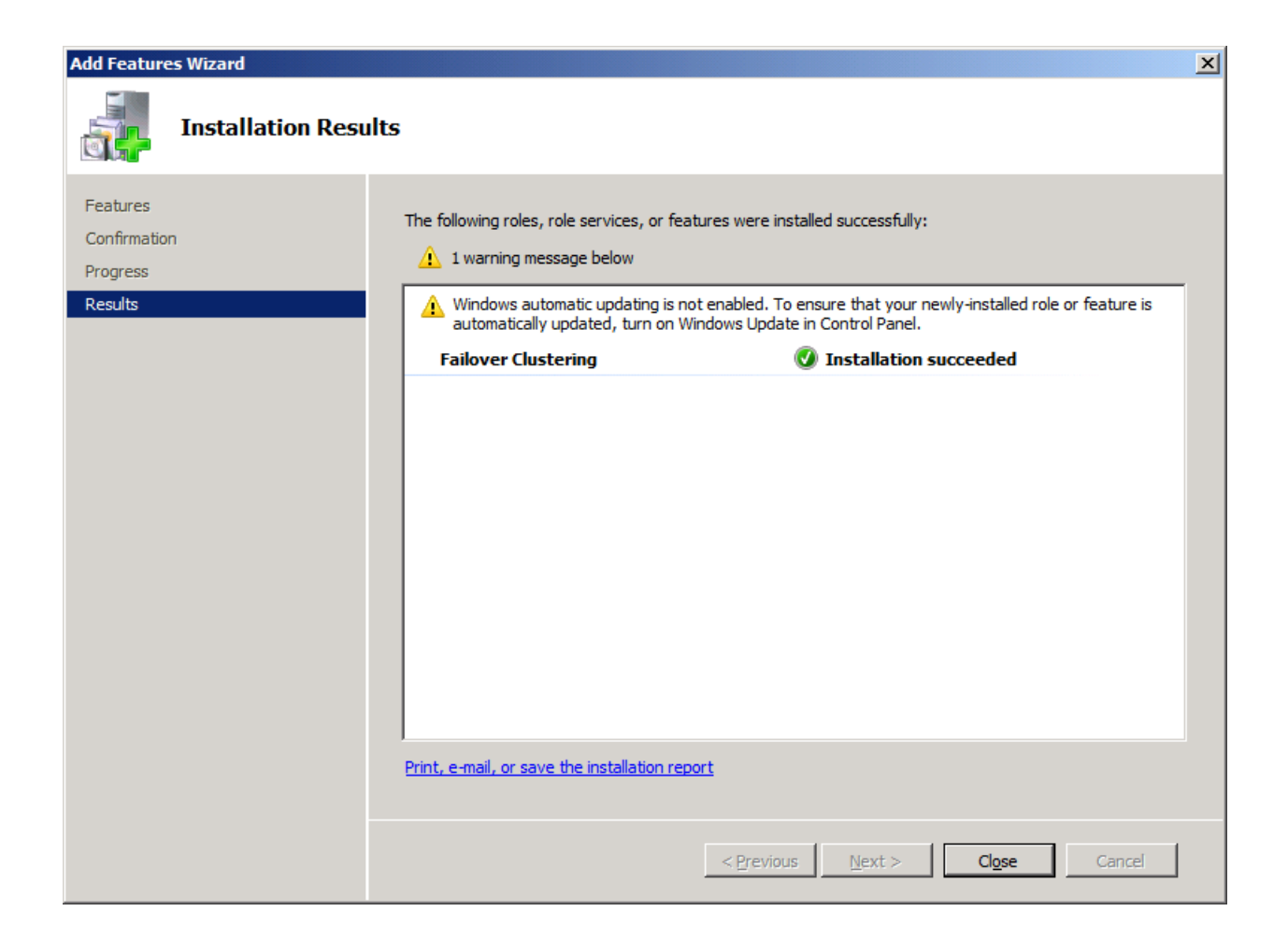

Press the **Close** button.

### **Configuring on Cluster Node 2**

#### **Network Adapter**

For working in clustering environment, the network adapter must be assigned a static IP address. Select the **Internet Protocol Version 4(TCP/IPv4)** and then press the **Properties** button, the **Internet Protocol** 

Version 4 (TCP/IPv4) dialog is shown.

| Internet Protocol Version 4 (TCP/IP                                                                                                    | v4) Properties      |  |  |
|----------------------------------------------------------------------------------------------------|---------------------|--|--|
| General                                                                                                    | ,                   |  |  |
| You can get IP settings assigned automatically if your network supports this capability. Otherwise, you need to ask your network administrator for the appropriate IP settings. |                     |  |  |
| O Obtain an IP address automatica                                                                                                    | lly                 |  |  |
| <ul> <li>Use the following IP address:</li> </ul>                                                                                                    |                     |  |  |
| IP address:                                                                                                    | 192 . 168 . 1 . 102 |  |  |
| Subnet mask:                                                                                                    | 255.255.255.0       |  |  |
| Default gateway:                                                                                                    | 192.168.1.2         |  |  |
| C Obtain DNS server address auto                                                                                                    | matically           |  |  |
| □ Use the following DNS server add                                                                                                    | dresses:            |  |  |
| Preferred DNS server:                                                                                                    | 192.168.1.2         |  |  |
| <u>A</u> lternate DNS server:                                                                                                    |                     |  |  |
| 🕅 Vaļidate settings upon exit                                                                                                    | Ad <u>v</u> anced   |  |  |
|                                                                                                    | OK Cancel           |  |  |

Type in the IP address, Subnet mask, Default gateway and Preferred NDS server.

Set the second network adapter of 08Node.

| Internet Protocol Version 4 (TCP/IPv                                                                                  | 4) Properties                                                     | ? ×     |
|----------------------------------------------------------------------------------------------------|-------------------------------------------------------------------|---------|
| General                                                                                                    |                                                                   |         |
| You can get IP settings assigned autom<br>this capability. Otherwise, you need to<br>for the appropriate IP settings. | natically if your network suppor<br>ask your network administrato | ts<br>r |
| O Obtain an IP address automatical                                                                                    | ly                                                                |         |
| • Use the following IP address:                                                                                       |                                                                   |         |
| IP address:                                                                                                    | 192 . 168 . 2 . 102                                               |         |
| Subnet mask:                                                                                                    | 255 . 255 . 255 . 0                                               |         |
| Default gateway:                                                                                                    |                                                                   |         |
| C Obtain DN5 server address auton                                                                                     | natically                                                         |         |
| Use the following DNS server add                                                                                      | resses:                                                           | _       |
| Preferred DNS server:                                                                                                 |                                                                   |         |
| Alternate DNS server:                                                                                                 |                                                                   |         |
| Validate settings upon exit                                                                                           | Ad <u>v</u> anced.                                                |         |
|                                                                                                    | OK Car                                                            | ncel    |

Type in the IP address and Subnet mask.

Press the **OK** button to change IP address.

### Join to the domain

Press the **OK** button to change IP address.

Open System Properties page.

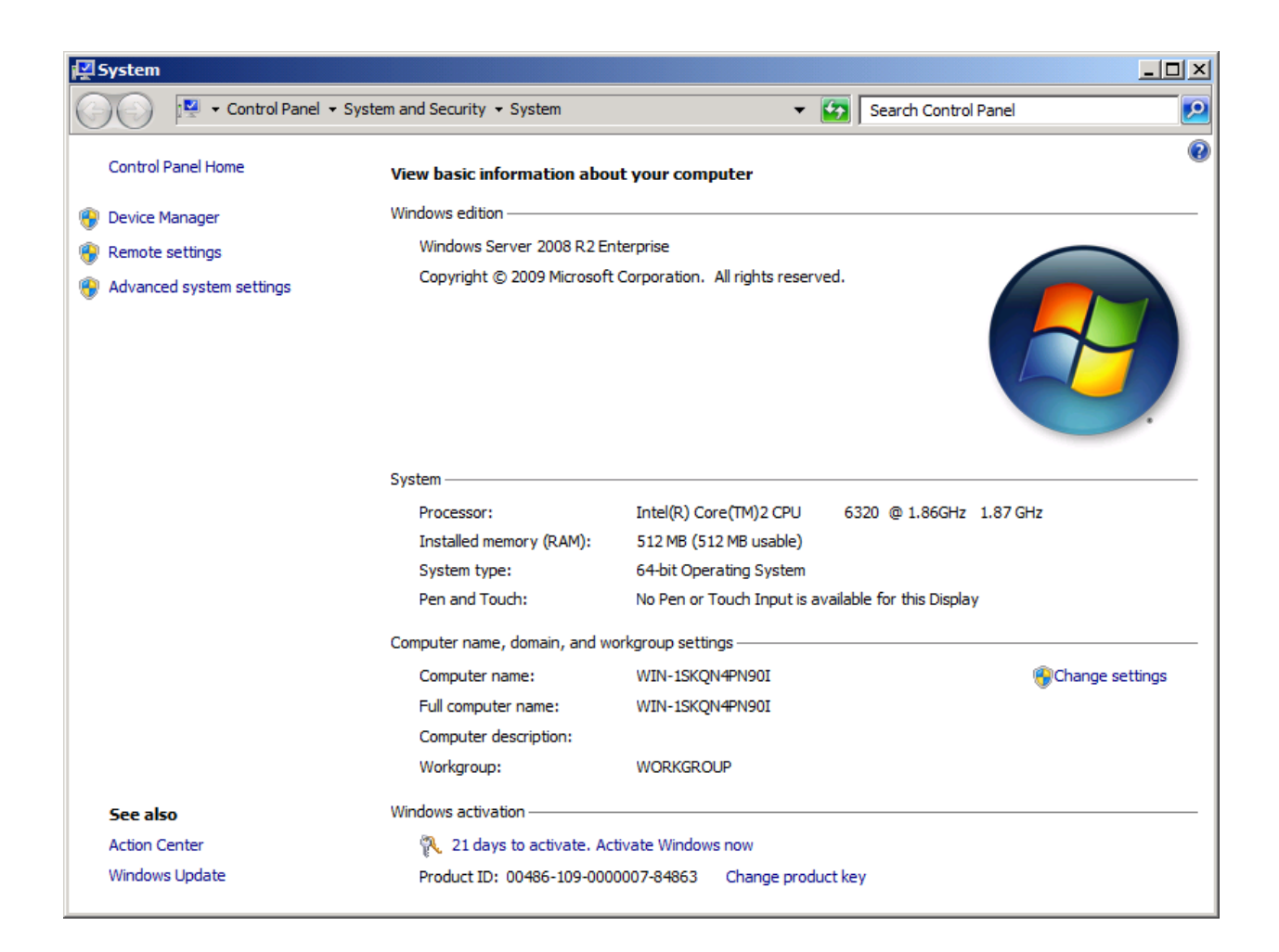

Click on the **Change settings** link, the **System Properties** dialog is shown.

| System Properties                                  |                                                                 | x |
|----------------------------------------------------|-----------------------------------------------------------------|---|
| Computer Name Hardwa                               | re Advanced Remote                                              |   |
| Windows uses<br>on the network                     | the following information to identify your computer<br>c.       |   |
| Computer description:                              | 1                                                               |   |
|                                                    | For example: "IIS Production Server" or<br>"Accounting Server". |   |
| Full computer name:                                | WIN-1SKQN4PN90I                                                 |   |
| Workgroup:                                         | WORKGROUP                                                       |   |
| To rename this computer<br>workgroup, click Change | or change its domain or <u>C</u> hange                          |   |
|                                                    | OK Cancel Apply                                                 |   |

Press the Change ... button.

| Computer Name/Domain Changes                                                                                                    | × |
|----------------------------------------------------------------------------------------------------|---|
| You can change the name and the membership of this<br>computer. Changes might affect access to network resources.<br><u>More information</u> |   |
| Computer name:                                                                                                    |   |
| 08Node2                                                                                                    | - |
| Full computer name:<br>08Node2                                                                                                    |   |
| <u>M</u> ore                                                                                                    |   |
| Member of                                                                                                    | 1 |
| • Domain:                                                                                                    |   |
| KemSafe                                                                                                    |   |
| ○ <u>W</u> orkgroup:                                                                                                    |   |
| WORKGROUP                                                                                                    |   |
| OK Cancel                                                                                                    |   |

Type 08Node2 in the **Computer name** and kernsafe.local in the **Domain**.

Press the **OK** button to change computer name and join the domain.

Domain controller account is required to join the domain.

| Vindows Securi                 | ty                                                                                  | × |
|--------------------------------|-------------------------------------------------------------------------------------|---|
| Computer Nar<br>Enter the name | me/Domain Changes<br>and password of an account with permission to join the domain. |   |
|                                | User name<br>Password<br>Domain: kernsafe                                           |   |
|                                | OK Cancel                                                                           |   |

Type your user name and password.

Press the **OK** button to continue.

If successful, the **Computer Name/Domain Changes** notification dialog is shown as below.

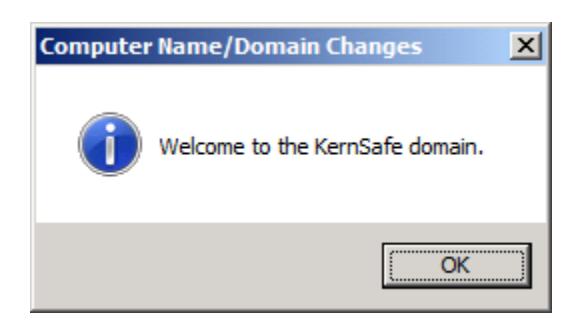

Press the **OK** button to continue.

Restart is required.

| Microsoft Windows                     | ×                         |
|---------------------------------------|---------------------------|
| You must restart your compute         | r to apply these changes  |
| Before restarting, save any open file | s and close all programs. |
| Rest                                  | art Now Restart Later     |

Press the **Restart Now** button to restart the computer.

#### **Install MPIO Feature**

Launch Start->Administrative Tools->Server Manager, go to Features item, and click Add Features.

An Add Features Wizard will appear. In the features list select Multipath I/O feature and install it.

| Add Features Wizard                             |                                                                     |                                                                                                    | × |
|-------------------------------------------------|---------------------------------------------------------------------|----------------------------------------------------------------------------------------------------|---|
| Select Features                                 |                                                                     |                                                                                                    |   |
| Features<br>Confirmation<br>Progress<br>Results | Select one or more features to install on this server.<br>Eeatures: | Description:<br><u>Multipath I/O</u> , along with the<br>Microsoft Device Specific Module<br>(DSM) or a third-party DSM, provides<br>support for using multiple data paths<br>to a storage device on Windows. |   |
|                                                 | < <u>P</u> revious                                                  | > Install Cancel                                                                                                    |   |

# Log in to iSCSI disks

Launch the Administrative Tools -> Microsoft iSCSI initiator.

| Target:                                                                                                    |                                                                                                    | 2          | uick Connect                                   |
|----------------------------------------------------------------------------------------------------|----------------------------------------------------------------------------------------------------|------------|------------------------------------------------|
| Discovered ta                                                                                                    | argets                                                                                                    |            | Refresh                                        |
| Name                                                                                                    |                                                                                                    | Status     |                                                |
|                                                                                                    |                                                                                                    |            |                                                |
|                                                                                                    |                                                                                                    |            |                                                |
|                                                                                                    |                                                                                                    |            |                                                |
|                                                                                                    |                                                                                                    |            |                                                |
|                                                                                                    |                                                                                                    |            |                                                |
| To connect u<br>click Connect                                                                                                    | using advanced options, select a targe<br>t.                                                                                                    | t and then | Connect                                        |
| To connect u<br>click Connect<br>To completel<br>then click Dis                                                                    | using advanced options, select a targe<br>t.<br>y disconnect a target, select the targe<br>connect.                                                                                                    | t and then | Co <u>n</u> nect<br>Disconnect                 |
| To connect u<br>dick Connect<br>To completel<br>then dick Dis<br>For target pr<br>select the ta                                    | using advanced options, select a targe<br>t.<br>ly disconnect a target, select the targe<br>connect.<br>roperties, including configuration of se<br>rget and click Properties.                                                                        | t and then | Cognect<br>Disconnect<br>Properties            |
| To connect u<br>dick Connect<br>To completel<br>then dick Dis<br>For target pr<br>select the ta<br>For configura<br>the target ar  | using advanced options, select a targe<br>t.<br>ly disconnect a target, select the targe<br>sconnect.<br>roperties, including configuration of se<br>rget and click Properties.<br>ation of devices associated with a targ<br>nd then click Devices.  | t and then | Cognect<br>Disconnect<br>Properties<br>Degices |
| To connect u<br>dick Connect<br>To completel<br>then click Dis<br>For target pr<br>select the ta<br>For configura<br>the target ar | using advanced options, select a targe<br>t.<br>ly disconnect a target, select the targe<br>sconnect.<br>roperties, including configuration of se<br>irget and click Properties.<br>ation of devices associated with a targ<br>nd then click Devices. | t and then | Connect                                        |

Select the **Discovery** page.

| SCSI Init | iator Prope   | erties                 |                     |                      | × |
|-----------|---------------|------------------------|---------------------|----------------------|---|
| Targets   | Discovery     | Favorite Targets       | Volumes and Devices | RADIUS Configuration |   |
| Taraa     | t portala     |                        |                     |                      |   |
| The       | t portais     | ak far Taraata op fa   | llowing portals:    | R <u>e</u> fresh     |   |
| Addr      | ess           | Port                   | Adapter             | IP address           |   |
|           |               |                        |                     |                      |   |
|           |               |                        |                     |                      |   |
|           |               |                        |                     |                      |   |
| To ad     | ld a target p | ortal, click Discover  | Portal.             | Discover Portal      |   |
| To re     | move a targ   | et portal, select the  | address above and   | Remove               |   |
| then      | click Remove  | 2.                     |                     | 170110110            |   |
|           |               |                        |                     |                      |   |
| iSNS s    | ervers        | interned on the fallow | ving iSNS converge  | Refresh              |   |
| Name      | e             | Istered on the follow  | ving joino servers. |                      |   |
|           |               |                        |                     |                      |   |
|           |               |                        |                     |                      |   |
|           |               |                        |                     |                      |   |
| To ad     | ld an iSNS se | erver, click Add Serv  | er.                 | Add Server           |   |
| To re     | move an iSN   | S server, select the   | server above and    | Remove               |   |
| then      | click Remove  | 2.                     |                     |                      |   |
|           |               |                        |                     |                      |   |
| More      | e about Disco | overy and iSNS         |                     |                      |   |
|           |               |                        |                     |                      |   |
|           |               |                        |                     |                      |   |
|           |               |                        |                     |                      |   |
|           |               |                        | OK                  | Cancel <u>Apply</u>  |   |

Press the **Discovery Portal** button, the **Discovery Target Portal** dialog is shown.

| Discover Target Portal                                                                          |                          |  |  |  |
|-------------------------------------------------------------------------------------------------|--------------------------|--|--|--|
| Enter the IP address or DNS name and port number of the portal you want to add.                 |                          |  |  |  |
| To change the default settings of the discovery of the target portal, dick the Advanced button. |                          |  |  |  |
| IP address or DNS name:                                                                         | Port: (Default is 3260.) |  |  |  |
| 192.168.0.2                                                                                     | 3260                     |  |  |  |
| <u>A</u> dvanced                                                                                | OK Cancel                |  |  |  |

| Discover Target Portal                                 | ×                                       |
|--------------------------------------------------------|-----------------------------------------|
| Enter the IP address or DNS name want to add.          | and port number of the portal you       |
| To change the default settings of the Advanced button. | ne discovery of the target portal, dick |
| IP address or DNS name:                                | Port: (Default is 3260.)                |
| <u>A</u> dvanced                                       | <u>O</u> K <u>C</u> ancel               |

Type IP address or NDS name and Port of the iStorage Server in the required fields.

Press the **OK** button to add.

Select the Targets page.

| CSI Initiat            | tor P           | roperties          |                                  |                  |          |             |           |   |
|------------------------|-----------------|--------------------|----------------------------------|------------------|----------|-------------|-----------|---|
| Targets In             |                 | and Fauntin T      |                                  | man and Davies   | - Loss   | TUE L Com   | 6 Ì       |   |
|                        | JISCOV          | ery   Favorite i   | argets   volu                    | imes and Device  | S        |             | nguration |   |
| Quick Con              | nnect           |                    | ant using a la                   |                  |          |             |           |   |
| DNS name               | /eran<br>e of t | he target and th   | get using a b<br>nen click Ouick | connection       | , type u | he ip addre | ess or    |   |
|                        |                 | Ĩ                  |                                  |                  |          |             |           |   |
| <u>T</u> arget:        |                 |                    |                                  |                  |          | Quick C     | onnect,,, |   |
| Discovere              | ed tar          | nets               |                                  |                  |          |             |           |   |
| 5.5607676              |                 | <u>d</u> em        |                                  |                  |          | Ref         | fresh     | ı |
|                        |                 |                    |                                  |                  | [        |             |           |   |
| Name                   |                 |                    |                                  |                  | Stati    | JS          |           |   |
| ign. 2006              | 5-03.           | com.kernsate:Ke    | ernstorage.Ge                    | eneric           | Inac     | tive        |           |   |
| ign 2004               | 5-03.           | com kernsaferKe    | anstorage.Ge                     | uorum            | Inac     | uve<br>tive |           |   |
| ign 2006               | 5-03.<br>5-03.  | com kernsafe Ke    | ernStorage O                     | uorumpartner     | Inac     | uve<br>tive |           |   |
| 1911.2000              | 0.00.           | commernative       | anotorage.q                      | aoramparater     | Inde     | uve         |           |   |
|                        |                 |                    |                                  |                  |          |             |           |   |
|                        |                 |                    |                                  |                  |          |             |           |   |
|                        |                 |                    |                                  |                  |          |             |           |   |
|                        |                 |                    |                                  |                  |          |             |           |   |
|                        |                 |                    |                                  |                  |          |             |           |   |
| -                      |                 |                    |                                  |                  |          |             |           |   |
| To conne<br>click Conr | ect usi         | ng advanced op     | tions, select a                  | a target and the | en       | Con         | inect     |   |
| CICK COTI              | iccu.           |                    |                                  |                  |          |             |           |   |
| To comple              | etely           | disconnect a tar   | get, select th                   | e target and     |          | Disco       | onnect    |   |
| then click             | DISC            | onnect.            |                                  |                  |          |             |           | 1 |
| For targe              | et pro          | perties, including | g configuratio                   | n of sessions,   |          | Prope       | rtiec     | t |
| select the             | e targ          | et and click Prop  | perties.                         |                  |          | Eiobe       | rucom     | 1 |
| For confid             | ourat           | ion of devices as  | sociated with                    | a target, selec  | t        |             |           |   |
| the targe              | et and          | then click Devic   | es.                              | ra targety selec |          | Devi        | ces       |   |
|                        |                 |                    |                                  |                  |          |             |           |   |
|                        |                 |                    |                                  |                  |          |             |           |   |
|                        |                 |                    |                                  |                  |          |             |           |   |
| More abou              | ut bas          | ic iSCSI connect   | ions and targ                    | <u>ets</u>       |          |             |           |   |
|                        |                 |                    |                                  |                  |          |             |           |   |
|                        |                 |                    |                                  |                  |          |             |           |   |
|                        |                 |                    |                                  |                  |          |             |           |   |
|                        |                 |                    |                                  |                  | -        |             |           | _ |
|                        |                 |                    |                                  | ОК               | C        | ancel       | Apply     |   |
|                        |                 |                    |                                  |                  |          |             |           | - |

Select the targets just added and then press the **Connect** button.

| Connect To Target                                                                                                    | ×      |  |  |  |
|----------------------------------------------------------------------------------------------------|--------|--|--|--|
| Target name:                                                                                                    |        |  |  |  |
| iqn.2006-03.com.kernsafe:KernStorage.Quorum                                                                                                    |        |  |  |  |
| Add this connection to the list of Favorite Targets.<br>This will make the system automatically attempt to restore the<br>connection every time this computer restarts. |        |  |  |  |
| Enable multi-path                                                                                                    |        |  |  |  |
| <u>A</u> dvanced OK                                                                                                    | Cancel |  |  |  |

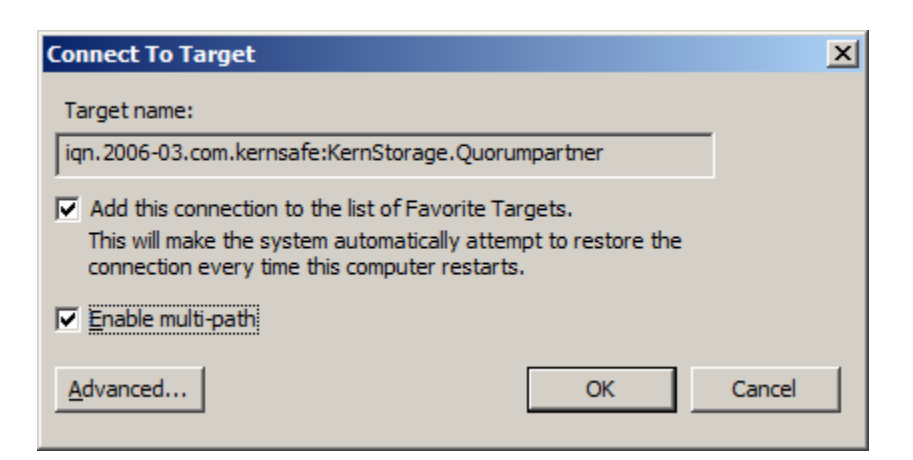

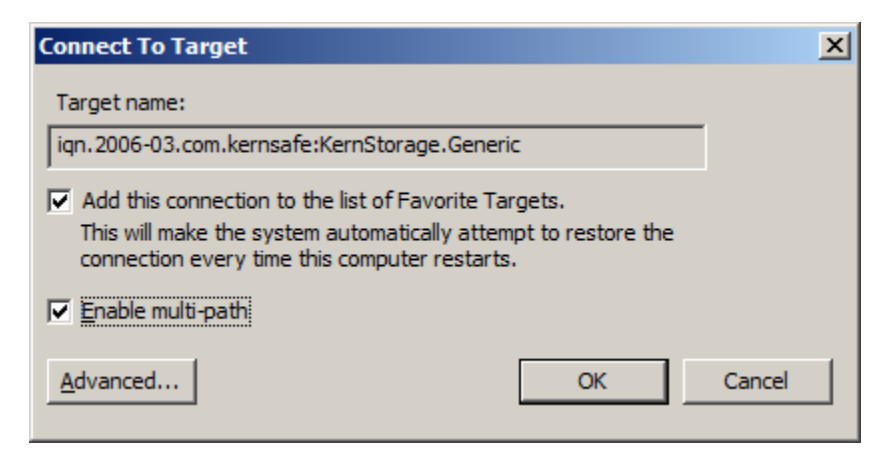

| Connect To Target                                                                                                    | ×      |  |  |  |
|----------------------------------------------------------------------------------------------------|--------|--|--|--|
| Target name:                                                                                                    |        |  |  |  |
| iqn.2006-03.com.kernsafe:KernStorage.Genericpartner                                                                                                    |        |  |  |  |
| Add this connection to the list of Favorite Targets.<br>This will make the system automatically attempt to restore the<br>connection every time this computer restarts. |        |  |  |  |
| Enable multi-path                                                                                                    |        |  |  |  |
| Advanced OK                                                                                                    | Cancel |  |  |  |

Keep selection of **the Add this connection to the list of Favorite Targets**.

Press the **OK** button to continue.

If successful, the logged on targets are shown in the figure.

| argets       Discovery       Favorite Targets       Volumes and Devices       RADIUS       Configuration         Quick Connect       To discover and log on to a target using a basic connection, type the IP address or DNS name of the target and then click Quick Connect.       Quick Connect.         Target:       Quick Connect.       Quick Connect         Discovered targets       Refresh         Name       Status       Ign. 2006-03.com.kernsafe:KernStorage.Generic         iqn. 2006-03.com.kernsafe:KernStorage.Quorum       Connected         iqn. 2006-03.com.kernsafe:KernStorage.Quorum       Connected         iqn. 2006-03.com.kernsafe:KernStorage.Quorum       Connected         iqn. 2006-03.com.kernsafe:KernStorage.Quorum       Connected         iqn. 2006-03.com.kernsafe:KernStorage.Quorum       Connected         iqn. 2006-03.com.kernsafe:KernStorage.Quorum       Connected         iqn. 2006-03.com.kernsafe:KernStorage.Quorumpartner       Connected         iqn. 2006-03.com.kernsafe:KernStorage.Quorumpartner       Connected         iqn. 2006-03.com.kernsafe:KernStorage.Quorumpartner       Connected         ick Connect.       Disconnect       E         To completely disconnect a target, select the target and then click Disconnect.       Disconnect         For target properties, including configuration of sessions, select the target and then click Devices.                                                                                             |                                                                                     | Properties                                              |                                           |         |                    |          |
|----------------------------------------------------------------------------------------------------|-------------------------------------------------------------------------------------|---------------------------------------------------------|-------------------------------------------|---------|--------------------|----------|
| Quick Connect         To discover and log on to a target using a basic connection, type the IP address or DNS name of the target and then click Quick Connect.         Target:       Quick Connect         Discovered targets       Refresh         Name       Status         iqn. 2006-03.com.kernsafe:KernStorage.Generic       Connected         iqn. 2006-03.com.kernsafe:KernStorage.Quorum       Connected         iqn. 2006-03.com.kernsafe:KernStorage.Quorum       Connected         iqn. 2006-03.com.kernsafe:KernStorage.Quorum       Connected         iqn. 2006-03.com.kernsafe:KernStorage.Quorum       Connected         iqn. 2006-03.com.kernsafe:KernStorage.Quorum       Connected         iqn. 2006-03.com.kernsafe:KernStorage.Quorum       Connected         iqn. 2006-03.com.kernsafe:KernStorage.Quorum       Connected         iqn. 2006-03.com.kernsafe:KernStorage.Quorum       Connected         iqn. 2006-03.com.kernsafe:KernStorage.Quorum       Connected         iqn. 2006-03.com.kernsafe:KernStorage.Quorum       Connected         iqn. 2006-03.com.kernsafe:KernStorage.Quorum       Connected         iqn. 2006-03.com.kernsafe:KernStorage.Quorum       Connected         To connect using advanced options, select a target and then click Disconnect.       Disconnect         For target properties, including configuration of sessions, select the target and click Prope                                                                                                  | argets Disco                                                                        | very Favorite Targets                                   | Volumes and Devices                       | s   RAE | DIUS Configuration | n İ      |
| To connect using advanced options, select a target and then dick Disconnect. To completely disconnect a target, select the target and dick Properties. For configuration of devices associated with a target, select More about basic ISCSI connections and targets                                                                                                    | Ouick Connec                                                                        | t                                                       |                                           | · ·     |                    | <u> </u> |
| Target:       Quick Connect         Discovered targets       Refresh         Name       Status         iqn.2006-03.com.kernsafe:KernStorage.Generic       Connected         iqn.2006-03.com.kernsafe:KernStorage.Genericpartner       Connected         iqn.2006-03.com.kernsafe:KernStorage.Quorum       Connected         iqn.2006-03.com.kernsafe:KernStorage.Quorum       Connected         iqn.2006-03.com.kernsafe:KernStorage.Quorum       Connected         iqn.2006-03.com.kernsafe:KernStorage.Quorum       Connected         iqn.2006-03.com.kernsafe:KernStorage.Quorumpartner       Connected         iqn.2006-03.com.kernsafe:KernStorage.Quorumpartner       Connected         iqn.2006-03.com.kernsafe:KernStorage.Quorumpartner       Connected         iqn.2006-03.com.kernsafe:KernStorage.Quorumpartner       Connected         iqn.2006-03.com.kernsafe:KernStorage.Quorumpartner       Connected         To connect using advanced options, select a target and then click Connect.       Disconnect         To completely disconnect.       Disconnect         For target properties, including configuration of sessions, select the target and click Properties.       Properties         For configuration of devices associated with a target, select       Devices         More about basic iSCSI connections and targets       More about basic iSCSI connections and targets <td colspan="4">To discover and log on to a target using a basic connection, type the IP address or</td>   | To discover and log on to a target using a basic connection, type the IP address or |                                                         |                                           |         |                    |          |
| Target:       Quick Connect         Discovered targets       Refresh         Name       Status         iqn. 2006-03.com.kernsafe:KernStorage.Generic       Connected         iqn. 2006-03.com.kernsafe:KernStorage.Quorum       Connected         iqn. 2006-03.com.kernsafe:KernStorage.Quorum       Connected         iqn. 2006-03.com.kernsafe:KernStorage.Quorum       Connected         iqn. 2006-03.com.kernsafe:KernStorage.Quorumpartner       Connected         iqn. 2006-03.com.kernsafe:KernStorage.Quorumpartner       Connected         iqn. 2006-03.com.kernsafe:KernStorage.Quorumpartner       Connected         iqn. 2006-03.com.kernsafe:KernStorage.Quorumpartner       Connected         iqn. 2006-03.com.kernsafe:KernStorage.Quorumpartner       Connected         To connect using advanced options, select a target and then dick Disconnect.       Disconnect         To completely disconnect.       Disconnect       Disconnect         For target properties, including configuration of sessions, select the target and click Properties.       Properties         For configuration of devices associated with a target, select the target and then click Devices.       Devices         More about basic iSCSI connections and targets       More about basic iSCSI connections and targets                                                                                                    | bito fiance of                                                                      |                                                         | - Quick connecti                          |         |                    |          |
| Discovered targets           Refresh           Name         Status           iqn.2006-03.com.kernsafe:KernStorage.Generic         Connected           iqn.2006-03.com.kernsafe:KernStorage.Quorum         Connected           iqn.2006-03.com.kernsafe:KernStorage.Quorum         Connected           iqn.2006-03.com.kernsafe:KernStorage.Quorum         Connected           iqn.2006-03.com.kernsafe:KernStorage.Quorum         Connected           iqn.2006-03.com.kernsafe:KernStorage.Quorumpartner         Connected           iqn.2006-03.com.kernsafe:KernStorage.Quorumpartner         Connected           iqn.2006-03.com.kernsafe:KernStorage.Quorumpartner         Connected           iqn.2006-03.com.kernsafe:KernStorage.Quorumpartner         Connected           iqn.2006-03.com.kernsafe:KernStorage.Quorumpartner         Connected           iqn.2006-03.com.kernsafe:KernStorage.Quorumpartner         Connected           To completely disconnect a target, select the target and then click Disconnect.         Disconnect           For target properties, including configuration of sessions, select the target and click Properties.         Properties           For configuration of devices associated with a target, select the target and then click Devices.         Devices           More about basic iSCSI connections and targets         More about basic iSCSI connections and targets                                                                                        | Target:                                                                             |                                                         |                                           |         | Quick Connect, ,   | ·        |
| Refresh         Name       Status         iqn.2006-03.com.kernsafe:KernStorage.Generic       Connected         iqn.2006-03.com.kernsafe:KernStorage.Quorum       Connected         iqn.2006-03.com.kernsafe:KernStorage.Quorum       Connected         iqn.2006-03.com.kernsafe:KernStorage.Quorum       Connected         iqn.2006-03.com.kernsafe:KernStorage.Quorumpartner       Connected         iqn.2006-03.com.kernsafe:KernStorage.Quorumpartner       Connected         iqn.2006-03.com.kernsafe:KernStorage.Quorumpartner       Connected         iqn.2006-03.com.kernsafe:KernStorage.Quorumpartner       Connected         iqn.2006-03.com.kernsafe:KernStorage.Quorumpartner       Connected         iqn.2006-03.com.kernsafe:KernStorage.Quorumpartner       Connected         iqn.2006-03.com.kernsafe:KernStorage.Quorumpartner       Connected         iqn.2006-03.com.kernsafe:KernStorage.Quorumpartner       Connected         To connect       Disconnect       Disconnect         To completely disconnect.       Disconnect       Disconnect         For target properties, including configuration of sessions, select the target and click Properties.       Properties         For configuration of devices associated with a target, select the target and then click Devices.       Devices         More about basic iSCSI connections and targets       More about basic iSCSI conne                                                                                                    | Discovered ta                                                                       | rgets                                                   |                                           |         |                    |          |
| Name       Status         iqn.2006-03.com.kernsafe:KernStorage.Generic       Connected         iqn.2006-03.com.kernsafe:KernStorage.Genericpartner       Connected         iqn.2006-03.com.kernsafe:KernStorage.Quorum       Connected         iqn.2006-03.com.kernsafe:KernStorage.Quorum       Connected         iqn.2006-03.com.kernsafe:KernStorage.Quorum       Connected         iqn.2006-03.com.kernsafe:KernStorage.Quorumpartner       Connected         iqn.2006-03.com.kernsafe:KernStorage.Quorumpartner       Connected         To connect using advanced options, select a target and then dick Connect.       Connect         To completely disconnect a target, select the target and then dick Disconnect.       Disconnect         For target properties, including configuration of sessions, select the target and dick Properties.       Properties         For configuration of devices associated with a target, select       Devices         More about basic iSCSI connections and targets       More about basic iSCSI connections and targets                                                                                                    |                                                                                     |                                                         |                                           |         | Refresh            |          |
| iqn. 2006-03.com.kernsafe:KernStorage.Generic       Connected         iqn. 2006-03.com.kernsafe:KernStorage.Quorum       Connected         iqn. 2006-03.com.kernsafe:KernStorage.Quorum       Connected         iqn. 2006-03.com.kernsafe:KernStorage.Quorum       Connected         iqn. 2006-03.com.kernsafe:KernStorage.Quorumpartner       Connected         iqn. 2006-03.com.kernsafe:KernStorage.Quorumpartner       Connected         iqn. 2006-03.com.kernsafe:KernStorage.Quorumpartner       Connected         iqn. 2006-03.com.kernsafe:KernStorage.Quorumpartner       Connected         iqn. 2006-03.com.kernsafe:KernStorage.Quorumpartner       Connected         iqn. 2006-03.com.kernsafe:KernStorage.Quorumpartner       Connected         iqn. 2006-03.com.kernsafe:KernStorage.Quorumpartner       Connected         iqn. 2006-03.com.kernsafe:KernStorage.Quorumpartner       Connected         iqn. 2006-03.com.kernsafe:KernStorage.Quorumpartner       Connected         To connect       Image: Connect of Connected       Image: Connected         To completely disconnect.       Disconnect       Disconnect         For target properties, including configuration of sessions, select the target and click Properties.       Properties       Devices         For configuration of devices associated with a target, select       Devices       Devices       More about basic iSCSI connections and targets </td <td>Name</td> <td></td> <td></td> <td>Stat</td> <td>us</td> <td></td> | Name                                                                                |                                                         |                                           | Stat    | us                 |          |
| iqn. 2006-03.com.kernsafe:KernStorage.Quorum       Connected         iqn. 2006-03.com.kernsafe:KernStorage.Quorum       Connected         iqn. 2006-03.com.kernsafe:KernStorage.Quorumpartner       Connected         To connect using advanced options, select a target and then dick Connect.       Connect         To completely disconnect a target, select the target and then dick Disconnect.       Disconnect         For target properties, including configuration of sessions, select the target and dick Properties.       Properties         For configuration of devices associated with a target, select the target and then dick Devices.       Devices         More about basic iSCSI connections and targets       More about basic iSCSI connections and targets                                                                                                    | iqn.2006-03                                                                         | .com.kernsafe:KernStora                                 | ge.Generic                                | Conr    | nected             |          |
| iqn. 2006-03.com.kernsafe:KernStorage.Quorum       Connected         iqn. 2006-03.com.kernsafe:KernStorage.Quorumpartner       Connected         To connect using advanced options, select a target and then dick Connect.       Connect         To completely disconnect a target, select the target and then dick Disconnect.       Disconnect         For target properties, including configuration of sessions, select the target and click Properties.       Properties         For configuration of devices associated with a target, select the target and then click Devices.       Devices         More about basic iSCSI connections and targets       More about basic iSCSI connections and targets                                                                                                    | iqn.2006-03                                                                         | .com.kernsafe:KernStora                                 | ge.Genericpartner                         | Conr    | nected             |          |
| iqn. 2006-03.com.kernsafe:KernStorage.Quorumpartner       Connected         To connect using advanced options, select a target and then dick Connect.       Connect         To completely disconnect a target, select the target and then dick Disconnect.       Disconnect         For target properties, including configuration of sessions, select the target and dick Properties.       Properties         For configuration of devices associated with a target, select the target and then click Devices.       Devices         More about basic iSCSI connections and targets       More about basic iSCSI connections and targets                                                                                                    | ign.2006-03                                                                         | .com.kernsafe:KernStora                                 | ige.Quorum                                | Conr    | nected             |          |
| To connect using advanced options, select a target and then dick Connect.       Connect         To completely disconnect a target, select the target and then dick Disconnect.       Disconnect         For target properties, including configuration of sessions, select the target and dick Properties.       Properties         For configuration of devices associated with a target, select the target and then dick Devices.       Devices         More about basic iSCSI connections and targets       More about basic iSCSI connections and targets                                                                                                    | ign.2006-03                                                                         | .com.kernsafe:KernStora                                 | ge.Quorumpartner                          | Conr    | nected             |          |
| Click Connect.       Disconnect.         To completely disconnect a target, select the target and then click Disconnect.       Disconnect         For target properties, including configuration of sessions, select the target and click Properties.       Properties         For configuration of devices associated with a target, select the target and then click Devices.       Devices         More about basic iSCSI connections and targets       Output                                                                                                    | To connect u                                                                        | sing advanced options, s                                | elect a target and the                    | n       | Connect            | ٦        |
| To completely disconnect a target, select the target and then click Disconnect.       Disconnect         For target properties, including configuration of sessions, select the target and click Properties.       Properties         For configuration of devices associated with a target, select the target and then click Devices.       Devices         More about basic iSCSI connections and targets       Output                                                                                                    | CIICK Connect                                                                       | •                                                       |                                           |         |                    |          |
| For target properties, including configuration of sessions, select the target and click Properties.       Properties         For configuration of devices associated with a target, select the target and then click Devices.       Devices         More about basic iSCSI connections and targets       Output                                                                                                    | To completely<br>then click Dis                                                     | / disconnect a target, sel<br>connect.                  | ect the target and                        |         | Disconnect         |          |
| For configuration of devices associated with a target, select Devices  Devices  More about basic iSCSI connections and targets                                                                                                    | For target pr<br>select the tar                                                     | operties, including config<br>get and click Properties. | uration of sessions,                      |         | Properties         |          |
| More about basic iSCSI connections and targets                                                                                                    | For configura<br>the target an                                                      | tion of devices associate<br>d then click Devices.      | d with a target, select                   | t       | Devices            |          |
| More about basic iSCSI connections and targets                                                                                                    |                                                                                     |                                                         |                                           |         |                    |          |
|                                                                                                    |                                                                                     | -1-1000T                                                | La la la la la la la la la la la la la la |         |                    |          |
|                                                                                                    | More about ba                                                                       | ISIC ISESE connections and                              | d targets                                 |         |                    |          |
|                                                                                                    | More about ba                                                                       | ISIC ISCS1 connections and                              | <u>a targets</u>                          |         |                    |          |
| OK Cancel Apply                                                                                                    | More about ba                                                                       | ISIC ISCS1 connections and                              | <u>a targets</u>                          |         |                    |          |

## **Enable Multipath Support**

Launch MPIO manager by clicking Start->Administrative Tools->MPIO. Go to Discover Multi-Paths tab,

check Add support for iSCSI devices.

| Device Horaw   | vare Id             |     |
|----------------|---------------------|-----|
|                |                     |     |
| Add suppor     | t for iSCSI devices |     |
| i na sacesi    |                     | Add |
| <u>O</u> thers |                     |     |
| Device Hardw   | vare Id             |     |
|                |                     |     |
|                |                     |     |
|                |                     |     |

Click the **Add** button.

Windows will prompt you to reboot the server.

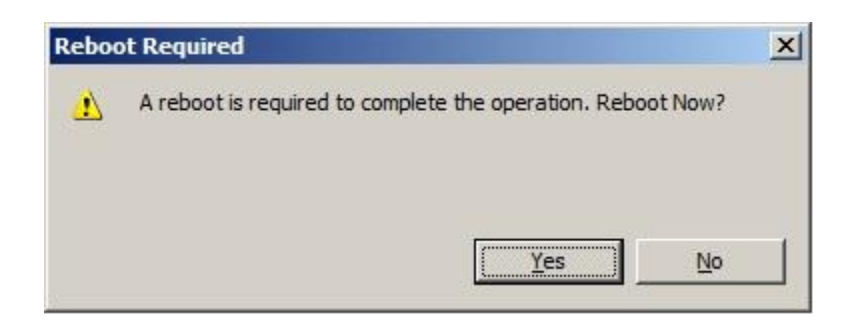

Click the **Yes** button to restart your server.

Launch the Windows Computer Management Console.

| Server Manager           |                  |                                                                 |                   |
|--------------------------|------------------|-----------------------------------------------------------------|-------------------|
| File Action View Help    |                  |                                                                 |                   |
| 🗇 🔿 🔰 💽 🛐 📓              |                  |                                                                 |                   |
| Server Manager (08NODE1) | Disk Managemer   | t Volume List + Graphical View                                  | Actions           |
| 🕀 📄 Roles                | Volume           | Layout Type File System Status                                  | Disk Management 🔺 |
| E Features               | (C:)             | Simple Basic NTFS Healthy (Boot, Page File, Crash Dump, Pri     | Mara Actions      |
|                          | System Reserve   | Simple Basic NTFS Healthy (System, Active, Primary Partition    | Hore Actions      |
| E Storage                |                  |                                                                 |                   |
| Windows Server Backup    |                  |                                                                 |                   |
| Disk Management          |                  |                                                                 |                   |
|                          | •                | <u> </u>                                                        |                   |
|                          |                  |                                                                 |                   |
|                          | Basic            | Surtan Bacan                                                    |                   |
|                          | 40.00 GB         | 100 MB NTFS /39.90 GB NTFS                                      |                   |
|                          | Online           | Healthy (System, Arealthy (Boot, Page File, Crash Dump, Primary |                   |
|                          |                  |                                                                 |                   |
|                          | 🐨 Disk 1         |                                                                 |                   |
|                          | Basic<br>4 00 CB | 4.00.00                                                         |                   |
|                          | Offline (1)      | 4.00 GB                                                         |                   |
|                          | Help             |                                                                 |                   |
|                          | Gibick 2         |                                                                 |                   |
|                          | Basic            |                                                                 |                   |
|                          | 1023 MB          | 1021 MB                                                         |                   |
|                          | Help             |                                                                 |                   |
|                          | <u> </u>         | <u>P</u>                                                        |                   |
|                          | CD-ROM 0         |                                                                 |                   |
| <u> </u>                 | Unallocated      | Primary partition                                               |                   |
|                          |                  |                                                                 |                   |

Disk1 and Disk2 are offline, we should not bring them online.

## **Installing Failover Clustering Service**

Launch the Windows Server manager Console.

| Ele Action View Help         Image: (08NODE1)         Server Manager (08NODE1)         Image: Roles         Image: Roles                                                                                                    |      |
|----------------------------------------------------------------------------------------------------|------|
| Construction     Construction     C |      |
| Server Manager (08NODE1)    Server Manager (08NODE1)   Server Manager (08NODE1)   Server Manager (08NODE1)  Get an overview of the status of this server, perform top management tasks, and add or remove server roles and features.                                                                                                    |      |
| Configuration     Storage                                                                                                    |      |
| Server Summary                                                                                                    |      |
| Image: Computer Information       Image: Computer Name:       08Node 1.KernSafe.Local       Image: Change System Properties       Image: Change System Properties       Image: Change: Change System Properties       Image: Change: Change System Properties       Image: Change: Change: Change: Change: Change: Change: Change: Change: Change: System Properties       Image: Change: Change:                                                                                                    | iote |
| Security Information                                                                                                    | ard  |
| Last Kerresn: Today at 10:37 PM Configure refresn                                                                                                    |      |

Select the **Features** node from the left tree view.

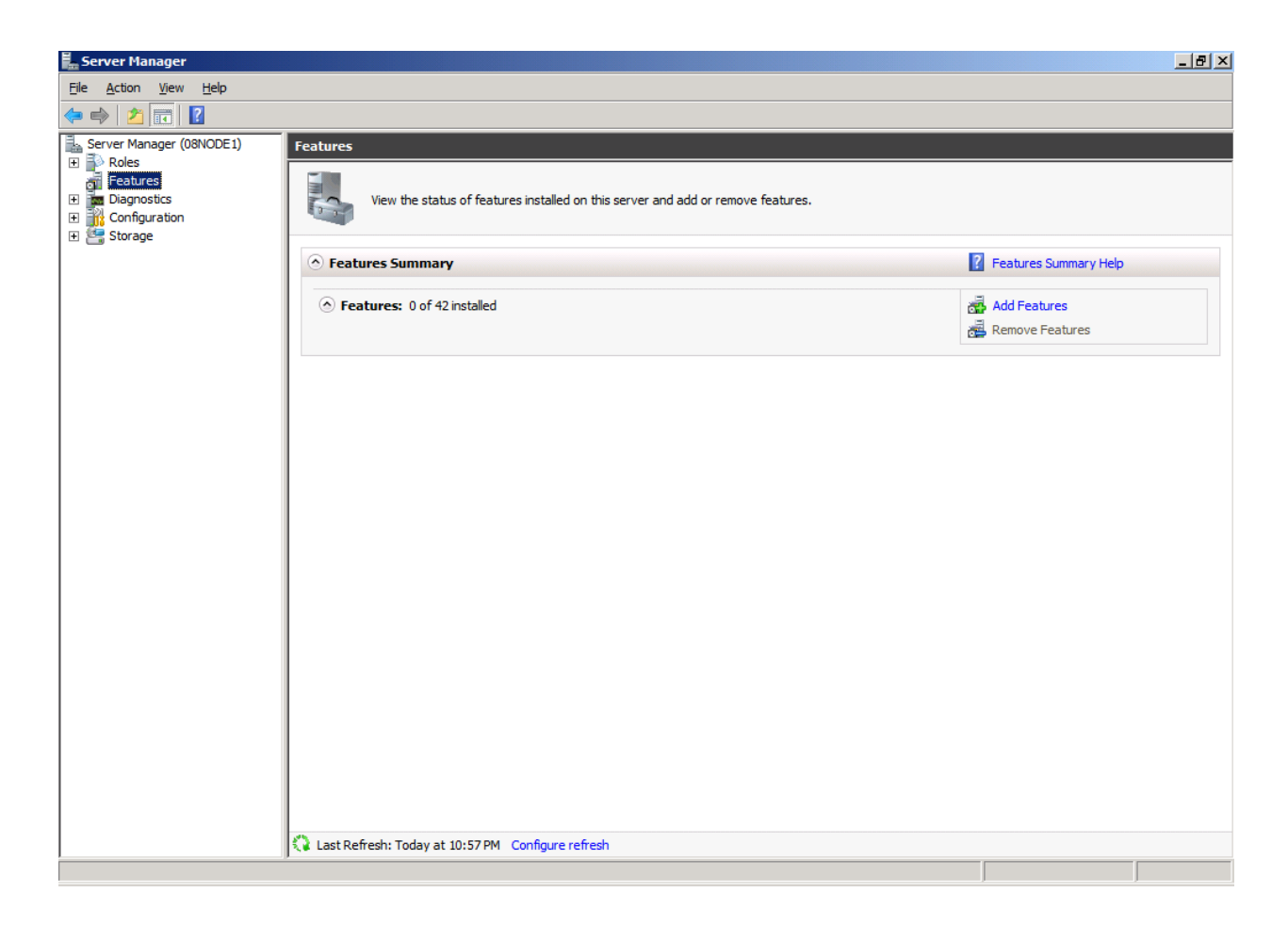

Click the Add Features link, the Add Features Wizard is shown.

| Add Features Wizard                             |                                                                                                    | X                                                                                                    |
|-------------------------------------------------|----------------------------------------------------------------------------------------------------|----------------------------------------------------------------------------------------------------|
| Select Features                                 |                                                                                                    |                                                                                                    |
| Features<br>Confirmation<br>Progress<br>Results | Select one or more features to install on this server.         Eeatures: <ul> <li>NET Framework 3.5.1 Features</li> <li>Background Intelligent Transfer Service (BITS)</li> <li>BitLocker Drive Encryption</li> <li>BranchCache</li> <li>Connection Manager Administration Kit</li> <li>Desktop Experience</li> <li>DirectAccess Management Console</li> <li>Falover Clustering</li> <li>Group Policy Management</li> <li>Internet Printing Client</li> <li>Internet Storage Name Server</li> <li>LPR Port Monitor</li> <li>Multipath I/O</li> <li>Network Load Balancing</li> <li>Peer Name Resolution Protocol</li> <li>Quality Windows Audio Video Experience</li> <li>Remote Differential Compression</li> </ul> More about features | Description:         Failover Clustering allows multiple servers to work together to provide high availability of services and applications. Failover Clustering is often used for file and print services, database and mail applications.         ▼         ▼         Texts         Image: Next >         Image: Next > |

#### Select the Failover Clustering.

Press the **Next** button to continue.

| Add Features Wizard                                                                                                    |  |
|----------------------------------------------------------------------------------------------------|--|
| Confirm Installation Selections                                                                                                    |  |
| Features       To install the following roles, role services, or features, dick Install.         Progress       Informational message below         Image: The server might need to be restarted after the installation completes.         Failover Clustering         Print, e-mail, or save this information         Print, e-mail, or save this information         Image: Print, e-mail, or save this information |  |

Press the Install button to install the Failover Clustering feature.

The installation of the Failover Clustering is going on.

| Add Features Wizard |                                                                                                    |
|---------------------|----------------------------------------------------------------------------------------------------|
| Installation Prog   | ress                                                                                                    |
| Features            | The following roles, role services, or features are being installed:                                                                                                    |
| Progress            | Failover Clustering                                                                                                    |
| Results             |                                                                                                    |
|                     | دم المعالي المعالي الم<br>المعالي المعالي المعالي المعالي المعالي المعالي المعالي المعالي المعالي المعالي المعالي المعالي المعالي المعالي |
|                     | < Previous Next > Install Cancel                                                                                                    |

If successful, the wizard will complete and show as the figure below.

| Add Features Wizard                             | ×                                                                                                    |
|-------------------------------------------------|----------------------------------------------------------------------------------------------------|
| Installation Res                                | sults                                                                                                    |
| Features<br>Confirmation<br>Progress<br>Results | The following roles, role services, or features were installed successfully:         ①       1 warning message below         ①       1 windows automatic updating is not enabled. To ensure that your newly-installed role or feature is automatically updated, turn on Windows Update in Control Panel.         Failover Clustering       ② Installation succeeded |
|                                                 |                                                                                                    |
|                                                 |                                                                                                    |
|                                                 | Print, e-mail, or save the installation report                                                                                                    |
|                                                 | < <u>Previous</u> <u>N</u> ext > <b>Close</b> Cancel                                                                                                    |

Press the **Close** button.

## **Configuring Failover Clustering**

### Validate a Configuration

Note that this step is not necessary for creating a cluster, but it ensures that the configuration is suitable for failover clustering.

Launch to the Windows Failover Cluster Manager console in node 1 or node 2 machines.

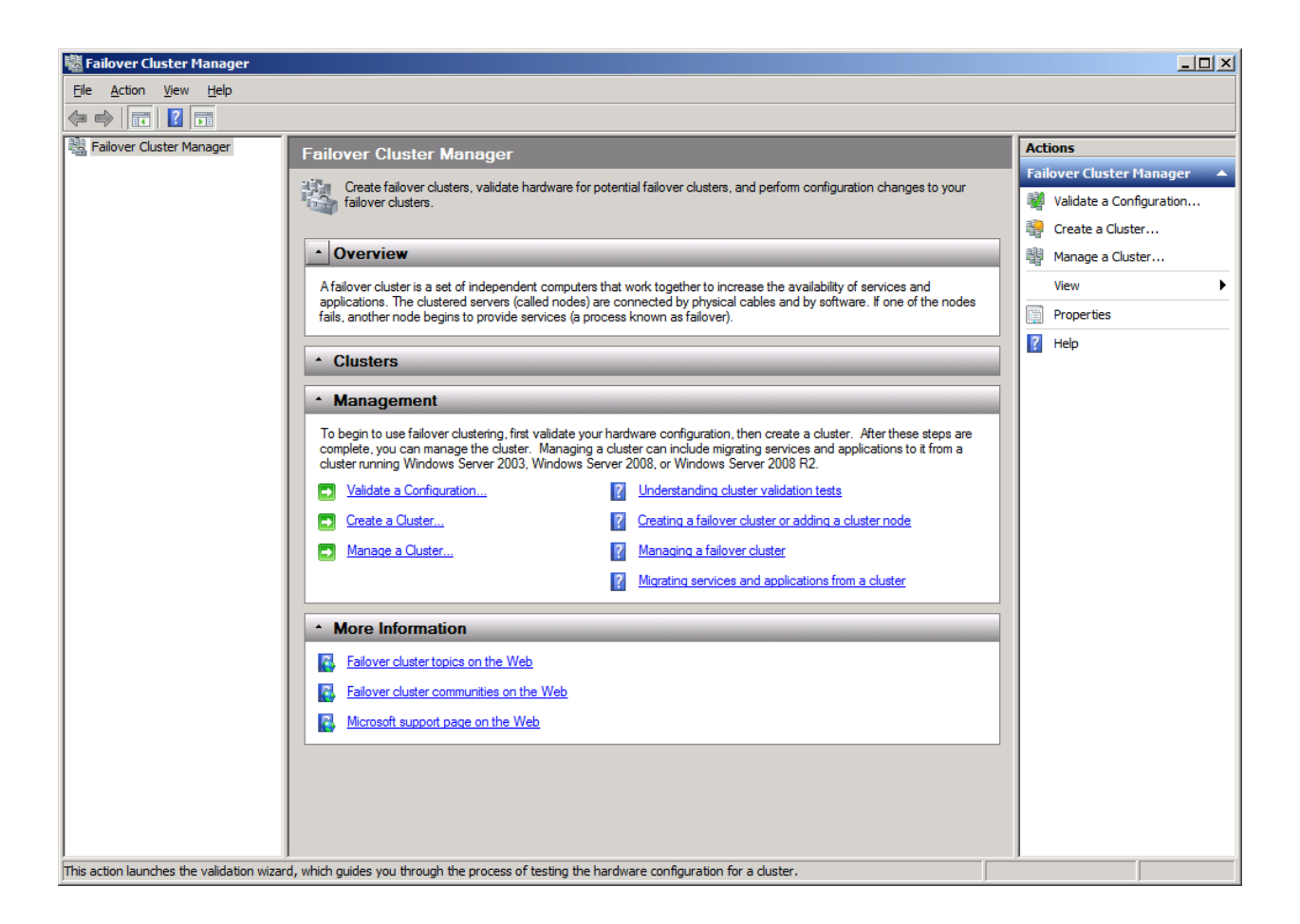

Click on the Validate a Configuration... link.

The Validate a Configuration Wizard is shown.

#### 👹 Validate a Configuration Wizard

| Before Y                                                                                                    | ou Begin                                                                                                    |
|----------------------------------------------------------------------------------------------------|----------------------------------------------------------------------------------------------------|
| Before You Begin<br>Select Servers or a<br>Cluster<br>Testing Options<br>Confirmation<br>Validating<br>Summary | This wizard runs validation tests to determine whether this configuration of servers and attached storage is<br>set up correctly to support failover. A cluster solution is supported by Microsoft only if the complete<br>configuration (servers, network, and storage) passes all tests in this wizard. In addition, all hardware<br>components in the cluster solution must be "Certified for Windows Server 2008 R2".<br>If you want to validate a set of unclustered servers, you need to know the names of the servers.<br>Important: the storage connected to the selected servers will be unavailable during validation tests.<br>If you want to validate an existing failover cluster, you need to know the name of the cluster or one of its<br>nodes.<br>You must be a local administrator on each of the servers you want to validate.<br>To continue, click Next. |
|                                                                                                    | More about preparing your hardware for validation         More about cluster validation tests         □       Do not show this page again         Next >       Cancel                                                                                                    |

×

Press the **Next** button to continue.

Add nodes to the cluster.

| 👹 Validate a Configu                                     | ration Wizard                                               |                                                                                             | ×                                       |
|----------------------------------------------------------|-------------------------------------------------------------|---------------------------------------------------------------------------------------------|-----------------------------------------|
| Select Se                                                | ervers or a Cluster                                         |                                                                                             |                                         |
| Before You Begin<br>Select Servers or a<br>Cluster       | To validate a set of server<br>To test an existing cluster, | rs, add the names of all the servers.<br>, add the name of the cluster or one of its nodes. |                                         |
| Testing Options<br>Confirmation<br>Validating<br>Summary | <u>E</u> nter name:<br><u>S</u> elected servers:            |                                                                                             | <u>B</u> rowse<br>Add<br><u>R</u> emove |
|                                                          |                                                             | < Previous Next >                                                                           | Cancel                                  |

Press the Browse button, the Select Computers dialog is shown.

| Select Computers                                      | ?×                  |
|-------------------------------------------------------|---------------------|
| Select this object type:                              |                     |
| Computers                                             | Object Types        |
| From this location:                                   |                     |
| KemSafe.Local                                         | Locations           |
| Enter the object names to select ( <u>examples</u> ): |                     |
|                                                       | <u>C</u> heck Names |
|                                                       |                     |
|                                                       |                     |
| Advanced OK                                           | Cancel              |

Press the **Advanced...** button.

| Select Computers         | <u>?</u> ×       |
|--------------------------|------------------|
| Select this object type: |                  |
| Computers                | Object Types     |
| From this location:      |                  |
| KemSafe.Local            | Locations        |
| Common Queries           |                  |
| Name: Starts with 💌      | <u>C</u> olumns  |
| Description: Starts with | Find <u>N</u> ow |
| Disabled accounts        | Stop             |
| Non expring password     |                  |
| Days since last logon:   |                  |
|                          |                  |
|                          |                  |
| Search results:          | OK Cancel        |
| Name (RDN) In Folder     |                  |
| NemSafe.Local/           |                  |
| RemSafe.Local/           |                  |
| Non Safe.Local/          |                  |
|                          |                  |
|                          |                  |
|                          |                  |
|                          |                  |
|                          |                  |
|                          |                  |
| l                        |                  |

Select the **08NODE1** item and then press the **OK** button to add.

| Select Computers                             | ? ×          |
|----------------------------------------------|--------------|
| Select this object type:                     |              |
| Computers                                    | Object Types |
| From this location:                          |              |
| KemSafe.Local                                | Locations    |
| Enter the object names to select (examples): |              |
| 08NODE1                                      | Check Names  |
|                                              |              |
|                                              |              |
| Advanced OK                                  | Cancel       |

Press the **OK** button.

| 👹 Validate a Configu                                     | uration Wizard                                                                                                    | × |
|----------------------------------------------------------|----------------------------------------------------------------------------------------------------|---|
| Select Se                                                | ervers or a Cluster                                                                                                    |   |
| Before You Begin<br>Select Servers or a<br>Cluster       | To validate a set of servers, add the names of all the servers.<br>To test an existing cluster, add the name of the cluster or one of its nodes. |   |
| Testing Options<br>Confirmation<br>Validating<br>Summary | Enter name:       Browse         Selected servers:       O8node 1.kemsafe.local       Add         Remove       Remove <t< th=""><th></th></t<>   |   |

Press the **Browse...** button and add **08NODE2** by through the same way.
| 👹 Validate a Configu                                     | ıration Wizard                                                                                                    | ×                             |
|----------------------------------------------------------|----------------------------------------------------------------------------------------------------|-------------------------------|
| Select Se                                                | ervers or a Cluster                                                                                                    |                               |
| Before You Begin<br>Select Servers or a<br>Cluster       | To validate a set of servers, add the names of all the servers.<br>To test an existing cluster, add the name of the cluster or one of its nodes. |                               |
| Testing Options<br>Confirmation<br>Validating<br>Summary | Enter name:<br>Selected servers: 08node 1 kemsafe local<br>08node 2 kemsafe local                                                                | <u>A</u> dd<br><u>R</u> emove |
|                                                          | < <u>P</u> revious <u>N</u> ext >                                                                                                    | Cancel                        |

| 👹 Validate a Configu           | ration Wizard                                                                                                    | × |
|--------------------------------|----------------------------------------------------------------------------------------------------|---|
| Testing C                      | Options                                                                                                    |   |
| Before You Begin               | Choose between running all tests or running selected tests.                                                                                                    |   |
| Select Servers or a<br>Cluster | The tests include Inventory tasks, Network tests, Storage tests, and System Configuration tests.                                                                                                    |   |
| Testing Options                | Microsoft supports a cluster solution only if the complete configuration (servers, network, and storage) can<br>pass all tests in this wizard. In addition, all hardware components in the cluster solution must be "Certified |   |
| Confirmation                   | for Windows Server 2008 R2".                                                                                                    |   |
| Validating                     |                                                                                                    |   |
| Summary                        |                                                                                                    |   |
|                                | Run <u>all</u> tests (recommended)                                                                                                    |   |
|                                | C Run only tests I select                                                                                                    |   |
|                                | More about cluster validation tests                                                                                                    |   |
|                                |                                                                                                    |   |
|                                | < <u>P</u> revious <u>N</u> ext > Cancel                                                                                                    | ] |

## Select Run all tests (recommended).

| 🐯 Validate a | Configuration | Wizard    |
|--------------|---------------|-----------|
| - Wandaree a | configuration | WILLOUT G |

| Confirmat                                          | tion                                                                                          |                          |
|----------------------------------------------------|-----------------------------------------------------------------------------------------------|--------------------------|
| Before You Begin<br>Select Servers or a<br>Cluster | You are ready to start validation.<br>Please confirm that the following settings are correct: |                          |
| Testing Options                                    | Servers to Test                                                                               | ▲                        |
| Confirmation                                       | 08node1.kernsafe.local                                                                        |                          |
| Validating                                         | 08node2.kernsafe.local                                                                        |                          |
| Summary                                            |                                                                                               |                          |
|                                                    | Tests Selected by the User                                                                    | Category                 |
|                                                    | List BIOS Information                                                                         | Inventory                |
|                                                    | List Environment Variables                                                                    | Inventory                |
|                                                    | List Fibre Channel Host Bus Adapters                                                          | Inventory                |
|                                                    | To continue, click Next.<br>More about cluster validation tests                               |                          |
|                                                    |                                                                                               | < Previous Next > Cancel |

X

Press the **Next** button to continue.

If successful, all the tests include SCSI-3 Persistent Reservation are valid and shown as the figure below.

| 👹 Validate a Configu           | ration Wizard                                                                                       | ×                                         |
|--------------------------------|----------------------------------------------------------------------------------------------------|-------------------------------------------|
| Summary                        |                                                                                                    |                                           |
| Before You Begin               | Testing has completed successfully and the configurat                                               | tion is suitable for clustering.          |
| Select Servers or a<br>Cluster |                                                                                                    |                                           |
| Testing Options                | Validate Microsoft MPTO Dased disks                                                                 | Juccess                                   |
| Confirmation                   | Validate Multiple Arbitration                                                                       | Success                                   |
| Validating                     |                                                                                                    |                                           |
| Summary                        | Validate SCSI device Vital Product Data (VPD)                                                       | Success                                   |
|                                | Validate SCSI-3 Persistent Reservation                                                              | Success                                   |
|                                | Validate Simultaneous Failover                                                                      | Success v                                 |
|                                | To view the report created by the wizard, click View Report.<br>To close this wizard, click Finish. | <u>V</u> iew Report                       |
|                                | Create                                                                                              | the cluster now using the validated nodes |
|                                | More about cluster validation tests                                                                 |                                           |
|                                |                                                                                                    |                                           |
|                                |                                                                                                    | <u> </u>                                  |

Press the **Finish** button to complete configuration validation.

## **Create a Failover Cluster**

Click on the **Create a Cluster...** item in the **Actions** panel of **Failover Cluster Manager**.

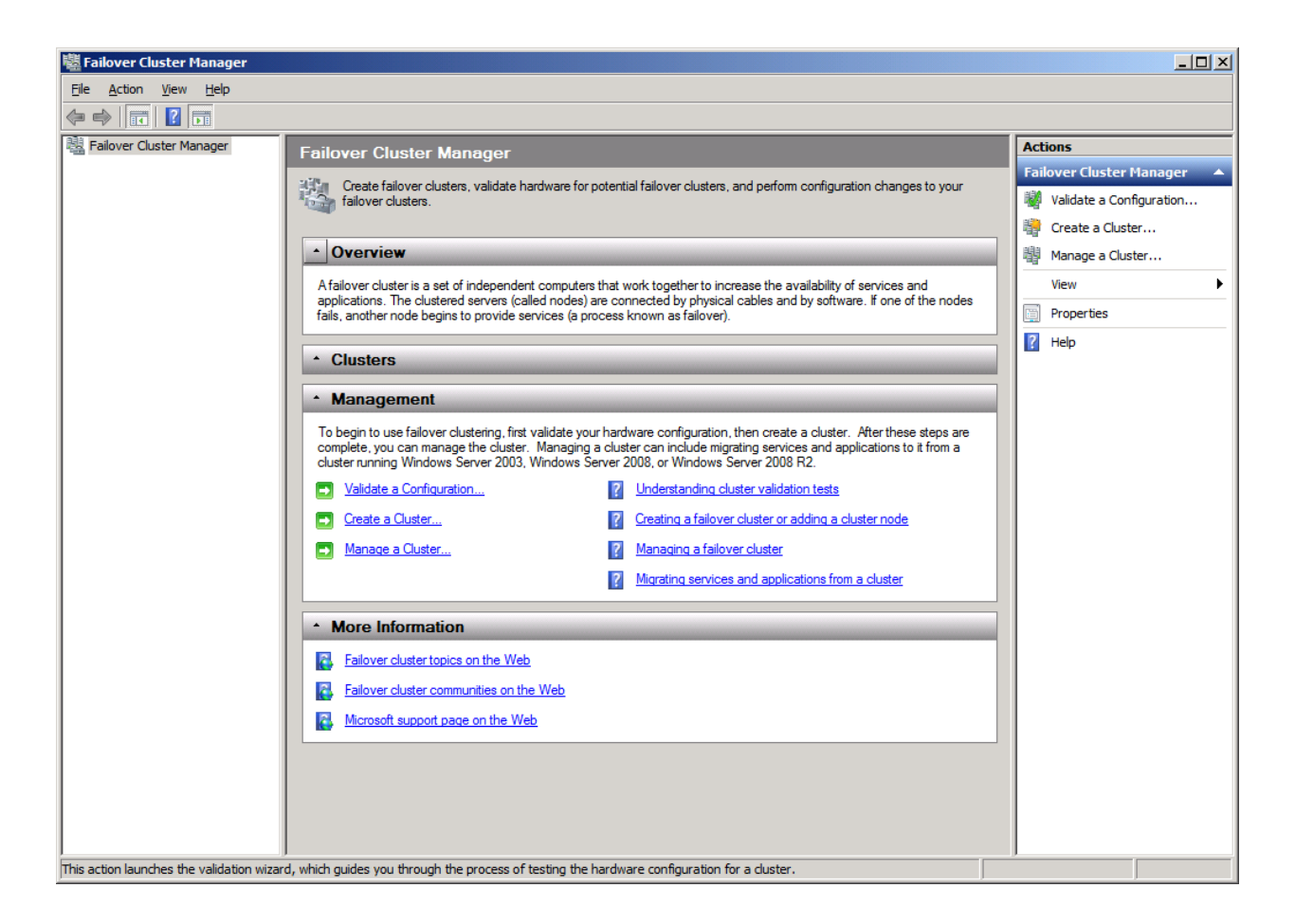

The Create Cluster Wizard is shown.

## 罉 Create Cluster Wizard

| Before Y                                                                                                    | ou Begin                                                                                                    |
|----------------------------------------------------------------------------------------------------|----------------------------------------------------------------------------------------------------|
| Before You Begin<br>Select Servers<br>Validation Warning<br>Access Point for<br>Administering the<br>Cluster<br>Corfirmation<br>Creating New Cluster<br>Summary | This wizard creates a cluster, which is a set of servers that work together to increase the availability of clustered services and applications. If one of the servers fails, another server begins hosting the clustered services and applications (a process known as failover).     Before you run this wizard, we strongly recommend that you run the Validate a Configuration wizard to ensure that your hardware and hardware settings are compatible with failover clustering.     Microsoft supports a cluster solution only if the complete configuration (servers, network, and storage) can pass all tests in the Validate a Configuration wizard. In addition, all hardware components in the cluster solution must be "Certified for Windows Server 2008 R2".     You must be a local administrator on each of the servers you want to include in the cluster.     To continue, click Next.     More about Microsoft support of cluster solutions that have passed validation tests More about the name and IP address information needed for a new cluster     Image: Do not show this page again |

×

| 🚏 Create Cluster Wiz                  | zard                       |                                                                                | × |
|---------------------------------------|----------------------------|--------------------------------------------------------------------------------|---|
| Select Se                             | ervers                     |                                                                                |   |
| Before You Begin<br>Select Servers    | Add the names of all the s | ervers that you want to have in the cluster. You must add at least one server. |   |
| Validation Warning                    |                            |                                                                                |   |
| Access Point for<br>Administering the | Enter server name:         | Browse                                                                         |   |
| Cluster                               | Selected servers:          | Add                                                                            |   |
| Confirmation                          |                            | Permate                                                                        |   |
| Creating New Cluster                  |                            |                                                                                |   |
| Summary                               |                            |                                                                                |   |
|                                       |                            |                                                                                |   |
|                                       |                            |                                                                                |   |
|                                       |                            |                                                                                |   |
|                                       |                            |                                                                                |   |
|                                       |                            |                                                                                |   |
|                                       |                            |                                                                                |   |
|                                       |                            | < Previous Next > Cancel                                                       |   |

Press the **Browse...** button and the **Add** button to add nodes to this cluster.

| 🊏 Create Cluster Wiz                                                        | zard                                                    |                                                                   | ×                             |
|-----------------------------------------------------------------------------|---------------------------------------------------------|-------------------------------------------------------------------|-------------------------------|
| Select Se                                                                   | ervers                                                  |                                                                   |                               |
| Before You Begin<br>Select Servers<br>Access Point for<br>Administering the | Add the names of all the                                | e servers that you want to have in the cluster. You must add at I | east one server.              |
| Cluster<br>Confirmation<br>Creating New Cluster<br>Summary                  | <u>E</u> nter server name:<br><u>S</u> elected servers: | 08node 1.kemsafe.local<br>08node 2.kemsafe.local                  | <u>A</u> dd<br><u>R</u> emove |
|                                                                             |                                                         | < <u>P</u> revious <u>N</u> ext >                                 | Cancel                        |

Press the **Next** button to continue.

Specify IP address for the cluster.

| zard                                                                              |                                                                                                    |                                                                                                    | ×                                                                                                    |
|-----------------------------------------------------------------------------------|----------------------------------------------------------------------------------------------------|----------------------------------------------------------------------------------------------------|----------------------------------------------------------------------------------------------------|
| oint for Ac                                                                       | Iministering the                                                                                       | Cluster                                                                                                    |                                                                                                    |
| Type the na<br>Cluster N <u>a</u> n<br>One or more<br>be configure<br>type an add | ame you want to use who<br>ne: KemSafeC<br>e DHCP IPv4 addresses<br>ed automatically. For eac<br>ress. | en administering the cluster.<br>luster<br>were configured automatically. One or more IPv4 addresses could not<br>ch network to be used, make sure the network is selected, and then                                                                                     |                                                                                                    |
| Γ                                                                                 | Networks                                                                                               | Address                                                                                                    |                                                                                                    |
| -                                                                                 | 192.168.1.0                                                                                            | /24 192.168.1.20                                                                                                    |                                                                                                    |
| More about                                                                        | t the administrative Acc                                                                               | ess Point for a cluster                                                                                                    |                                                                                                    |
|                                                                                   | oint for Ac<br>Type the na<br>Cluster Nan<br>One or more<br>be configure<br>type an add                | card     oint for Administering the     Type the name you want to use whe     Cluster Name:   KemSafeC     One or more DHCP IPv4 addresses to be configured automatically. For each type an address.     Networks     192.168.1.0/     More about the administrative Acc | coint for Administering the Cluster     Type the name you want to use when administering the cluster.     Cluster Name:   KemSafeCluster     One or more DHCP IPv4 addresses were configured automatically. One or more IPv4 addresses could not be configured automatically. For each network to be used, make sure the network is selected, and then type an address.     Image:   Networks     Address     Image:   192.168.1.0/24     192.168.1.0/24   192.168.1.20     More about the administrative Access Point for a cluster     Image:   Image:     Image:   Image: |

Type an IP address in the **Address** field.

| Create Cluster Wi                                                                                                    | zard                                                                                 |                                                                                                    |                | ×      |
|----------------------------------------------------------------------------------------------------|--------------------------------------------------------------------------------------|----------------------------------------------------------------------------------------------------|----------------|--------|
| Confirma                                                                                                    | tion                                                                                 |                                                                                                    |                |        |
| Before You Begin<br>Select Servers                                                                                    | You are ready to create a<br>The wizard will create you                              | cluster.<br>Ir cluster with the following settings:                                                                   |                |        |
| Select Servers<br>Access Point for<br>Administering the<br>Cluster<br>Confirmation<br>Creating New Cluster<br>Summary | Cluster:<br>Node:<br>Node:<br>IP Address:<br>IP Address:<br>To continue, click Next. | KernSafeCluster<br>08node1.kernsafe.local<br>08node2.kernsafe.local<br>DHCP address on 192.168.0.0/24<br>192.168.1.20 |                | ×      |
|                                                                                                    |                                                                                      | < <u>P</u> revious                                                                                                    | <u>N</u> ext > | Cancel |

Press the **Next** button to continue or press the **Previous** button if any changes are needed.

If successful, the **Create Cluster Wizard** is complete as shown in the figure below.

| 🍟 Create Cluster Wiz                                             | zard                                                 |                                                                                                    | ×                   |
|------------------------------------------------------------------|------------------------------------------------------|----------------------------------------------------------------------------------------------------|---------------------|
| Summary                                                          | ,                                                    |                                                                                                    |                     |
| Before You Begin<br>Select Servers                               | You have such                                        | cessfully completed the Create Cluster Wizard.                                                                   |                     |
| Access Point for<br>Administering the<br>Cluster<br>Confirmation |                                                      | Create Cluster                                                                                                   | <u> </u>            |
| Creating New Cluster<br>Summary                                  | Cluster:<br>Node:<br>Node:<br>Quorum:                | KernSafeCluster<br>08node1.kernsafe.local<br>08node2.kernsafe.local<br>Node and Disk Majority ( Cluster Disk 2 ) | •                   |
|                                                                  | To view the report crea<br>To close this wizard, cli | ated by the wizard, click View Report.<br>ick Finish.                                                            | <u>Vi</u> ew Report |
|                                                                  |                                                      |                                                                                                    | <u>F</u> inish      |

Press the **Finish** button to continue.

| Server Manager                                                                                                    |                              |                     |                                          |           |   |
|----------------------------------------------------------------------------------------------------|------------------------------|---------------------|------------------------------------------|-----------|---|
| File Action View Help                                                                                                    |                              |                     |                                          |           |   |
| 🗢 🔿 🖄 📊 🚺 🖬                                                                                                    |                              |                     |                                          |           |   |
| Server Manager (08NODE1)                                                                                                    | Storage                      |                     |                                          | Actions   |   |
| 🕀 🔂 Roles                                                                                                    | Storago                      | Pagant Cluster Fu   | anto: 🍐 Critical 4 Error: 70 Marsing:    | Storage   | - |
| Image: Teatures Image: Teatures I | Storage                      | neceni cluster Ev   | antes. 🐴 childar.4, Elfor. 70, Walthing. | dd a disk |   |
| E KernSafeCluster.KernS                                                                                                    | Summary of St                | torage              |                                          | View      |   |
|                                                                                                    | <i>s</i>                     |                     |                                          |           |   |
| E Podes                                                                                                    | Storage:                     | Total Capacity:     | Available Capacity:                      | Q Refresh |   |
| Iteration                                                                                                    | 2 Total Disks - 2 online     | Total: 4.99 GB      | Total: 4 GB                              | 👔 Help    |   |
| Cluster Events                                                                                                    | 1 Available Disks - 1 online | Free Space: 4.9 GB  | Free Space: 3.95 GB                      |           |   |
| Diagnostics                                                                                                    | I In Use Disks - I online    | Percent Free: 98.2% | Percent Free: 98.8%                      |           |   |
| E Storage                                                                                                    |                              |                     |                                          |           |   |
| Windows Server Backup                                                                                                    |                              |                     |                                          |           |   |
| 📄 Disk Management                                                                                                    | Disk                         | Status              | Current Owner                            |           |   |
|                                                                                                    | Disk Witness in Quorun       | n                   |                                          |           |   |
|                                                                                                    | 🗆 📼 Cluster Disk 1           | Online              | 08Node1                                  |           |   |
|                                                                                                    | Volume: (F)                  | File System: NTFS   | 1,021 MB (95.7% free )                   |           |   |
|                                                                                                    | Available Storage            |                     |                                          |           |   |
|                                                                                                    | E Cluster Disk 2             | ( Online            | 08Node1                                  |           |   |
|                                                                                                    | Volume: (E)                  | File System: NTFS   | 4 GB (98.8% free )                       |           |   |
|                                                                                                    |                              | -                   |                                          |           |   |
|                                                                                                    |                              |                     |                                          |           |   |
|                                                                                                    |                              |                     |                                          |           |   |
|                                                                                                    |                              |                     |                                          |           |   |
|                                                                                                    |                              |                     |                                          |           |   |
|                                                                                                    | ,                            |                     |                                          |           |   |

Now the creation of the cluster is completed, expand the cluster node and select the Storage node, it will shown as the figure below, both cluster disks are shown online.

## Contact

| Support:      | <u>support@kernsafe.com</u>                              |
|---------------|----------------------------------------------------------|
| Sales:        | sales@kernsafe.com                                       |
| Home Page:    | http://www.kernsafe.com/                                 |
| Product Page: | http://www.kernsafe.com/product/istorage-server.aspx     |
| Licensing     | http://www.kernsafe.com/product/istorage-server/license- |
|               | <u>compares.aspx</u>                                     |
| Forum:        | http://www.kernsafe.com/forum/                           |

KernSafe Technologies, Inc.

www.kernsafe.com

Copyright © KernSafe Technologies 2006-2012. All right reserved.